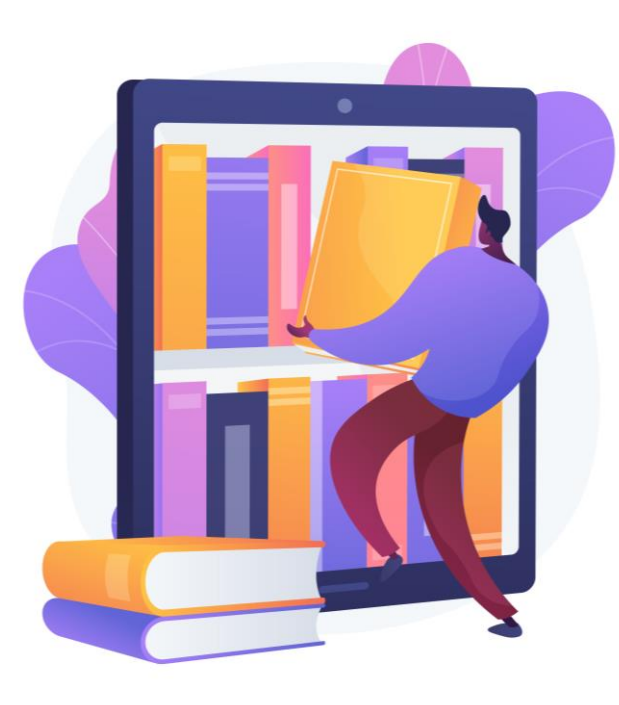

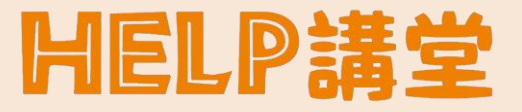

# 圖書館給你滿滿的 電子書大平台

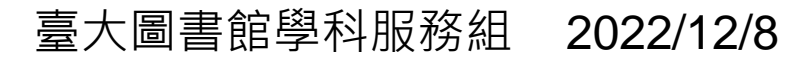

image by vectorjuice on freepik

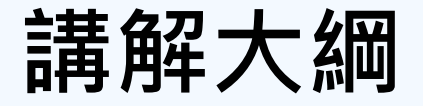

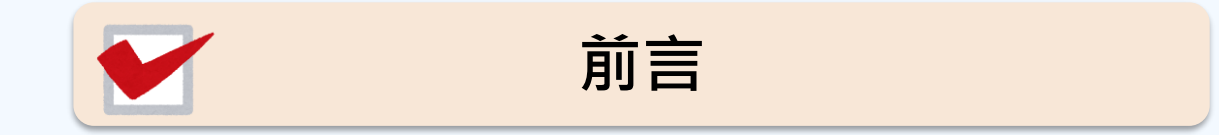

如何查詢電子書

中文電子書平台

外文電子書平台

公共圖書館免費資源

## 使用電子書的時機

- 不需要出門走到圖書館
- 旅行、出國參加會議
- 方便搜尋內文
- 只需要看部分章節
- 簡報需要引用圖表
- 多媒體有聲書,語言學習良伴

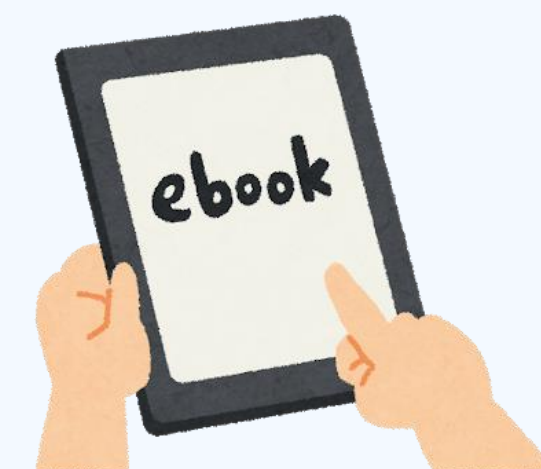

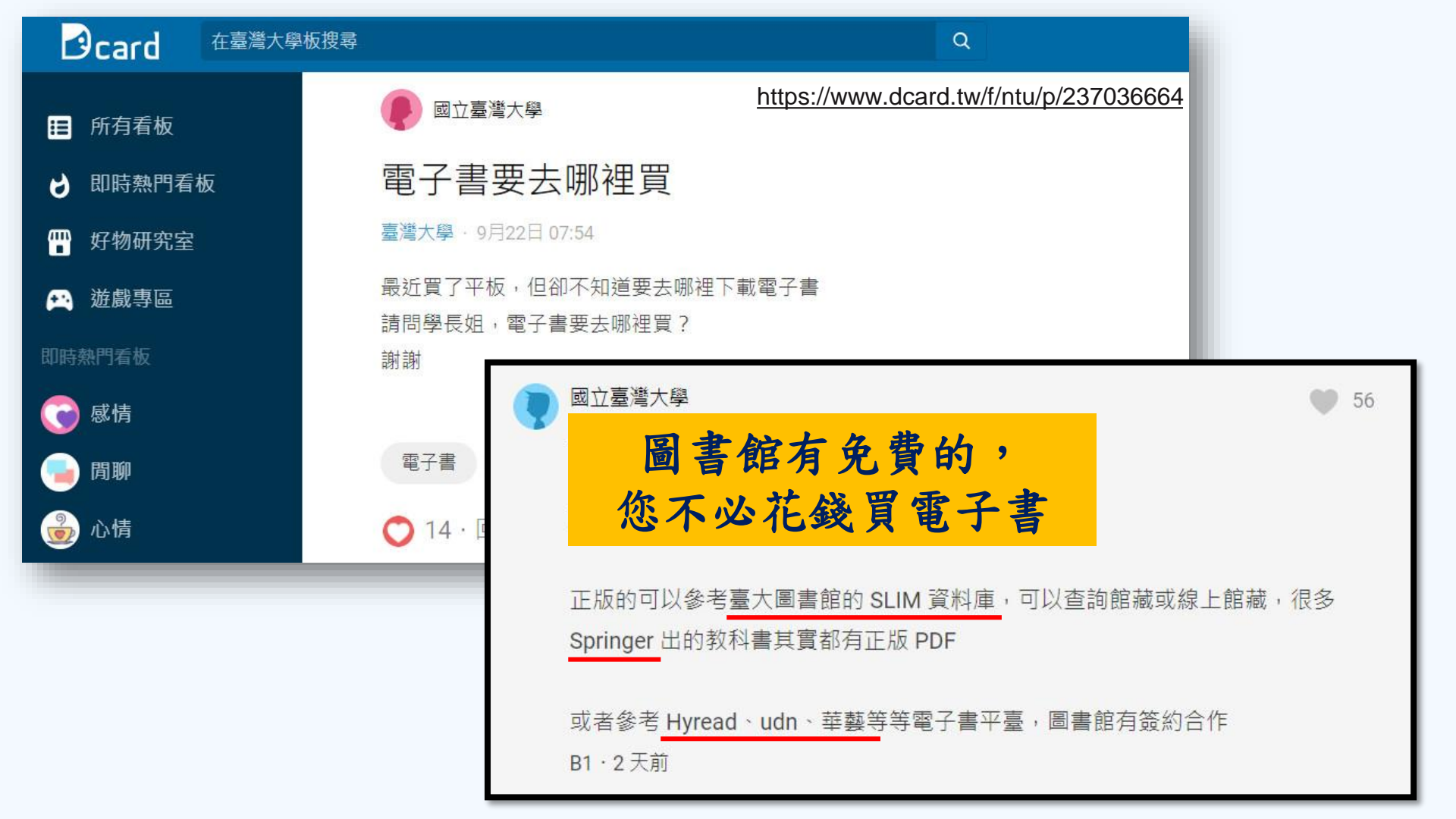

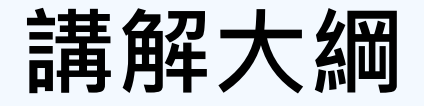

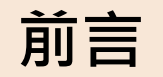

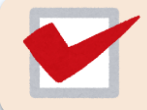

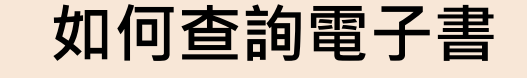

中文電子書平台

外文電子書平台

公共圖書館免費資源

# 如何查詢電子書? 查詢臺大圖書館SLIM館藏目錄 適用情境 已知書名,但不確定收錄於哪個電子書平台

#### • 由臺大圖書館網站進入特定電子書資料庫

- 。 適用情境
  - ∎ 隨意瀏覽
  - 了解資料庫的使用方法

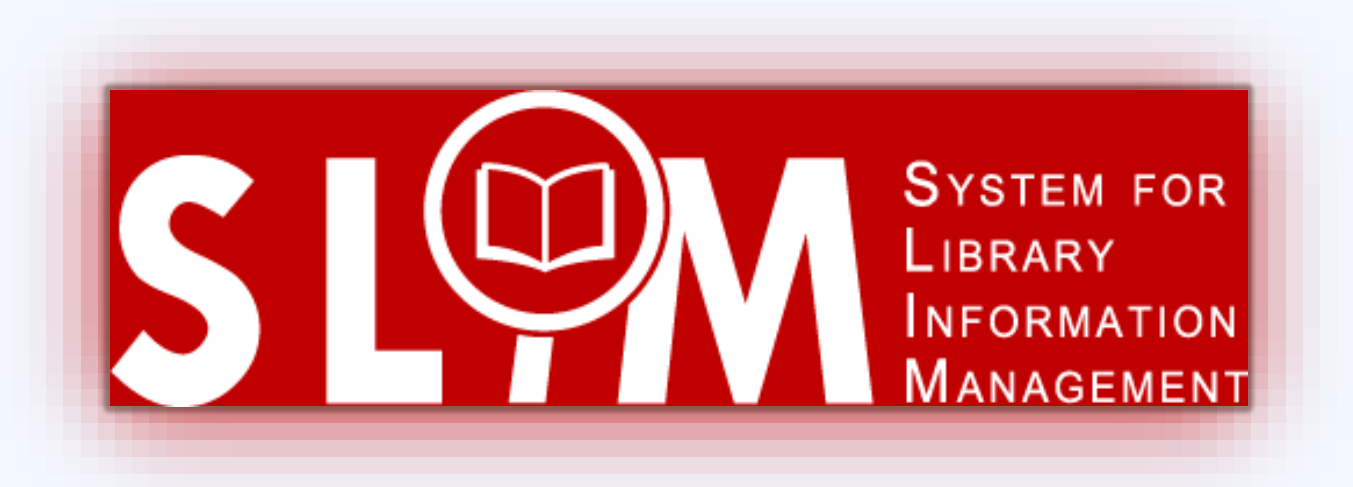

#### System For Library Information Management

## 雲端圖書館自動化系統

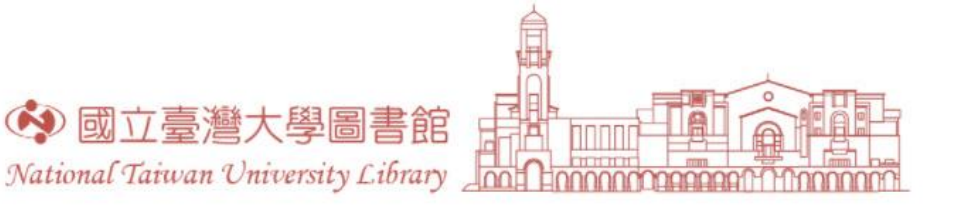

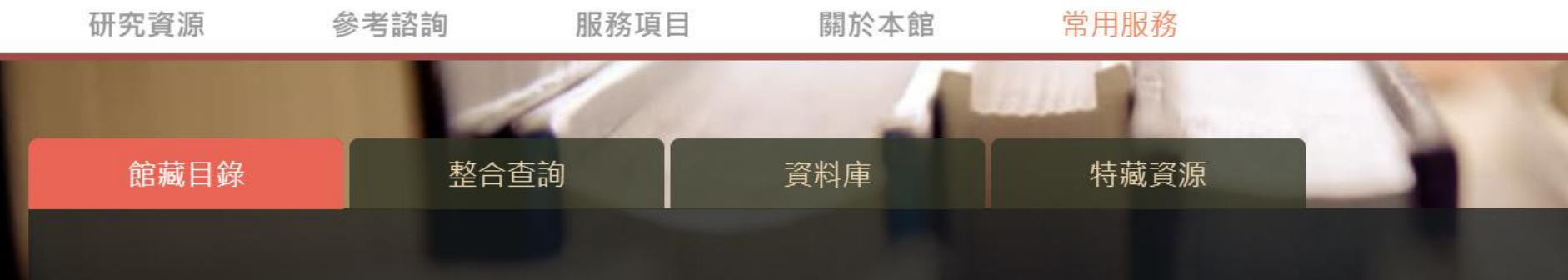

#### 雲端圖書館自動化系統可查詢本館館藏(含圖書期刊、電子資源、影音資料等各類資料)。

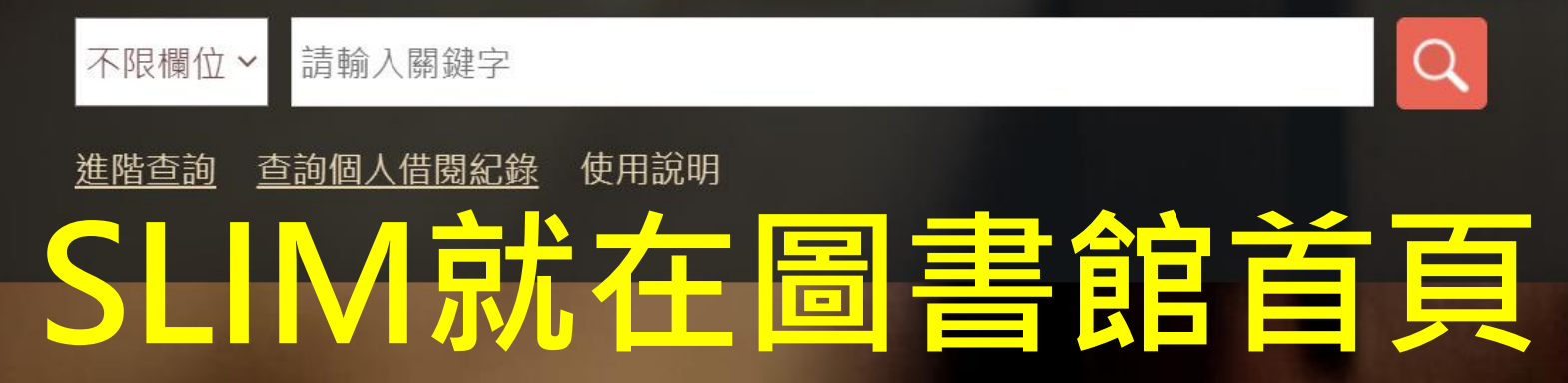

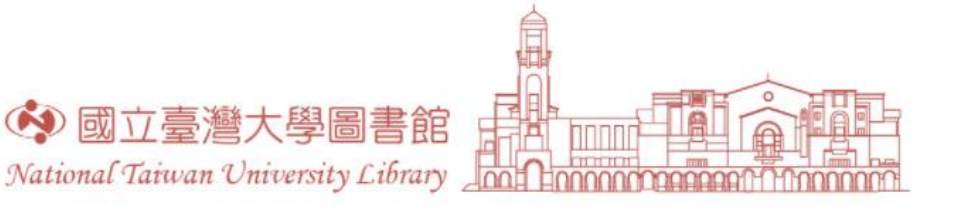

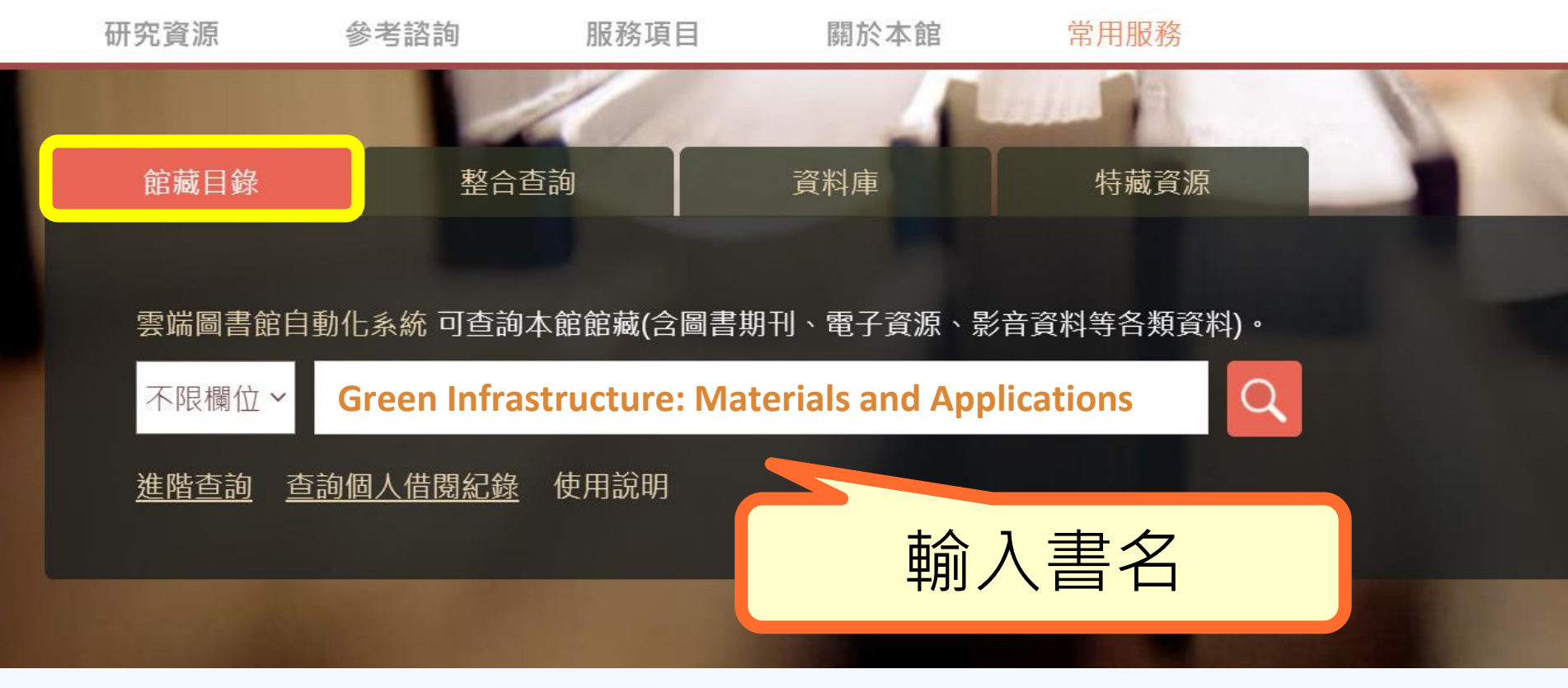

## SLIM館藏目錄查詢單本電子書

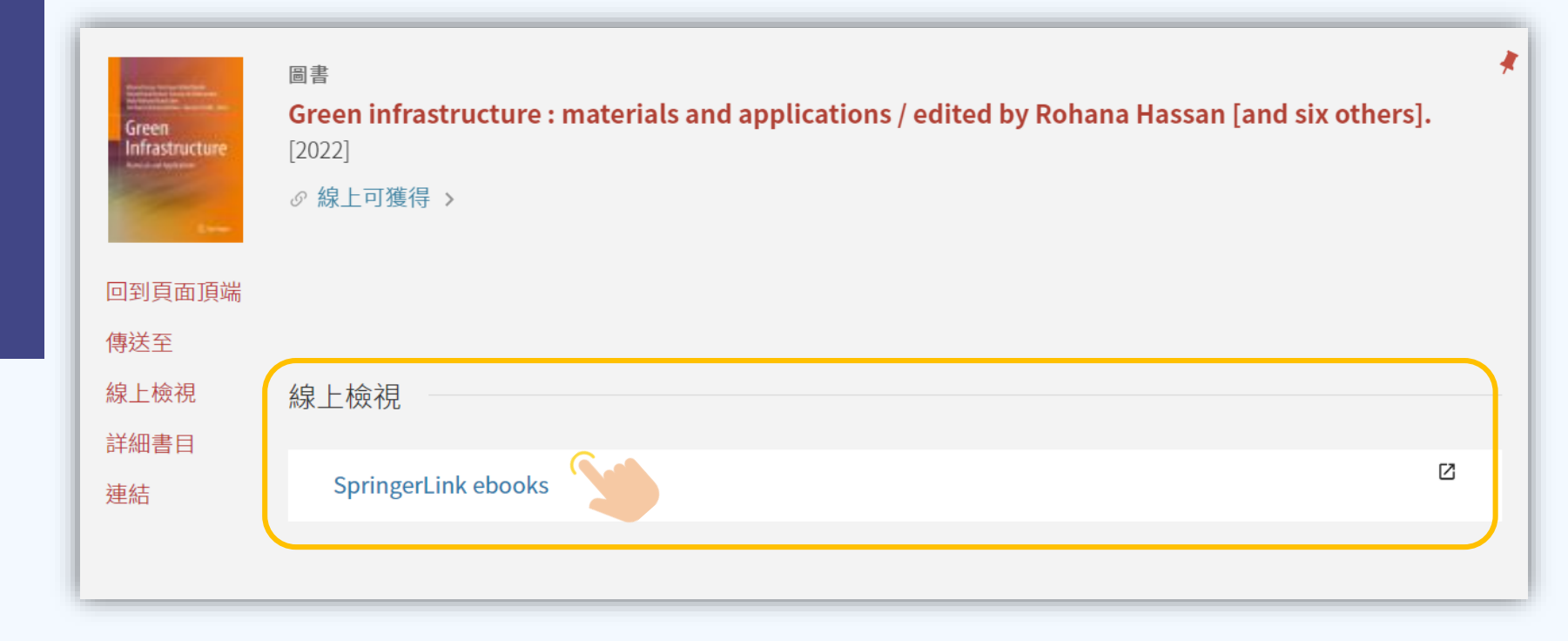

## 導向電子書所屬的平台 (Springer)

| Springer Link                                                                                                    | Search Q                                | ⊒ Log in   |
|----------------------------------------------------------------------------------------------------|-----------------------------------------|------------|
|                                                                                                    |                                         |            |
| Green<br>Infrastructure<br>Nove of department                                                                                                    |                                         |            |
| Green Infrastructure<br>Materials and Applications                                                                                                    | 下載PDF檔案                                 |            |
| <b>Editors:</b> <u>Rohana Hassan</u> , <u>Nor Hayati Abdul Hamid, Ahmad Kamil Arshad</u> , <u>Anizahyati</u><br>Alisibramulisi, Muhd Norbasri Muhd Sidek, Norshariza Mohamad Bhkari, Ekarizan Shaffie | Download book PDF                       | Ŧ          |
|                                                                                                    | Download book EPUB                      | Ŧ          |
| Highlights the meaning of green infrastructure and its concerns on the contribution to materials and applications                                                                                     | > Softcover Book                        | EUR 99.99  |
| Discusses the hurdles of managing the construction of green infrastructure                                                                                                    | > Hardcover Book                        | EUR 129.99 |
| Presents material under "green infrastructure" covering timber, concrete, soil, and pavement                                                                                                    | Learn about institutional subscriptions |            |

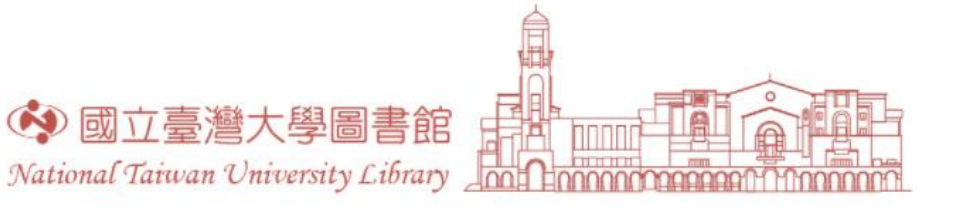

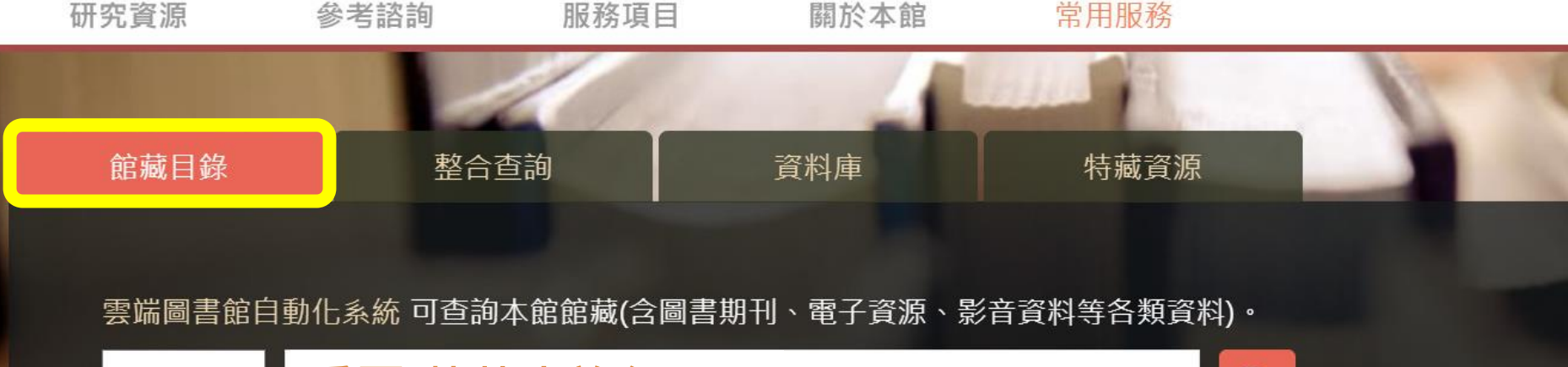

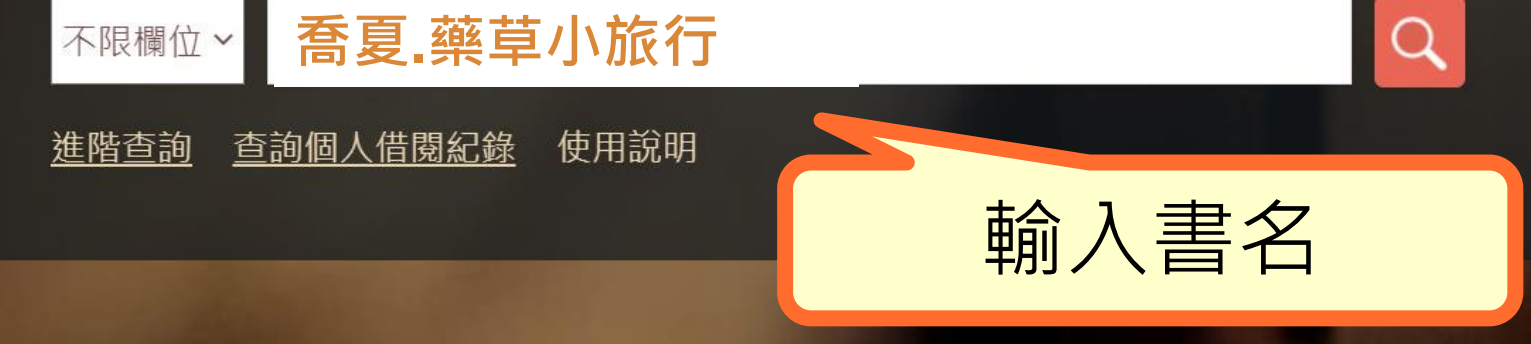

## SLIM館藏目錄查詢單本電子書

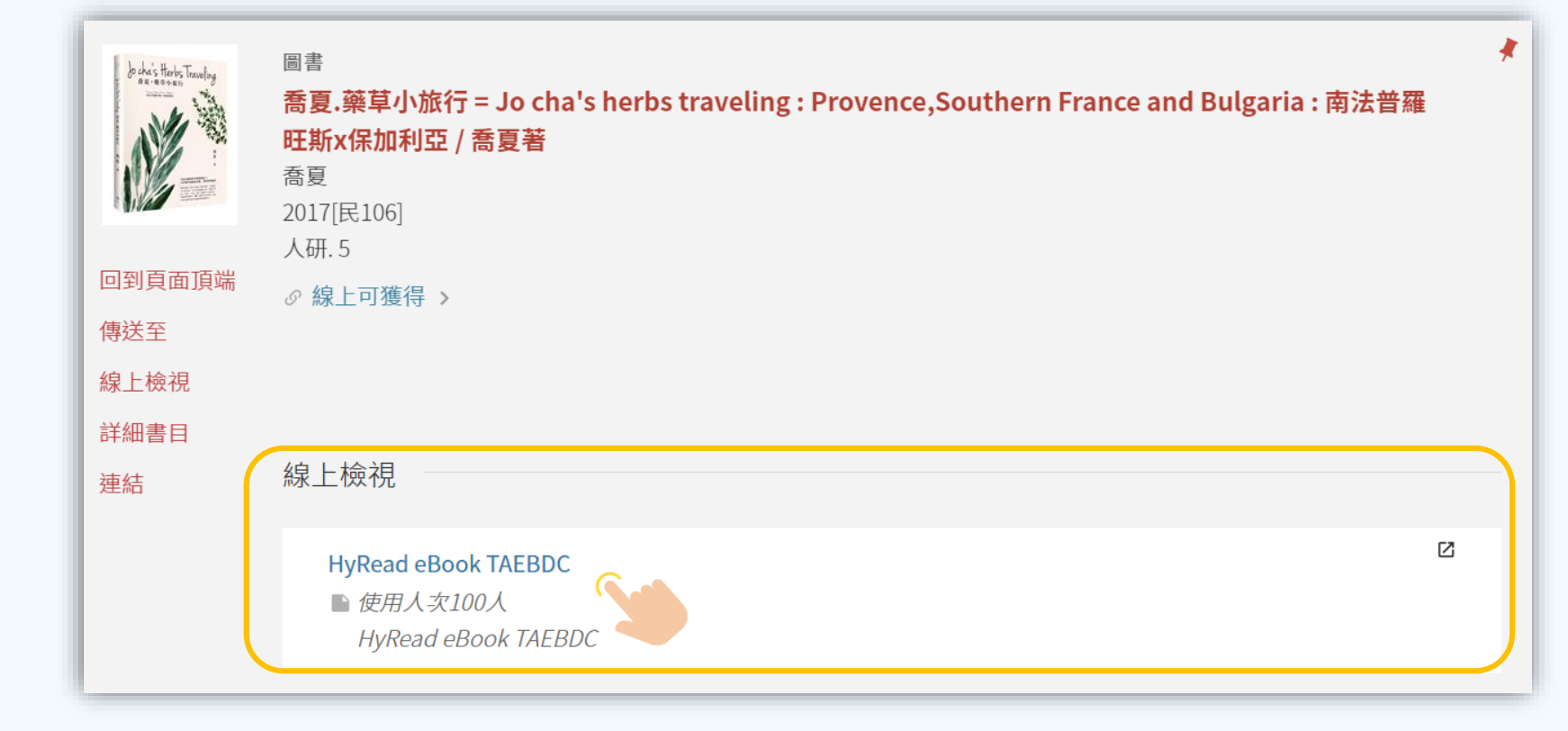

## 導向電子書所屬的平台 (HyRead)

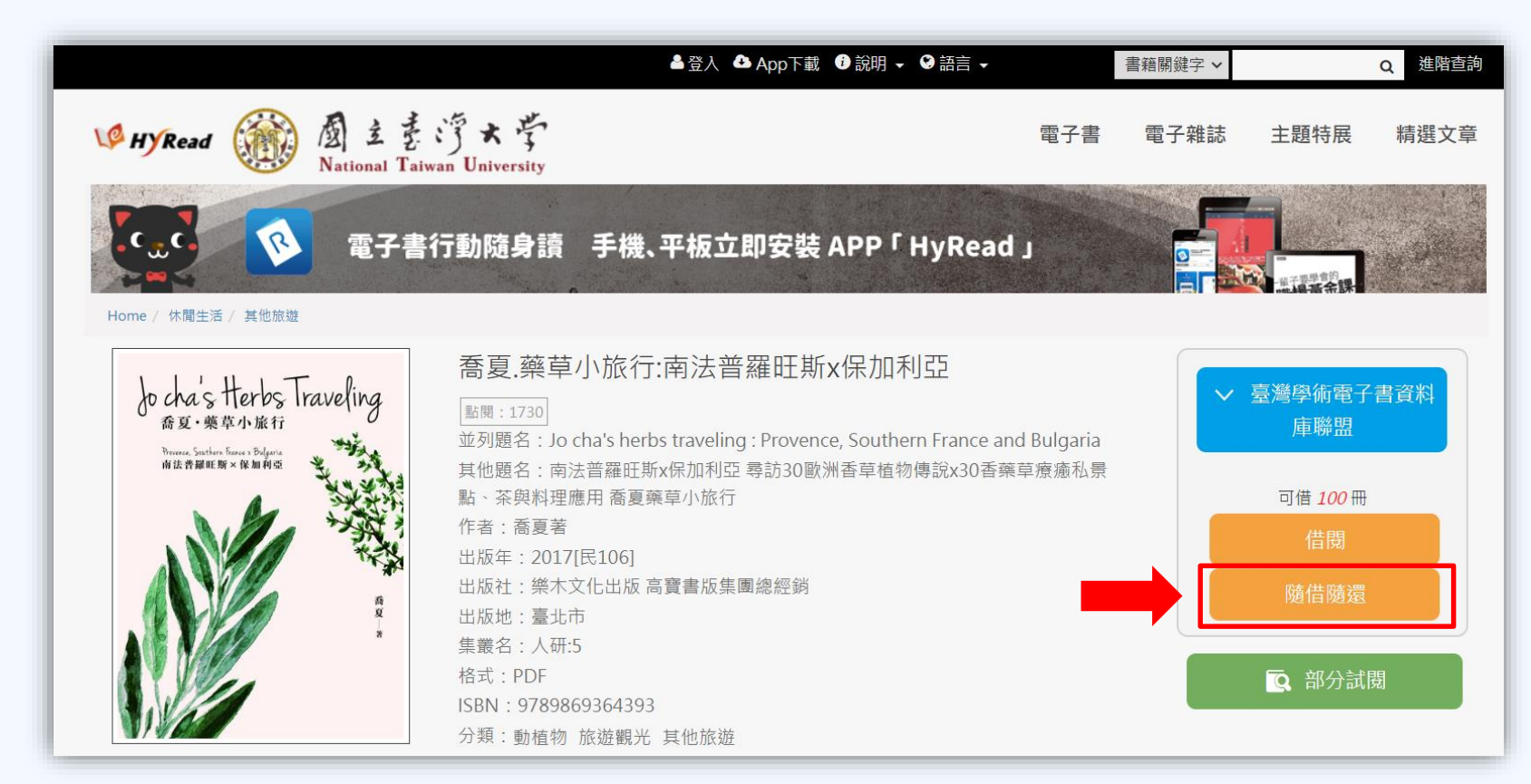

## 導向電子書所屬的平台 (HyRead)

#### i≡ Ξα ≣≎

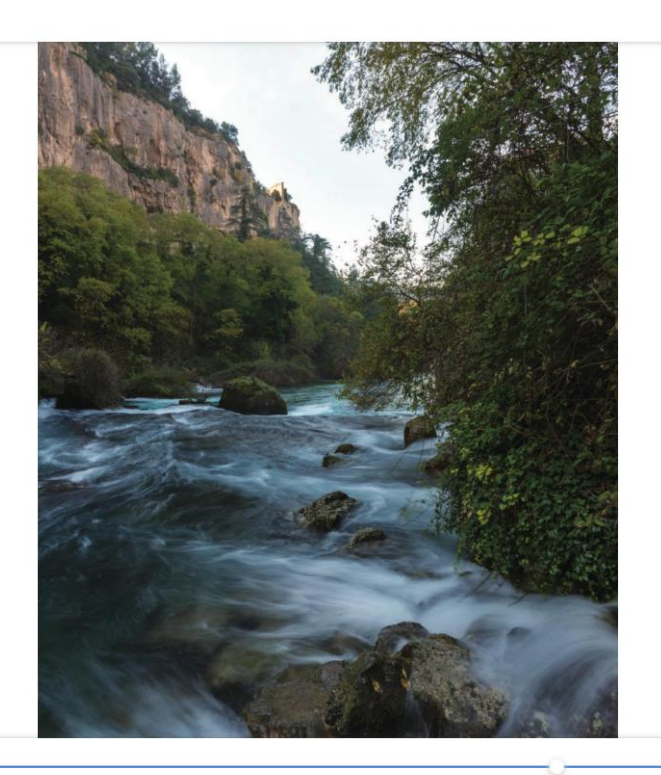

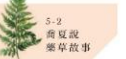

索格泉與酷蘿碧龍

案格泉所在的Fontaine de Vaucluse 测泉村是古代凯爾特人德魯伊教士 祭壇的遺址所在地,傳說案格泉曾經是古代利古里亞人(Ligures,地中 海地區消失的古老文明,後被畜盧人及凱爾特人征服並融合,最後被霍 馬所減)的漩渦之龍神: 酷羅碧龍 Couloubre 居住的地方,Couloubre 在古利古里亞語中為石頭與氏陵之意,在古老的傳說中被認為是代表木 和土這兩個元素的力量,融會經是凱爾特人榮高的神明,但到了中古世 紀,卻成為了又凯之酸,帶著翅膀的黑地場龍。

Couloubre 是一種有翼的蛇的意思,因此酷難碧龍的形象其實蠻多,但 主要為近似蛇頭類蜥蜴的外型為常見的描述形象。

索格泉中有龍的傳说在中古世紀一實流傳著,傳說本來龍裝一直生長在 泉水深處,只選擇龍族交配,但其中一個女龍 Couloabre 卻不斷的產下 一種黑雄爛 (Salamadre,中世私傳視中能生活在火中的陰蟲動物), 她被龍族既錄著,認為地生下了修繕,但為了照觸這群不受到族裡接受 的可情後子,她離開了索格泉的深處來到泉外生活,並從人類中找尋孩 子的父親跟一個丈夫,因比歐為招積,但因為長得太熾,沒有人願意跟 她成婚,從此變身成了一隻思慮,大發雷霆,吃積人們並書書村人。直 到六世紀卡瓦永教堂的"大素對教被天主歌驅控的老年對前。"

裔夏故事講到這裡,你有無發現,這隻龍其實就是那古老宗教的水神, 然而這位美麗的水神,竟從代表水與土元素並守護泉水的美麗女神形象 被打成戴願惡龍的樣子,變成應被消滅的邪惡形象,實在令人唏噓。

這可以從消失的古代民族,例如古代利古里亞人、高盧人、凱爾特人及 其他後來被羅馬基督教文化結治並消費古老民族歷史結果中可以看到, 一個文明的興起、落敗及消逝,正是從天堂落入地獄一般,漸漸從人的 記憶當中褐色,只剩下獲野谷談或者童話故事—般的用也不復知曉。

就如同羅勒與龍,只能在石碑或者花園中的雕像雕邊輕輕的低語呢喃, 我們曾經有過那個輝煌年代。 A 🔯 🔊 🗛

愛見×愛剧小沙龍

疫常興日常

疫情影響了我們的作息形態, 各種不確定感也隨之而起。

於此居家防疫時期, 圖書館為您挑選了4大類主題館藏電子書, 希望可以幫助大家從疫常中走過日常, 在喧囂中找回平靜。

當日常變成疫常,內心難免忐忑, 讓我們一起藉由閱讀感受生活的美好, 也祈願疫常早日回歸正常!

線上看書展

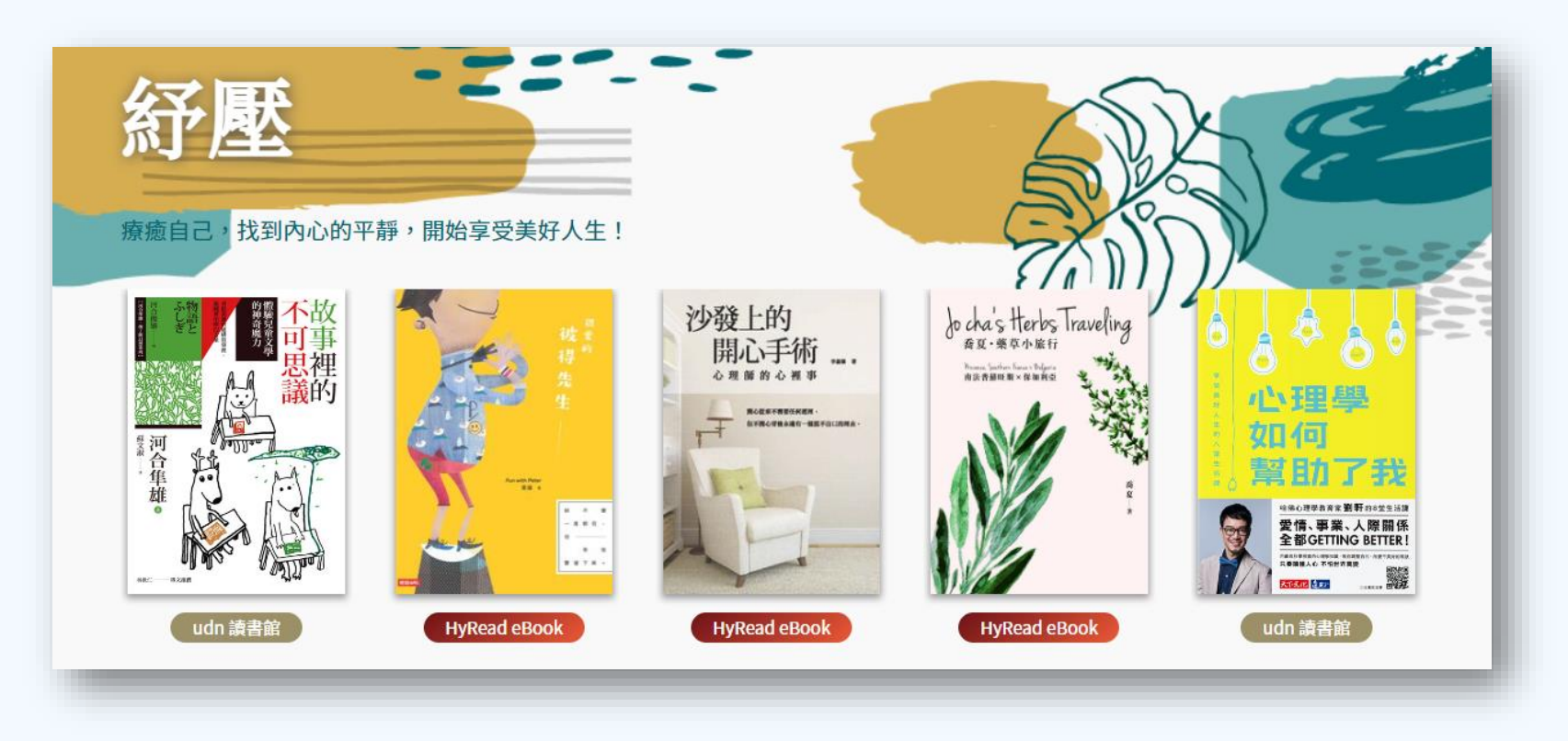

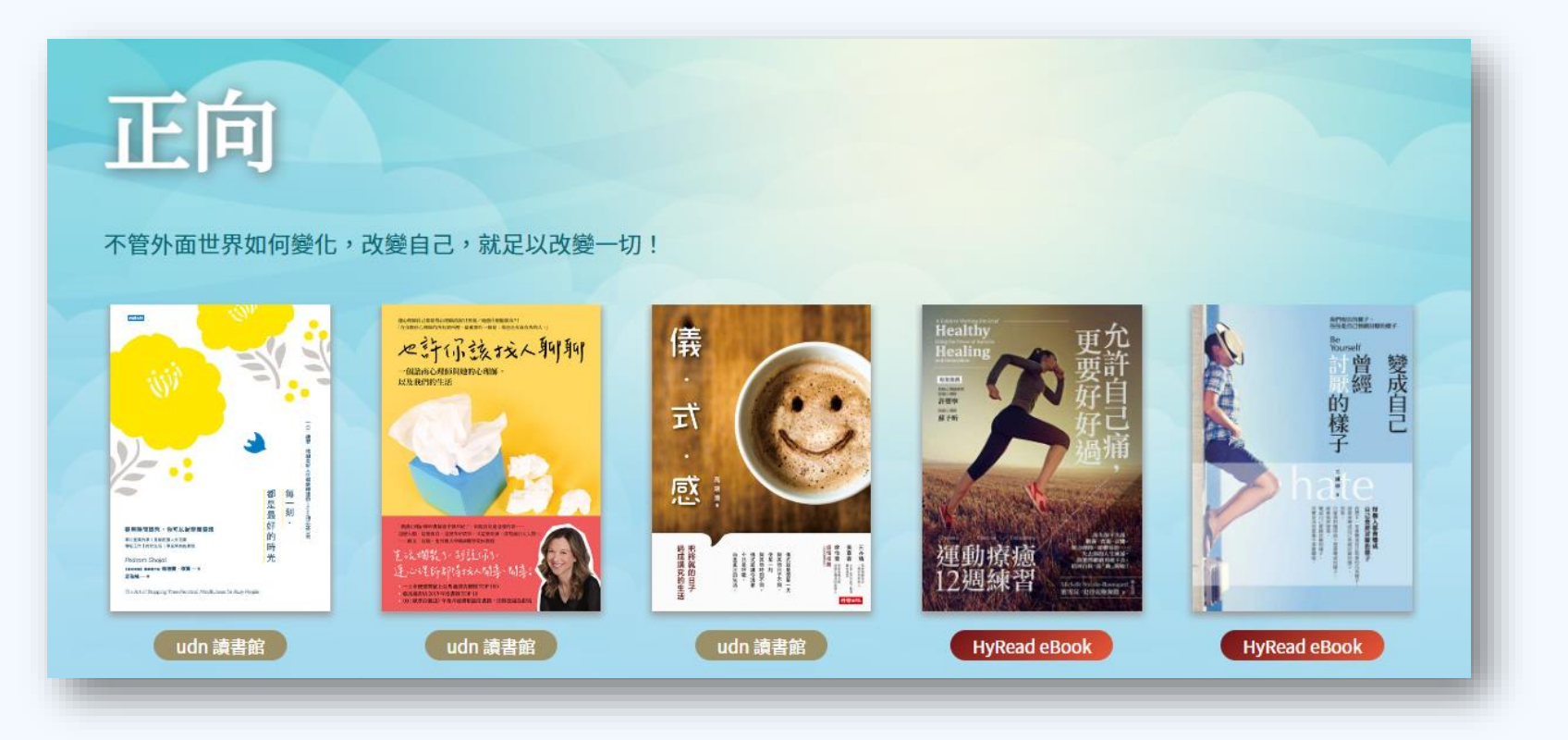

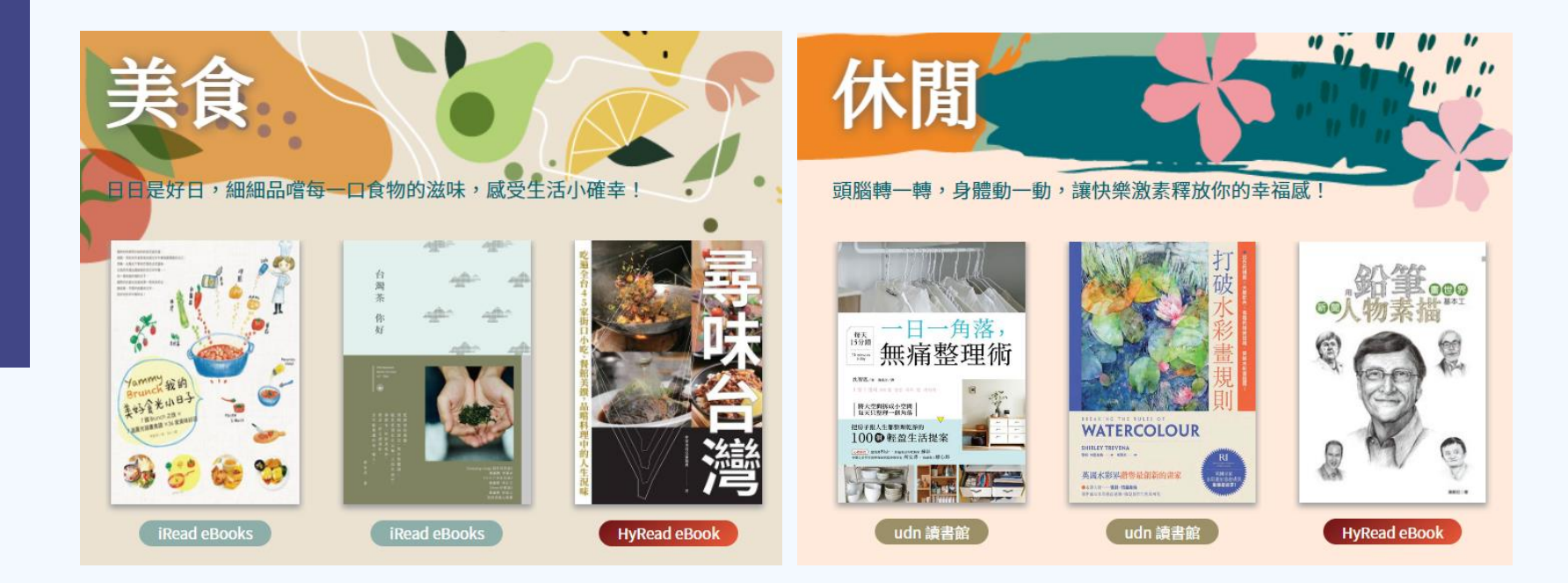

#### 如何找到以前的 "愛閱小沙龍"書展呢?

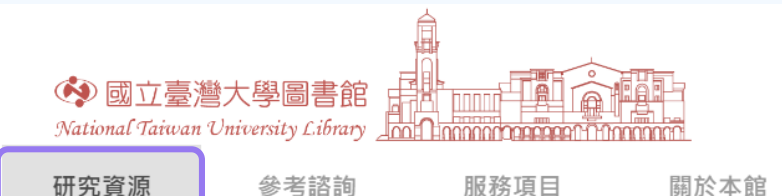

| 古  | 訽 | 氢 | 섨 |
|----|---|---|---|
| 브머 | 刂 | 厼 | 创 |

館藏目錄 整合查詢系統 SLIM 國內圖書館整合查詢 MetaCat+

聯合目錄查詢

教師指定課程參考資料查詢

新書目錄

專題書目

#### 特藏資源

名家手稿 臺灣研究資源 中文善本書與線裝書 日文善本與線裝書 專藏文庫 臺大人文庫 數位化資源 更多資源

#### 

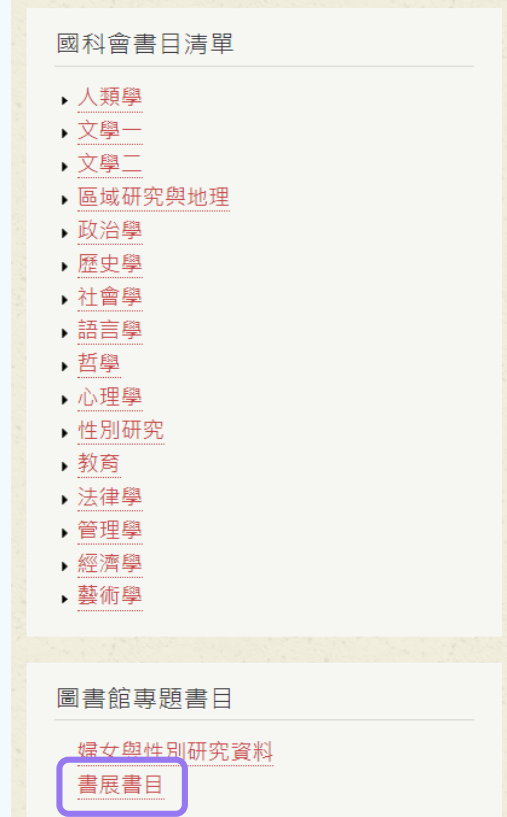

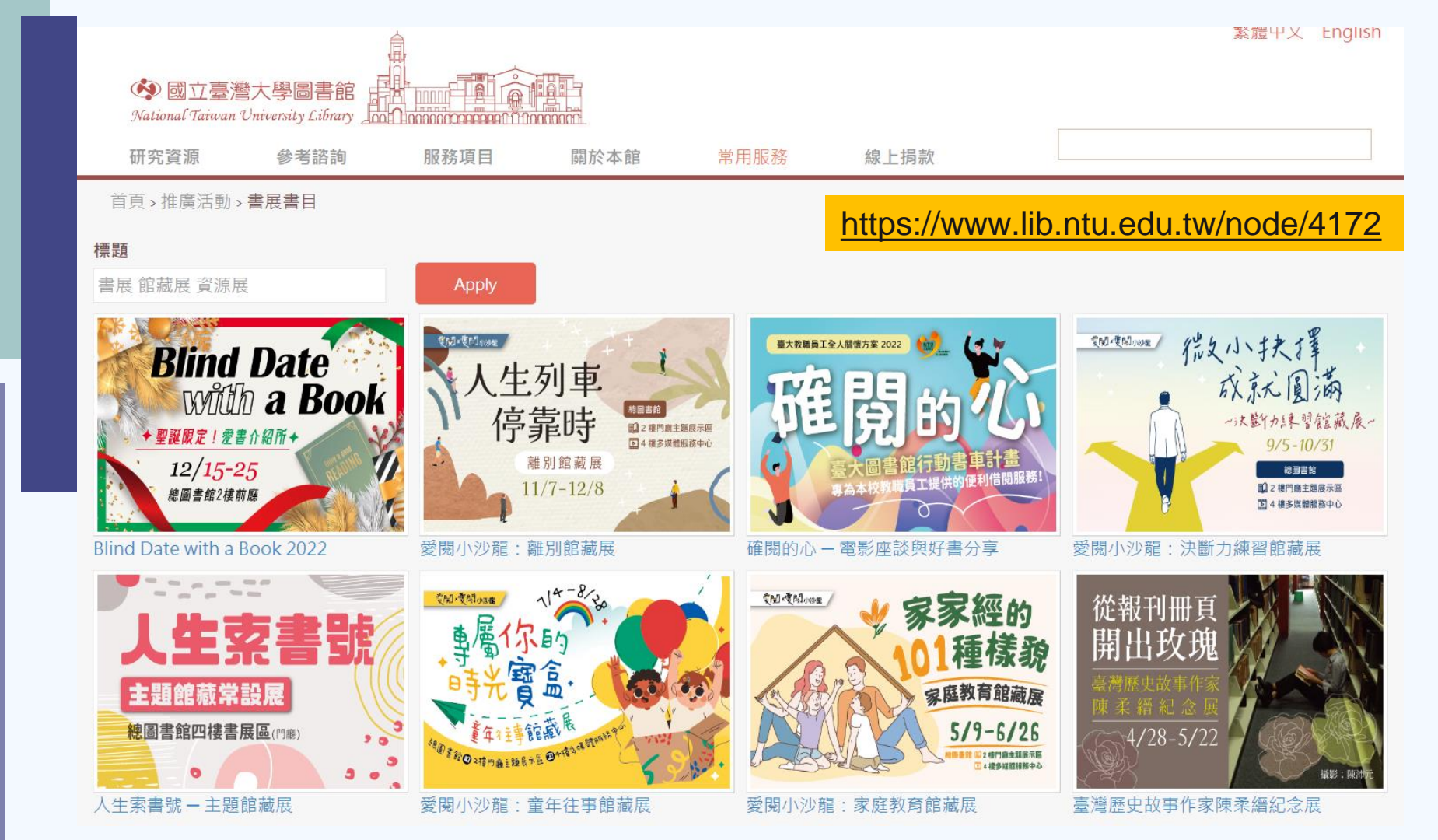

## 如何查詢電子書?

- 查詢臺大圖書館SLIM館藏目錄
  - 。 適用情境

■ 已知書名,但不確定收錄於哪個電子書平台

- ,由臺大圖書館網站進入特定電子書資料庫
  - 。 適用情境
    - ∎ 隨意瀏覽
    - 了解資料庫的使用方法

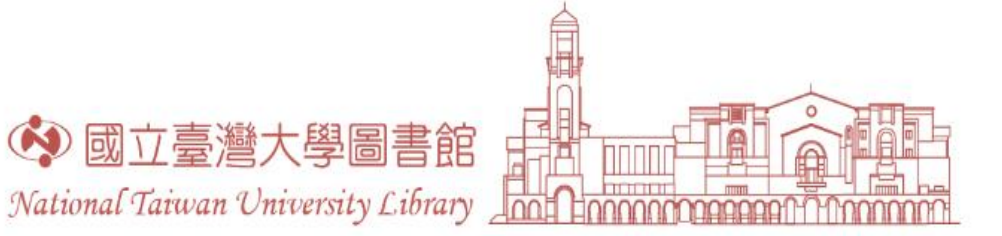

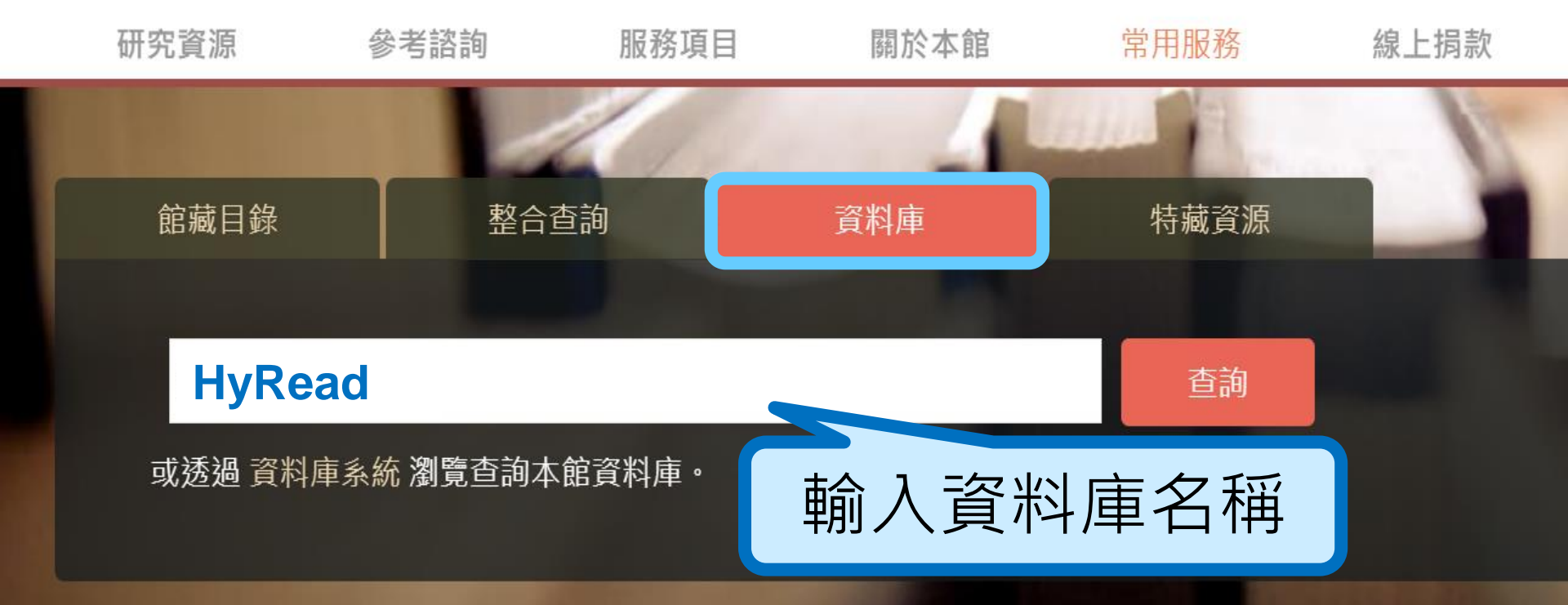

| ◆國立臺灣大學圖書館<br>National Values University Liferation |       | 圖書館首頁 重新查詢 期刊檢索 資料庫檢索 以書目找全文 數位化館藏                                                                                                    | ورو<br>اوروا |  |
|-----------------------------------------------------|-------|----------------------------------------------------------------------------------------------------|--------------|--|
|                                                     | 資料庫檢索 | HyRead ×                                                                                                    | Q            |  |
| 調整檢索結果                                              | 2 檢索  | 家結果                                                                                                    |              |  |
| 排序規則:相關性<br>按主題/名稱/資料類型<br>> 主題瀏覽                   | 1     | HyRead eBook       [2010]         收錄數千種英語學習、電腦軟體、投資理財、或休閒科普讀物。       ●                                                                                                    | *            |  |
| <ul> <li>&gt; 資料類型</li> <li>- 試用資料庫</li> </ul>      | 2     | <ul> <li>臺灣學術電子書暨資料庫聯盟(TAEBDC)電子書書目整合查詢</li> <li>[2019]</li> <li>本聯盟目前採購了包括Cambridge Collections Online、CRC netBASE、Oxford Scholarship Online、Sage eReference、Siam Reference Collection、SpringerLink、MyiLibrary、Greenwood、IOS、NetLibrary、OVID、Gale、eBooks on ScienceDirect-Elsevier、airitiBooks、HyRead ebook等數10餘種中西文電子書資料庫,學科範圍涵蓋各領域</li> <li></li></ul> |              |  |

## 建議詳閱使用說明(1)頁面中間

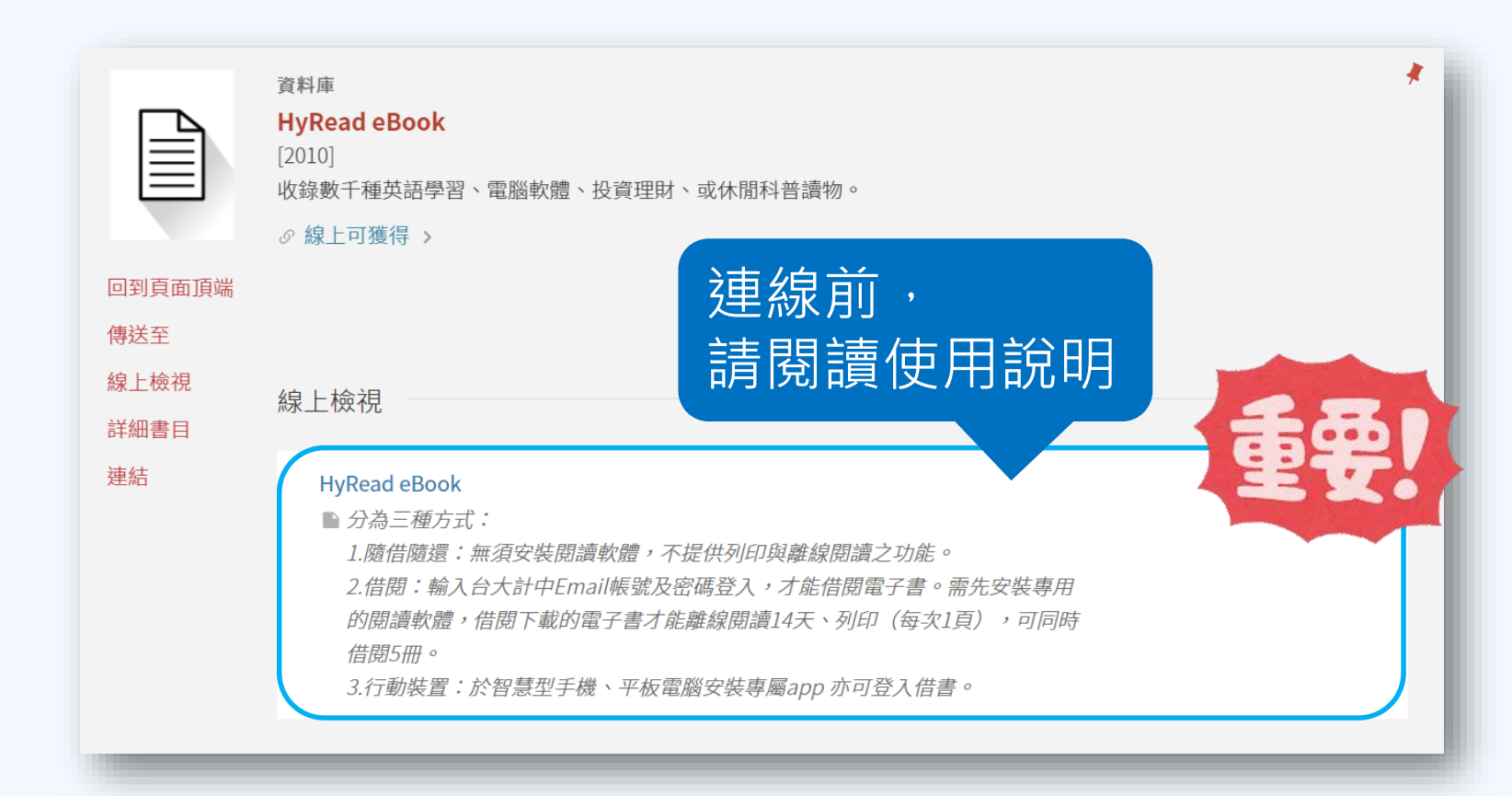

## 建議詳閱使用說明(2)頁面最下方

| 主題   | 電子書                          |
|------|------------------------------|
| 摘要   | 收錄數千種英語學習、電腦軟體、投資理財、或休閒科普讀物。 |
| 出版者  | 台北市:b凌網科技股份有限公司              |
| 出版日期 | [2010]                       |
| 附註   | 題名取自資料庫首頁(檢索日期: 2019/05/15)  |
| 資源來源 | 圖書館目錄                        |
| 識別號  | 991038545774704786           |
|      |                              |

或教學手冊

借閱規則 ☑ >

#### 下載電子書之前,請詳閱使用說明!

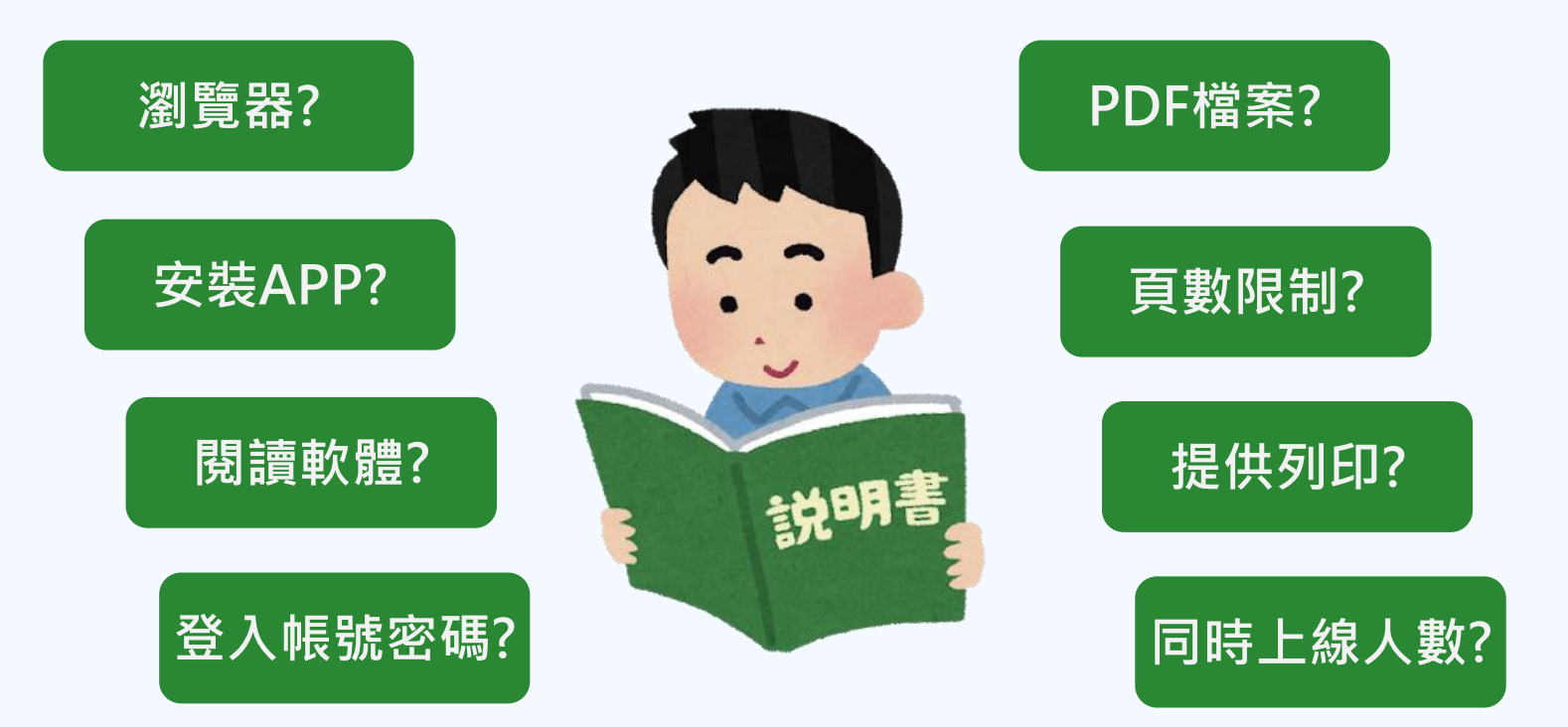

## 校外連線VPN服務

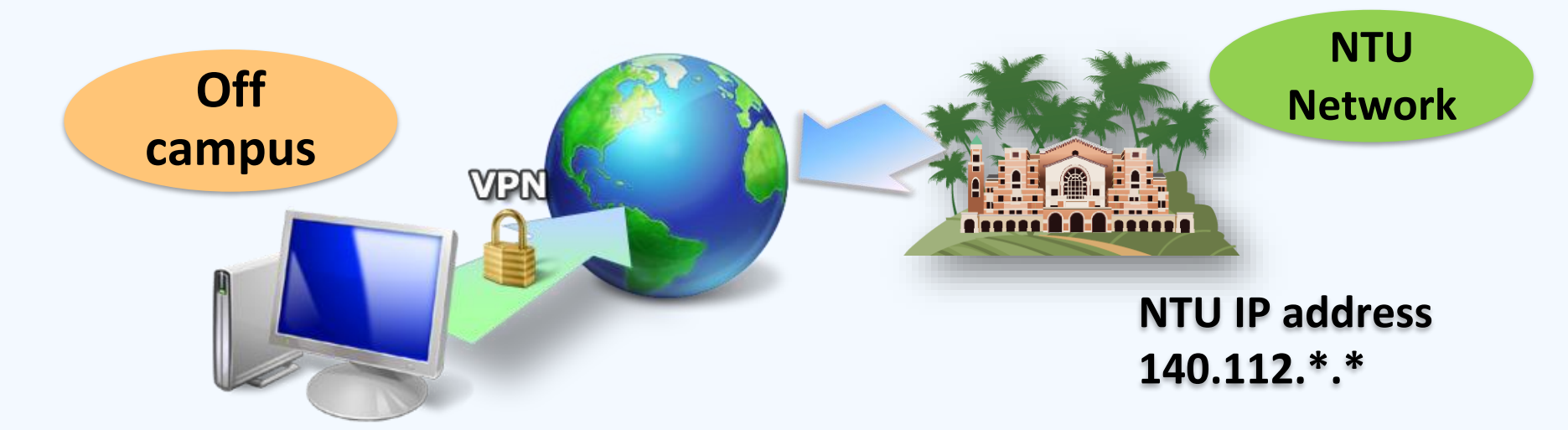

VPN設定說明: https://www.lib.ntu.edu.tw/node/12 在家使用校外連線 電子資源只能在臺大網域(140.112.\*.\*)內使用。 校外使用要先設定VPN(Virtual Private Network, 臺大校園虛擬私有網路),才能取得使用權限

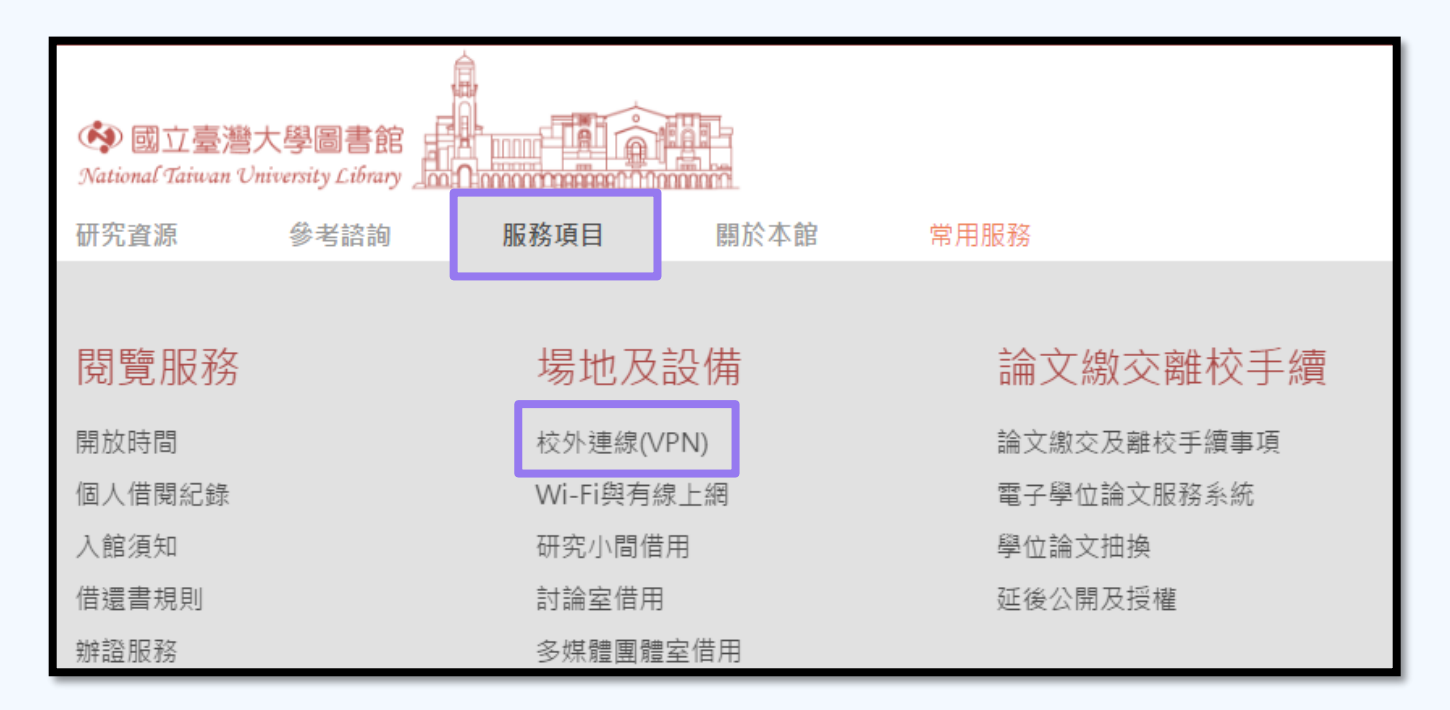

#### 校外連線VPN:圖書館網頁說明

臺大校園虛擬私有網路(Virtual Private Network, 簡稱VPN)

#### 服務宗旨

國立臺灣大學圖書館(以下簡稱本館)為便利本校教職員工、在學學生由校外連線利用本館電子資源,特提供本服務。本服務特色為提供本校讀者不需親至臺大 校園,即能透過校外連線服務查詢本館電子資源。

#### 服務對象

本校教師、在校教職員、在學及休學學生;新生未繳費休學者,不得使用VPN,詳見計中說明。!! SSL VPN校外連線服務改採申請制,如需使用的讀者請參見計 中公告。

- 訪問學人請洽國際事務處。
- 臺大醫院現職編制同仁,請改用臺大醫院院外連線。

#### 服務範圍

透過本館館藏目錄、資料庫檢索、及期刊檢索查得之本館訂購電子資源,獲廠商授權同意校外連線使用者,除非特別標示(例如:限XX區域使用),均可校外連 線。

| 使用方法    |          |       |         |     |
|---------|----------|-------|---------|-----|
| Windows | Mac OS X | Linux | Android | iOS |

#### 特別注意

- 。若不確定 VPN 是否成功,請進入此網站,若顯示 IP 為 140.112 開頭,表示連線成功。
- 若嘗試多次仍無法成功連線,可再使用以下兩種方式:

#### 1. 以瀏覽器連線

請點選此連結,並登入計中帳密後,直接於「瀏覽」按鈕左側方框中,輸入您欲使用的網站網址進行連線。詳細步驟請參考這裡。

- 2. 臺大虛擬桌面系統(NTU VDI)
  - 以計中帳密登入「臺大虛擬桌面系統(NTU VDI)」,安裝程式或以HTML Access開啟。
- 若有任何疑問,請參考校外連線常問問題集。

#### 校外連線VPN:計中網頁說明

NTU SSL VPN 校外連線服務

 自111.03.01起·教師帳號之VPN權限改採申請 制·詳細內容請參考校園公告

|最新消息|

- 自110.09.01起·SSL VPN提高支援加密強度·將 不再支援部分舊版OS及網頁瀏覽器·請改採用戶 端連線程式·詳細內容請參考SSL VPN常見問答
- 請注意!自109學年度第二學期起·計中 SSL VPN 校外連線服務改採申請制·詳細內容請參考 校園公告

#### ★ 使用VPN需先向計中申請★

- SSL VPN 連線服務提供臺大使用者在非臺大網路 環境時,連線回校園網路並取得校內 IP 位址。
- 使用者藉由 SSL VPN 連線可像位於校園網路般地 使用任何需要臺大 IP 位址進行服務的應用程式, 例如圖書館電子期刊下載、校園版權軟體下載
   等校園專屬服務。
- 在校教職員:請注意!自111.03.01起教師、職員/ 計畫人員需先申請VPN權限(進入申請)
- 在學及休學學生;請注意!需先申請VPN權限 (進入申請);新生未繳費休學者·不得使用 VPN
- 退休教職員:目前無須先申請VPN權限
- 不一定(需另行查詢):
   國際華語研習所華語教師、動物醫院職員及獸醫師
- 不符合者:
   醫院編制內專任員工、國際華語研習所學員

#### http://ccnet.ntu.edu.tw/vpn/index.html#

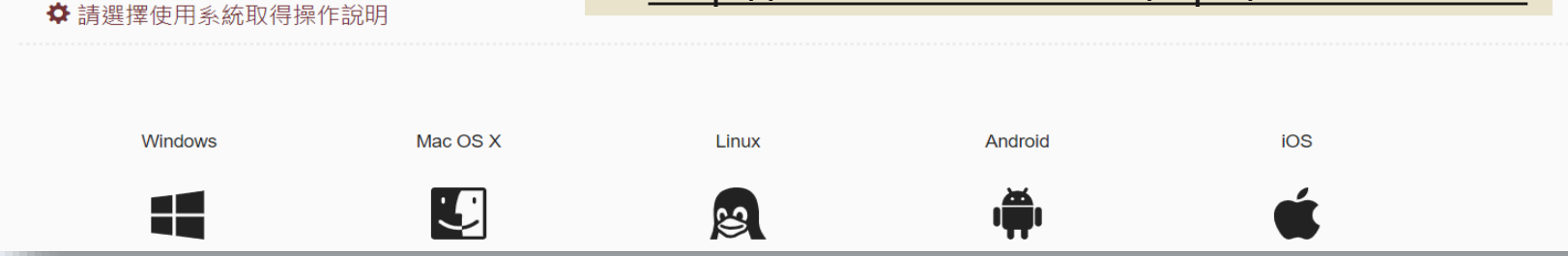

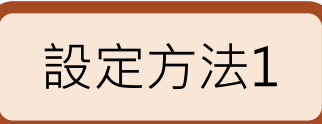

設定方法2

#### 網頁版 <u>https://sslvpn2.ntu.edu.tw</u>

| じ 台灣大學 SSLVPN (NTU × C Computer & Info                                                                                       | rmatic X                              | out sugar, That is not                                           |                                                                                        |                       |
|----------------------------------------------------------------------------------------------------|---------------------------------------|------------------------------------------------------------------|----------------------------------------------------------------------------------------|-----------------------|
| ← → C 企 ● 安全   https://sslvpn2.ntu.ed                                                                                        | u.tw/dana-na/auth/url_default/welcome | .cgi                                                             |                                                                                        | ☆ 🗷 🗘                 |
| Contraction Contraction                                                                                                    |                                       |                                                                  |                                                                                        |                       |
| 歌迎使用 (Welcome to)<br>台灣大學 SSLVPN (NTU SSLVPN)<br>使用者帳號 (不包含@ntu.edu.tw)(NTU Account)<br>密碼 (Password)<br>講習書店田本書会(Icor Bole) | 【注意】<br>[Notice]                      | 由於網頁瀏覽器提高安全性,容易導致VPi<br>Nase go to <u>SSL VPN webpage</u> downlo | N連線失敗,若網頁連線方式不成功,建講從 <u>SSVPN 總</u><br>ad and install software for SSL VPN connection. | 1 <u>百</u> 下載及安裝連線程式。 |
| and a contract of (open kole)                                                                                                |                                       |                                                                  |                                                                                        |                       |
| <ol> <li>1. 輸入學號 (例)</li> <li>2. 密碼同台大記</li> </ol>                                                                           | : r06228777),<br>†中email              | 不用輸入@                                                            | ntu.edu.tw                                                                             |                       |
| 3. 使用者身份                                                                                                    | NTU Email Aco                         | count                                                            |                                                                                        |                       |
| 安裝軟體<br>\$Pul                                                                                                    | <mark>se</mark> Secure                | -×<br>電腦                                                         | Ivanti Secure<br>Access Clien<br>Pulse Secure LLC                                      | 手機平板                  |

※ 在校生、休學生可以用VPN, 恕不提供畢業校友

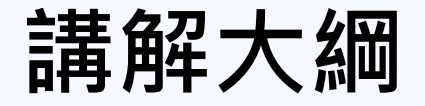

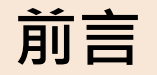

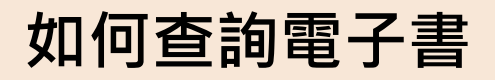

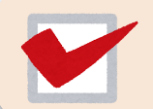

中文電子書平台

外文電子書平台

公共圖書館免費資源

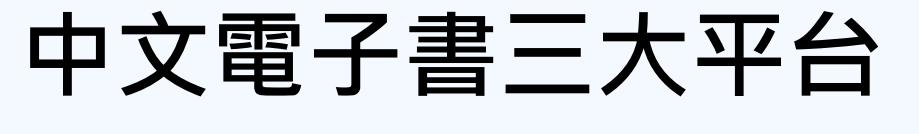

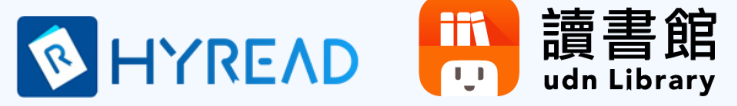

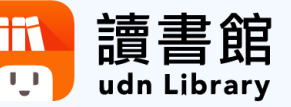

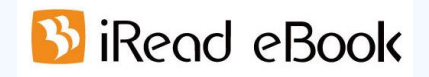

|         | HyRead | udn讀書館 | iRead |
|---------|--------|--------|-------|
| 製作公司    | 凌網科技   | 聯合線上   | 華藝數位  |
| 瀏覽器線上閱讀 | 0      | 0      | 0     |
| 電腦版閱讀軟體 | 0      | Х      | 0     |
| 行動裝置APP | 0      | 0      | 0     |

# HyRead eBook

#### http://tul.blog.ntu.edu.tw/archives/8558

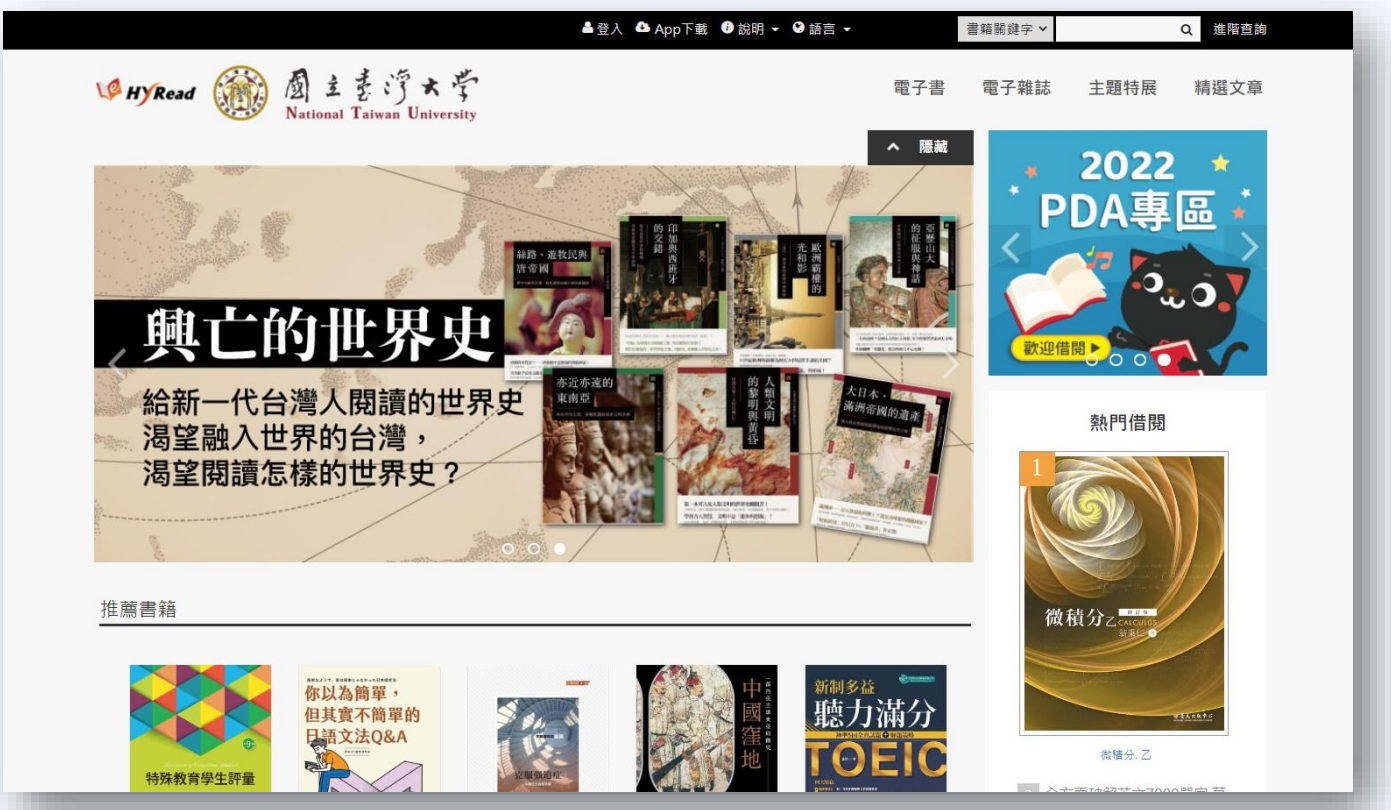

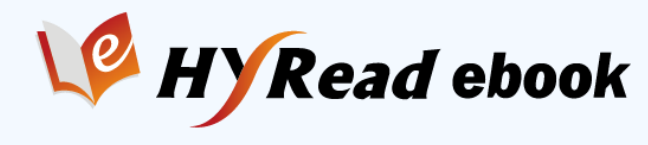

收錄數千種電子書,涵蓋休閒科普讀物、 語言學習、電腦軟體、投資理財等。

#### ▶ 線上閱讀 【隨借隨還】

•台大校內網域不需登入帳密,直接以瀏覽器開啟閱讀

•若在校外,需登入台大計中帳密,但不必設定VPN

#### ➤下載閱讀【借閱】

- •PC/NB:需安裝電腦版閱讀軟體
- •行動裝置(手機、平板):需下載APP
- •需登入台大計中帳號及密碼
- •下載的電子書可離線閱讀14天、可列印部分頁數
|          |                                       | 上<br>上<br>上<br>一<br>一<br>一<br>一<br>一<br>一<br>一<br>一<br>一<br>一<br>一<br>一<br>一<br>一<br>一<br>一<br>一 | p下載   說明 🗸   語言 🗸 | 書籍關鍵字 🖌 | Q 進階查詢    |
|----------|---------------------------------------|--------------------------------------------------------------------------------------------------|-------------------|---------|-----------|
| W HYRead | 園 まま湾★学<br>National Taiwan University | 閱讀軟別                                                                                             | 遭<br>借閱規則<br>使用手冊 | 電子書電子雜誌 | 主題特展 精選文章 |
| 人文社會     | 文學小說                                  | 語言學習                                                                                             | 財經商管              | 科學科普    | 電腦資訊      |
| ▶歴史      | ▶ 中文古典文學                              | ▶英文學習                                                                                            | ▶ 國際市場趨勢          | ▶科學總論   | ▶ 電腦硬體    |
| ▶ 地理     | ▶ 中文現代文學                              | ▶日文學習                                                                                            | ▶ 財經金融稅務          | ▶工程學    | ▶數位3C     |
| ▶哲學      | ▶日本文學                                 | ▶ 韓文學習                                                                                           | ▶ 投資理財保險          | > 製造業   | > 產業情報    |
| ▶ 經典古籍   | > 歐美文學                                | ▶歐洲語言                                                                                            | ▶企業管理創業           | ▶農林漁牧礦冶 | >程式設計     |
| ▶人物傳記    | ▶世界文學                                 | ▶ 中文學習                                                                                           | ▶ 廣告行銷公關          | ▶動植物    | ▶應用軟體     |
| ▶ 文化風俗人類 | ▶ 青少年文學                               | ▶ 其他語言                                                                                           | ▶ 生涯規劃            | ▶ 環保生態  | > 資管網通    |
| > 圖書資訊   | ▶ 懸疑推理輕小說                             | ▶英文檢定                                                                                            | ▶ 人際溝通            | ▶心理學    | ▶ 電子商務    |
| ▶社會學     | ▶科幻輕小說                                | ▶日語檢定                                                                                            |                   | ▶數學     |           |
| ▶法律      | ▶ 恐怖驚悚輕小說                             | > 語言學                                                                                            |                   | ▶物理     |           |
| ▶ 政治     | ≯詩詞                                   | ▶翻譯寫作                                                                                            |                   | ▶化學     |           |
| ▶教育      | ▶ 散文                                  |                                                                                                  |                   | ▶天文學    |           |
| ▶ 大眾傳播   | ▶羅曼史輕小說                               |                                                                                                  |                   | ▶ 地質學   |           |
|          | ▶文學評論                                 |                                                                                                  |                   | ▶ 生命科學  |           |
| 宗教心靈     | 醫藥養生                                  | 藝術設計                                                                                             | 休閒生活              | 親子童書    | 考試證照      |
| ▶佛教      | > 醫療專業                                | ▶ 藝術美學                                                                                           | ▶ 旅遊觀光            | ▶親職     | ▶ 高普特考    |
| ▶基督教     | > 醫藥常識                                | ▶ 繪畫書法                                                                                           | ▶ 運動體育            | ▶親子教養   | >師資考試     |
| ▶ 其他宗教   | ▶ 中醫                                  | ▶ 文物收藏                                                                                           | ▶ 命理占星風水          | ▶ 兒童繪本  | ▶大陸考試     |
| ▶民間信仰    | ▶ 精神心理                                | ▶ 音樂舞蹈                                                                                           | ▶ 笑話謎語心理測驗        | > 兒童文學  | ▶大學/插大    |
| ▶ 成長勵志   | ▶ 懷孕育兒                                | ▶戲劇電影                                                                                            | ▶ 棋弈遊戲魔術          | ▶兒童學習   | > 證照考試    |
| ▶催眠解夢    | ▶ 銀髮族照護                               | ▶攝影                                                                                              | ▶影視藝人             | > 學齡前教養 | ▶四技二專     |
|          | ▶ 公共衛生                                | ▶工藝設計                                                                                            | ▶動漫畫              |         | > 留學考試    |
|          |                                       |                                                                                                  |                   |         |           |

|                                                                                                    | ▲登)                                        | A 📤 App下載                                                                                                    | ♥ 語言 ▼                      | 書籍關鍵字 >   |        | Q 進階查詢 |
|----------------------------------------------------------------------------------------------------|--------------------------------------------|----------------------------------------------------------------------------------------------------|-----------------------------|-----------|--------|--------|
| V <sup>G</sup> HYRead () 顔 まま: うっ<br>National Taiwan Un                                                                                                    | 大 学<br>liversity                           |                                                                                                    | 電子書                         | 電子雜誌      | 主題特展   | 精選文章   |
| 全部                                                                                                    |                                            |                                                                                                    |                             | 顯示類別      |        |        |
| -<br>排库條件 執門程度 ▼ 你所論λ的查询詞· <i>士</i> 異                                                                                                    | <i>劉碧·盐文</i> 检定 ,                          | 件                                                                                                    |                             | 查詢書籍      | 查詢雜誌   |        |
|                                                                                                    | ABRIANME NEIG 100                          |                                                                                                    |                             | 閱讀格式      |        |        |
|                                                                                                    |                                            | and the allowers                                                                                                    |                             | EPUB PI   | DF JPG |        |
| 日本思うし作思う                                                                                                    | 雅思                                         | 新托福                                                                                                    | 全球在地化在美品被定规模的偿现             | 依分類       |        |        |
| 為作室裡<br>大作文 waters                                                                                                    | 銀刀望控                                       | 單字120                                                                                                    | ER                          | 有聲書 (86   | 5)     |        |
| ородина и продели и продели и продели и продели и продели и продели и продели и продели и продели и продели и п<br>Продели и продели и продели и продели и продели и продели и продели и продели и продели и продели и продели и про | AREAN DIADONALISM                          | 用大起来的少数法<br>分别问时接近系统"少四晚事,和<br>"少数通机",的相加学会者                                                                                                    | GEPT                        | 證照考試 (    | ,5)    |        |
|                                                                                                    | EURODATUS                                  | Голиман, нача.<br>саранте чета нача составлята<br>алист чата нача составлять составлять<br>полоски составлять<br>разная составлять<br>разная составлять<br>разная составлять составлять<br>составлять нача составлять<br>составлять составлять<br>составлять составлять составлять<br>составлять составлять составлять<br>составлять составлять составлять<br>составлять составлять составлять составлять<br>составлять составлять составлять составлять составлять составлять<br>составлять составлять составл | 出                           | 依年代       |        |        |
|                                                                                                    |                                            | A Die seis bieder Verstellen. Von Brite                                                                                                    | リモーが残                       | 2021 (5)  |        |        |
| 雅思寫作聖經 [有聲書]: 雅思口說聖經 [有聲書]                                                                                                    | ] 雅思聽力聖經 [有聲書]                             | 魔鬼x特訓 [有聲書]:新托                                                                                                    | 全球在地化在英語檢定                  | 2020 (7)  |        |        |
|                                                                                                    |                                            | 個単子120                                                                                                    | 测磁的虚坑.主闪关键                  | 2019 (31) |        |        |
| 包含多媒體有聲書・                                                                                                    | and a                                      |                                                                                                    | -                           | 2010 (20) |        |        |
| 可聆聽錄音檔 修業 (1943)                                                                                                    |                                            |                                                                                                    | GEPT Intermediate           | 2016 (1)  |        |        |
| 1 資源分                                                                                                    | 新制多益                                       | 雅忠人人                                                                                                    | 全民英檢                        | 2015 (14) |        |        |
| TOFIC TOFIC                                                                                                    | 開設場力算央                                     | 寫作い。                                                                                                    | 中級閱讀題庫解析                    | 2014 (8)  |        |        |
|                                                                                                    | Based Workson a                            |                                                                                                    |                             | 2009 (1)  |        |        |
|                                                                                                    | (Al man)                                   | 建用中有整整, 常北高分作文好数数 (<br>1) (1) (1) (1) (1) (1) (1) (1) (1) (1) (                                                                                                    |                             | 2005 (1)  |        | _      |
|                                                                                                    | EZTALK                                     |                                                                                                    |                             | 依語系       |        |        |
| 新制多益聽力滿分 [有聲 新制多益閱讀滿分:神道<br>書1-油淮5回今直試顯 5回今直試顯。                                                                                                    | INTERPOSE New TOEIC新制多益関<br>協会 請給公審曲 (右惑書) | 一次就考到雅思寫作<br>6.5+ [右聲書]                                                                                                    | 全民英檢中級閱讀題庫<br>解析 [右聲聿]·段落壇空 | 中文 (108)  | 1      |        |
|                                                                                                    | 。 喉漏刀其关[污耳首]                               | 0.37 [乃耳目]                                                                                                    | 地表最強關讀測驗秘笈:                 | 依作老       |        |        |

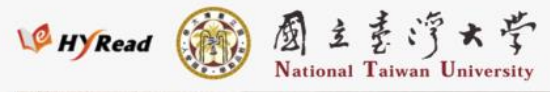

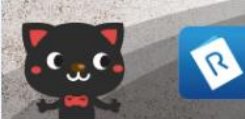

電子書行動隨身讀 手機、平板立即安裝 APP「HyRead」

Home / 語言學習 / 英文學習

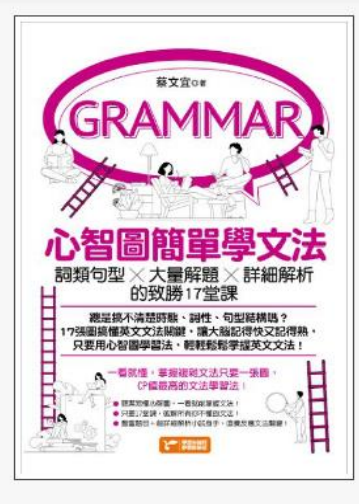

心智圖簡單學文法:詞類句型x大量解題x詳細解析的致勝 17堂課:文法心智圖是預習與複習的最佳利器,學會英文好 簡單

#### 點閱:2448

其他題名:詞類句型x大量解題x詳細解析的致勝17堂課 詞類句型x大量解題x詳細解 析的致勝十七堂課 文法心智圖是預習與複習的最佳利器, 學會英文好簡單 文法心智圖 是預習與複習的最佳利器學會英文好簡單

作者:蔡文宜作

出版年:2021[民110]

出版社:捷徑文化出版 采舍國際總經銷 出版地:[臺北市]新北市 集叢名:原來如此系列:E247 格式:PDF,JPG ISBN:9789865507596 EISBN:9789865507855 PDF

分類:英文學習

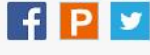

曲識

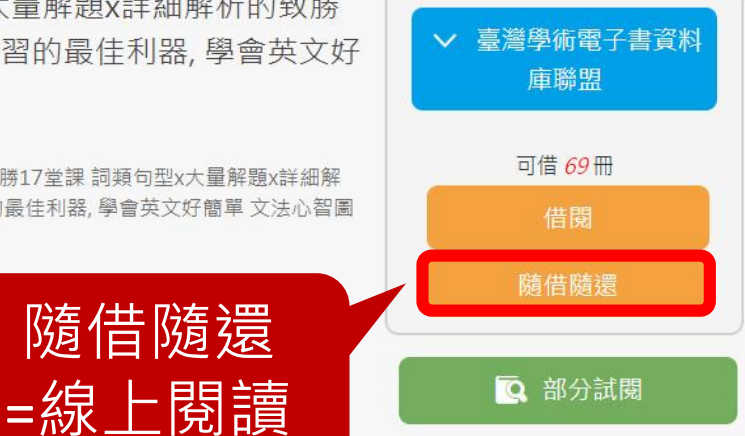

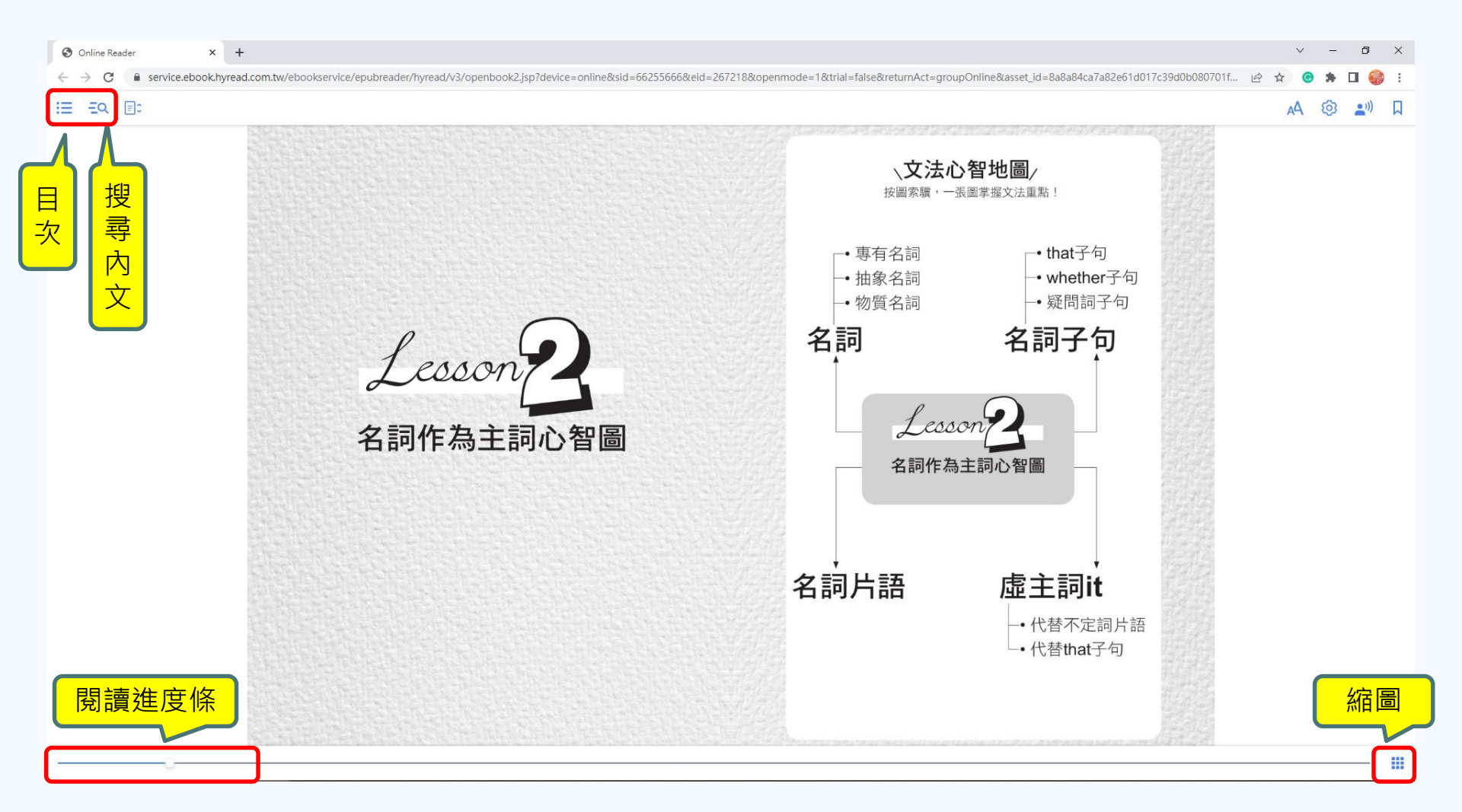

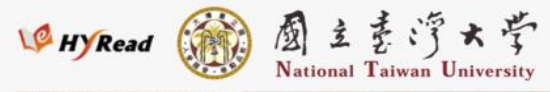

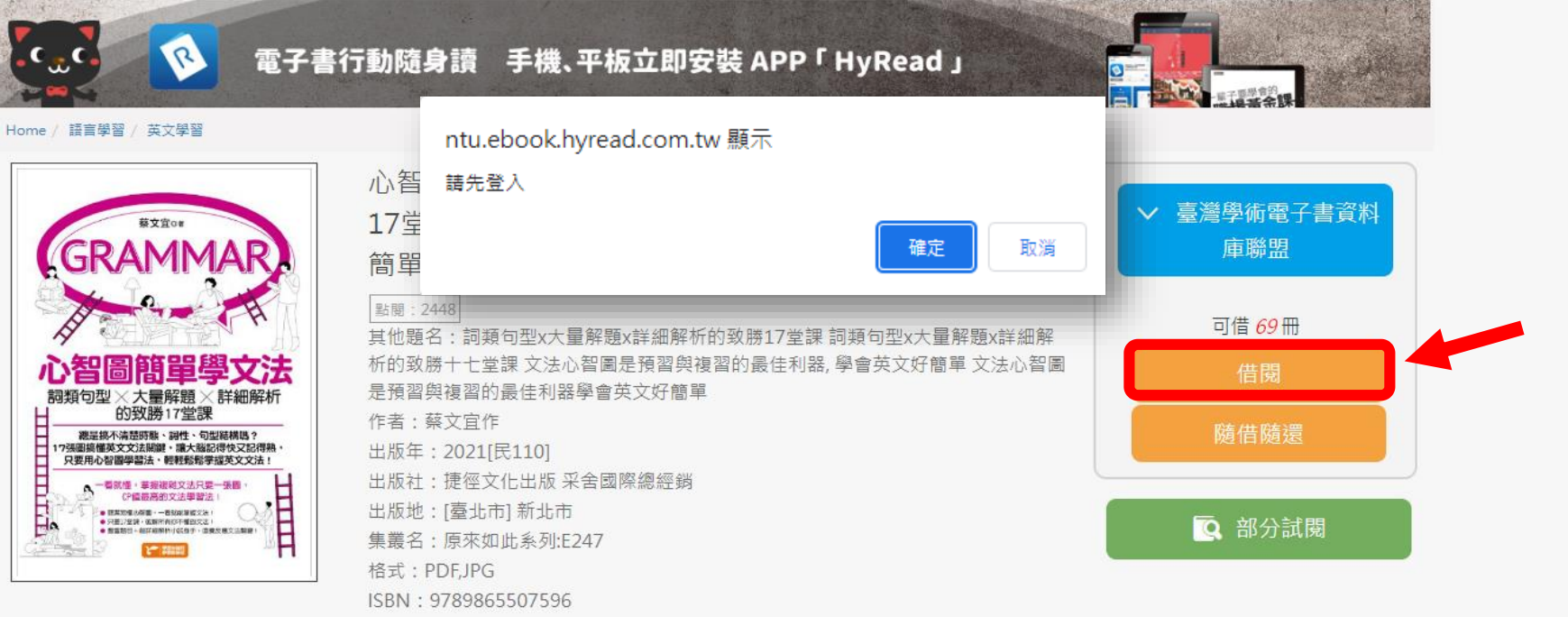

EISBN: 9789865507855 PDF

分類:英文學習

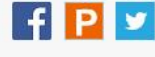

曲識

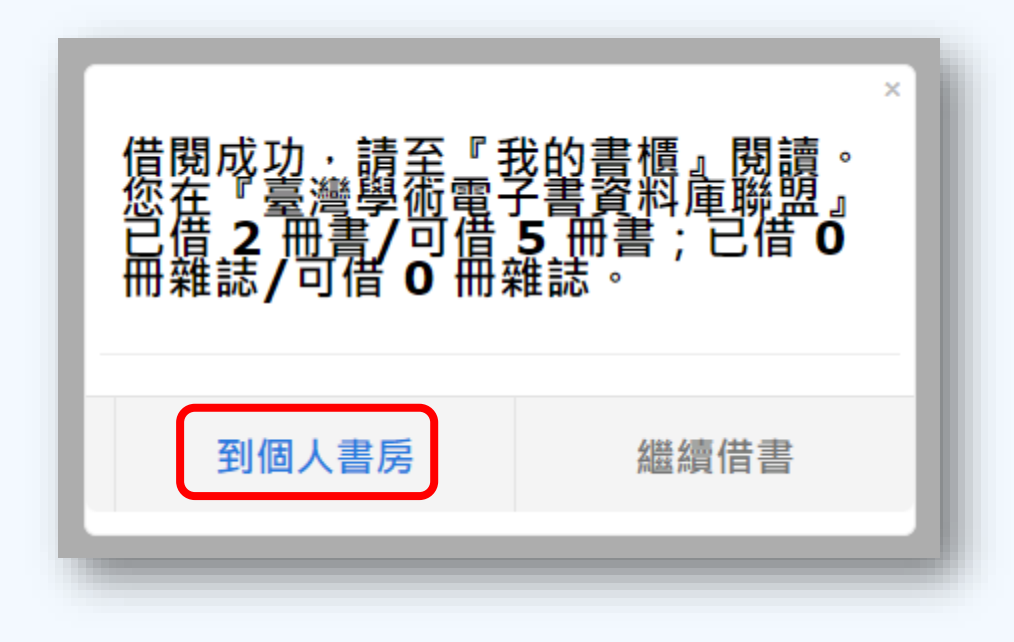

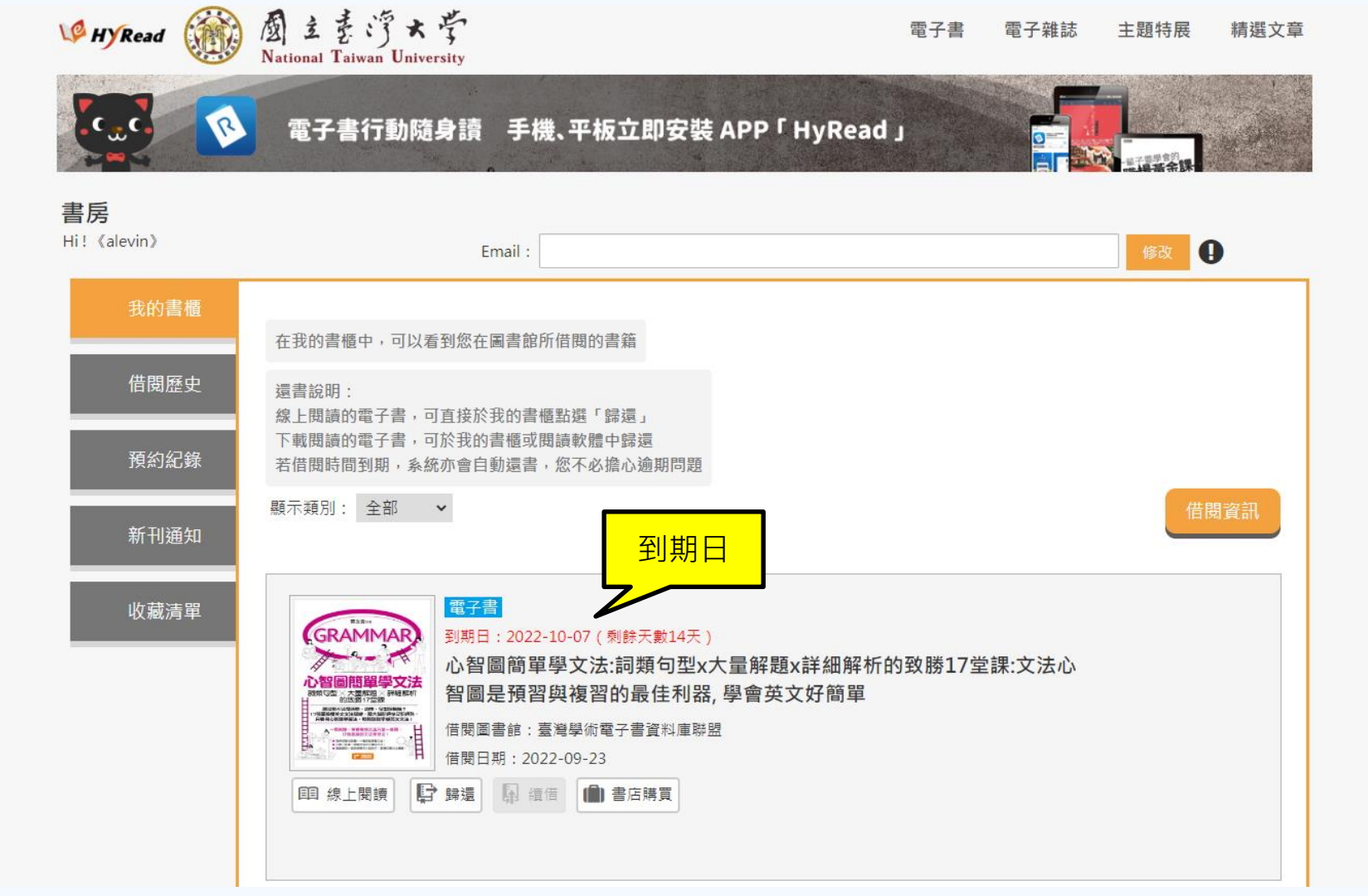

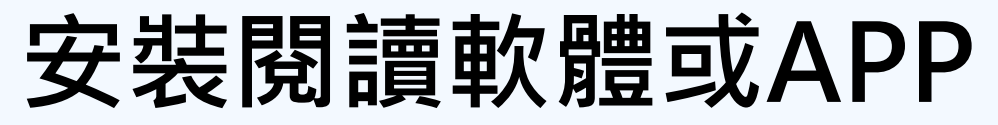

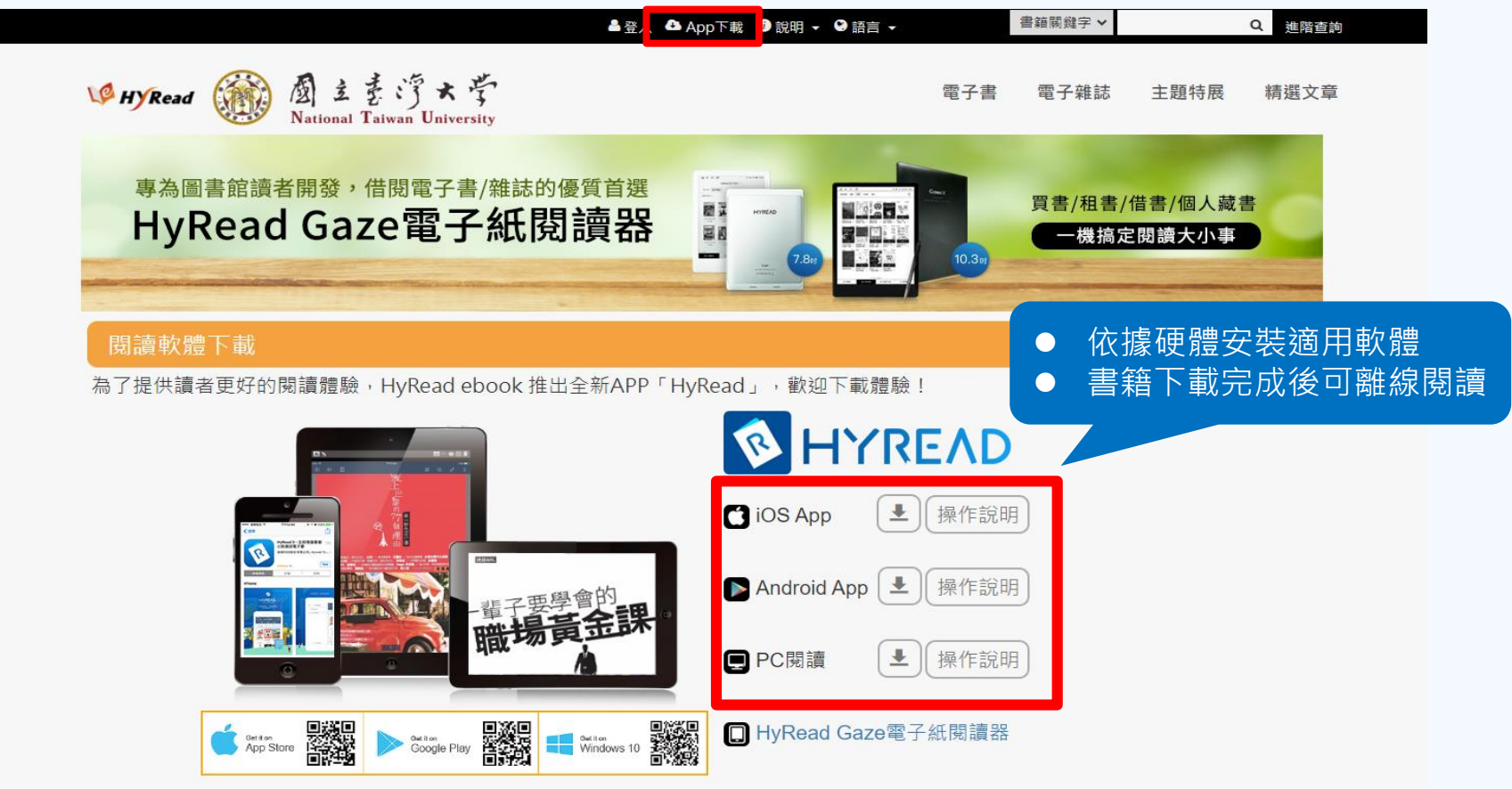

## 電腦版閱讀軟體或行動載具專屬APP, 首次使用需先設定所屬圖書館

## 電腦版閱讀軟體設定所屬圖書館

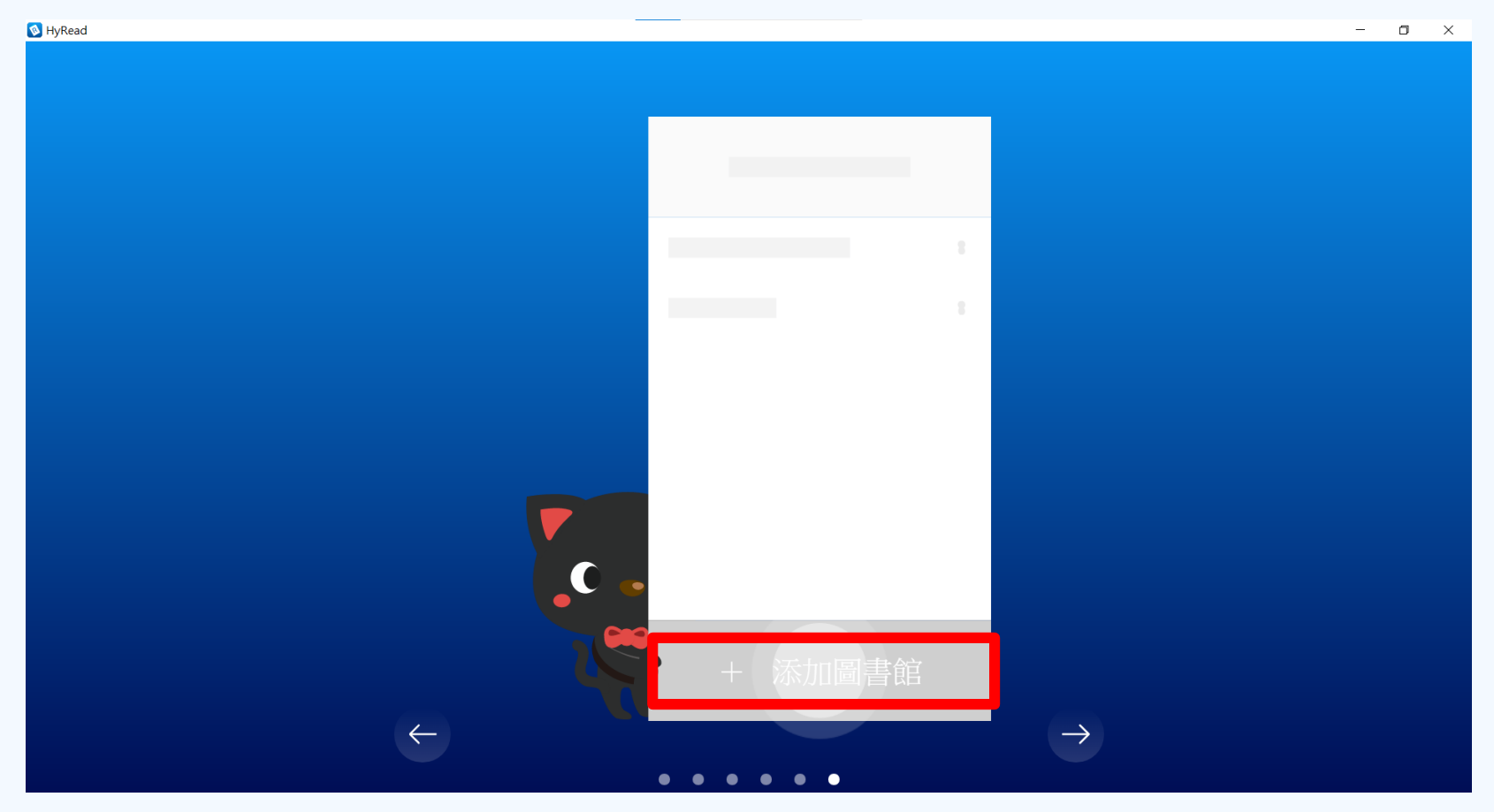

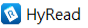

| 我的圖書館           | 電子書電子雜誌影音                               |                |                                                                                 | Q III                                           |  |
|-----------------|-----------------------------------------|----------------|---------------------------------------------------------------------------------|-------------------------------------------------|--|
| ✔ HyRead 電子書店 8 | 文學//<br>(4435 @ 所有地區                    | ¥教心靈<br>(9056) | 醫藥養生 藝術 (5501) (4                                                               | 術設計 休閒生活<br>4853) (20297)                       |  |
|                 | ▲ ● ● ● ● ● ● ● ● ● ● ● ● ● ● ● ● ● ● ● | - 22           |                                                                                 |                                                 |  |
|                 | → → → → → → → → → → → → → → → → → → →   | 開發用<br>  對外開   | ··· 7FUS                                                                        |                                                 |  |
|                 |                                         |                | 職眾神 ISADICH<br>很有事                                                              | 部·ERX988·88458期879188888868<br>每一天,<br>只要比昨天多用功 |  |
|                 | Brooklyn Public Library<br>這樣教!         |                | ()<br>()<br>()<br>()<br>()<br>()<br>()<br>()<br>()<br>()<br>()<br>()<br>()<br>( | 5分鐘就好                                           |  |
|                 | Los Angeles Public Library              | <u> </u>       | 0-202                                                                           |                                                 |  |
|                 | Malden Public Library                   |                | 當用神的過差布線戲牌,<br>設實她! 貴國真氣!<br>二元在於 I I I I I I I I I I I I I I I I I I I         |                                                 |  |
|                 | 丹麥SUPEF Queens Public Library<br>教!     | (率!50 希        | 5臘眾神很有事:神啊!<br>別鬧了!史上最瘋狂的<br>奧林帕斯「偽」歷史                                          | 每一天, 只要比昨天多<br>用功5分鐘就好:首爾、<br>延世大學學霸, 摵動,       |  |
|                 | San Mateo County Libraries              |                |                                                                                 |                                                 |  |
|                 | Santa Clara County Library District     |                |                                                                                 | <b>一日一日日日</b>                                   |  |
|                 | が好 - 一党 - 一学                            |                | A BASE                                                                          |                                                 |  |
| ⊕ 新增圖書館         |                                         | 許你胡說           |                                                                                 |                                                 |  |

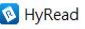

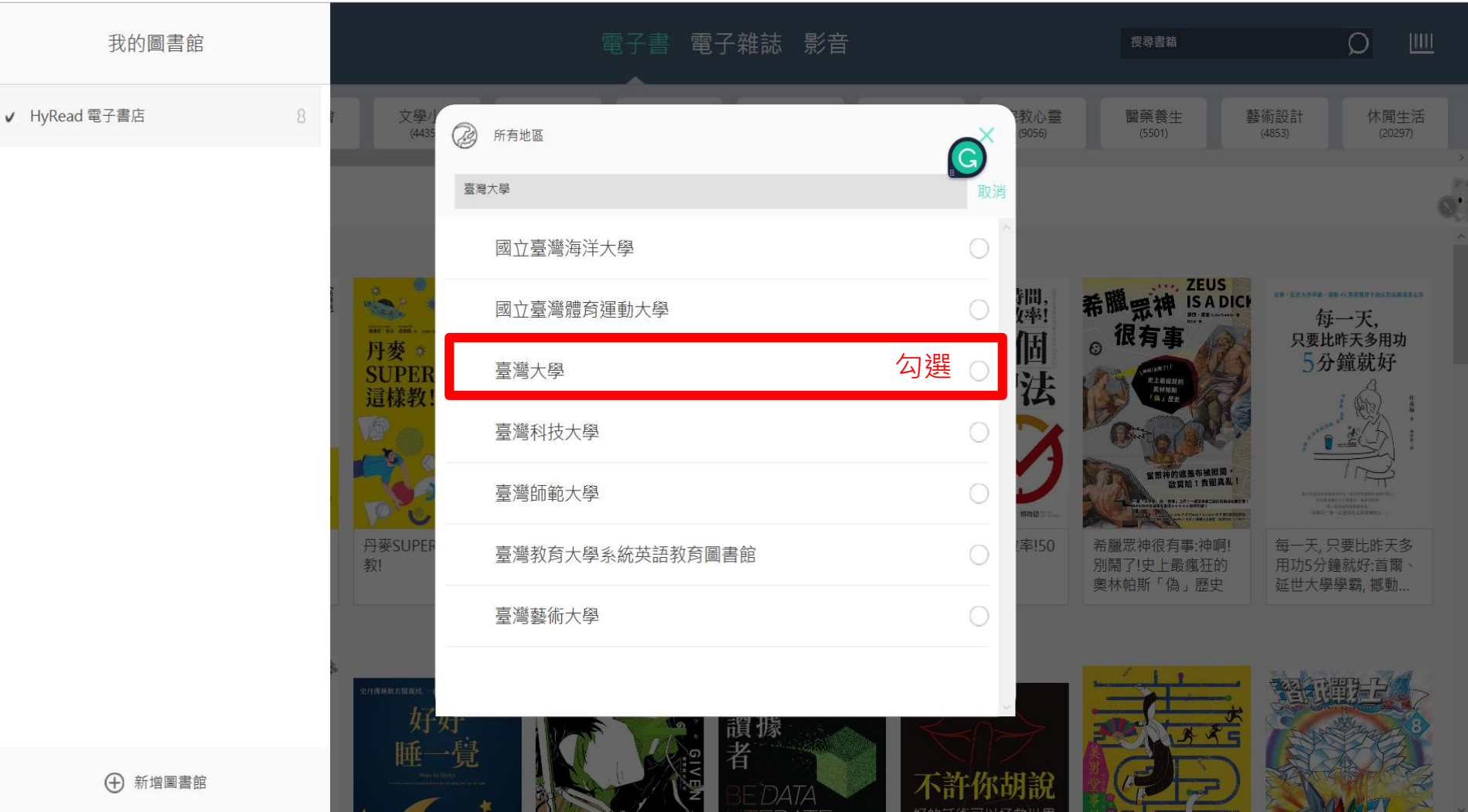

## 電腦版閱讀軟體

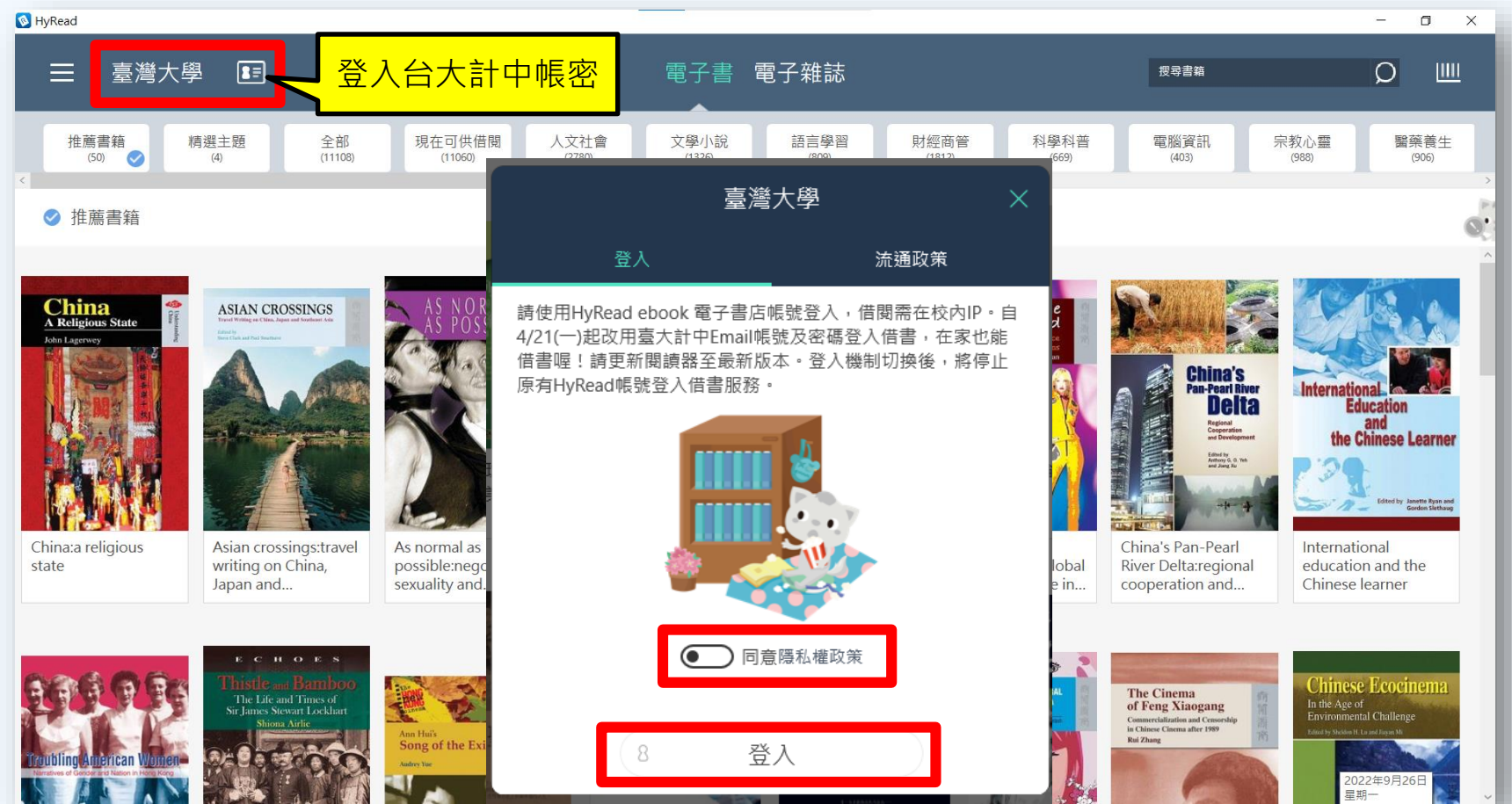

## 電腦版閱讀軟體

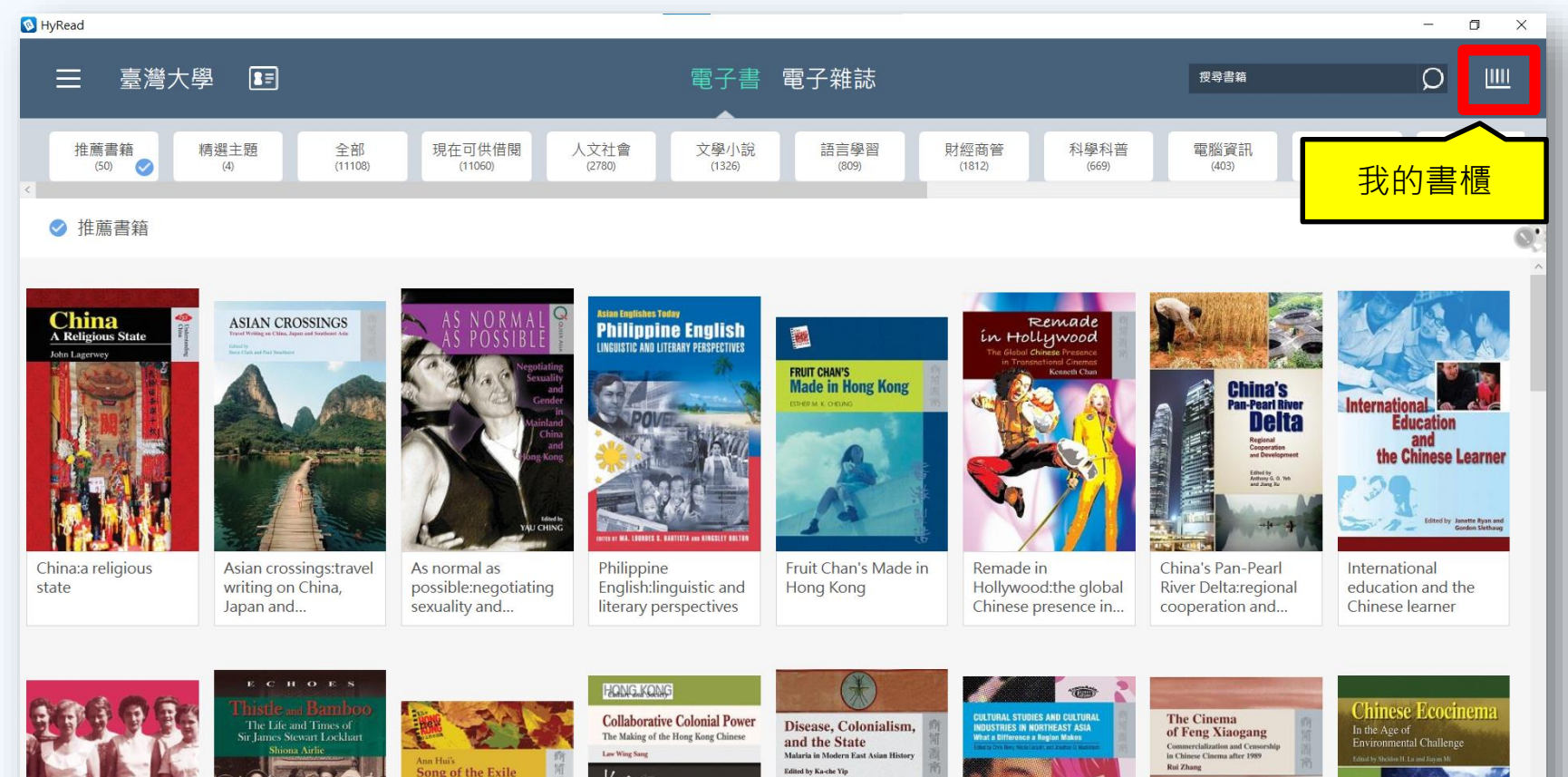

Kong

2022年9月26日 星期一

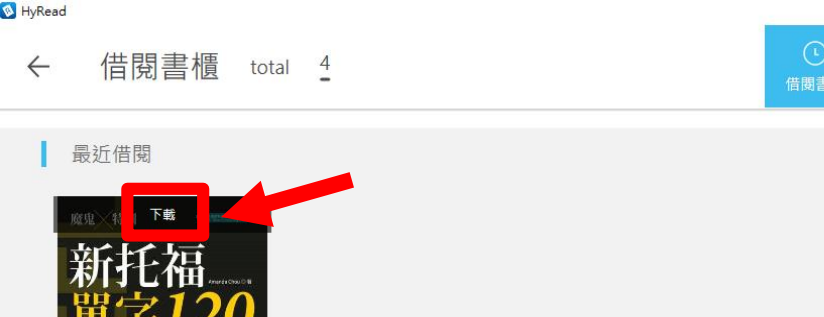

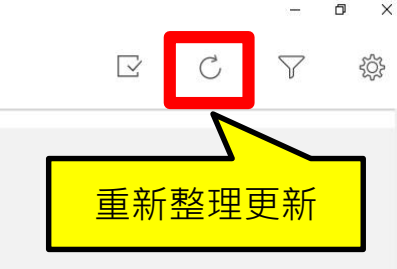

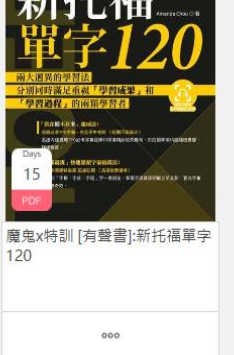

#### 借閱書籍

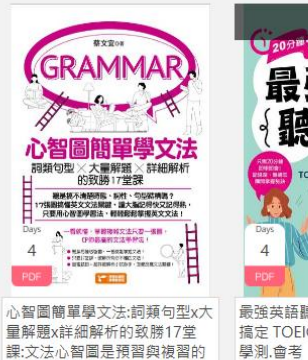

是住利哭 四合节立忆筋器

| 最強英語<br>{聽力課}                                                                                                    | 雅思<br>寫作聖經                                                                                                    |
|----------------------------------------------------------------------------------------------------|----------------------------------------------------------------------------------------------------|
| 日本                                                                                                    | 服著百器 <b>印刷》 今 印刷》</b> 首句<br>依錄描畫 特殊成為美容符手                                                                                          |
| Days<br>4<br>PDF<br>FUELD<br>FUELD<br>FU | Days от нисколоники лова лова лова лование подако<br>7 водол во подако на подако подако<br>к. сисколование лование подакото<br>РОГ |
| 最強英語聽力課 [有聲書]:輕鬆<br>搞定 TOEIC.TOEFL.IELTS 英檢.                                                                                                    | 雅思寫作聖經 [有聲書]:大作文                                                                                                    |

Ô

購買書櫃

Free!

體驗書櫃

ΞØ

收藏

Unit 02 蓬勃發展的術科、我務政府、社經差距

列印

(視授權而定)

Ģ

ð X

搜 尋

内

文

к X К X

Ø

Part

句中

-英互譯

Part 2

文

# UNIT 蓬勃發展的術科、義務教育、 02 社經差距

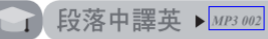

🔕 雅思摩(

E

錄

列

表

在9年國教多年後,不僅傳統所注重的學科為教學重點,近年來蓬 勃發展的術科也越來越受到重視。換句話說,原本的體系早已開始提供 不同興趣取向的學生們發展的舞台,而他們所最不需要的,即是一個會 帶來劇變、混亂及困惑的新體系;此外,12年國教所倡導的「將高中職 3年融入義務教育將縮小社經差距」是沒有根據的,不是所有人都適合 追求與學術相關的職業,而社會的整體運作也並不需要所有人都追求學 術,而若要改善年輕學子誤入歧途的機率,協助他們加入實習計畫,也 會比強制他們留在校園內來得有效,這樣一來,他們不僅能在實習工作 上學習相關經驗,也能夠賺取相對的報酬,這對於社會結構的平衡及縮 小社經差距將更有效果。

#### 【參考答案】

Over the years, the system where the once highly-held the growing popularity of

other words, the original system had created a space where students that are differently inclined can all find places to further their interests, either academic or vocational. The last thing it needed is a new system that brings drastic changes, chaos and confusion. Furthermore, such a claim as stating the extra mandated 3 years of education can narrow social gaps is ungrounded. Not everyone is built to pursue an academic related career path, nor does the society need so. Besides, one of the best ways to learn is through hands-on experiences, and it can be more productive for youngsters, who are in risk of potentially going off course, to enter paid programs for internship than forcing them to stay in school. This way, they learn on the job, and are able to earn income, both of which conducive to a more balanced social structure, and hence more effectively narrow social gaps.

×

| 9                                                                                                    |                                                                                                    |
|----------------------------------------------------------------------------------------------------|----------------------------------------------------------------------------------------------------|
|                                                                                                    | 【参考台朱】                                                                                                    |
| UNIT 升學考試的壓力、備考艱辛、<br>01 書商利益                                                                                                    | The reasons why<br>standardized textl<br>the socio-econom<br>built upon. First,<br>of performing or<br>school is unshak                     |
| P. 花 中 翠 花 、 1                                                                                                    | of test materials                                                                                                    |
| 我之所以會支持傳統使統一標準教科書的教學方式,可總結至一<br>個大方向論點,在於:作在<br>定立的教育體系下的社經環境;首<br>步考試中表現完限的壓力是無法粉<br>碎的。在此情況下,因為學生,而正清楚地歸納出考試範圍,他們在準備<br>考試的過程,將會備減艱辛;第二,學校進而發展出一套新的挑選教科<br>書機制,且是個以商業為導向的機制,因其擁有充分的決定權,可各自<br>挑選編好的教科書廠商,但學校很可能著眼於廠商私下所保證的個人商<br>業利益,而犧牲了學生的普遍權益,尤其當政府未盡到應盡的責任監督<br>時,橫面下的交易更是普遍,至今政府也尚未推出有效的防治機制。 | hatched, and it ha<br>the freedom to o<br>decisions made c<br>schools and publi<br>of under-table ag<br>proper governme<br>counter mechanis |

Unit

R

I support the books can be bo mic environmer in an Asian soc utstandingly or able. In this sc aring for those can be clearly leciding hich as beco e a co choose their ov can be based up ishers, not in the greements will ent supervision. sms from the gov

| ©<br>0002<br>自動翻頁 ── On ●                                                                                                   | Off • | 01:<br>C     |
|----------------------------------------------------------------------------------------------------|-------|--------------|
| where the education system is<br>ysuch as Taiwan, the pressure<br>actional exams for senior high                            | 華     | ● <b>⊲</b> ≬ |
|                                                                                                    |       |              |
| me2.02 one. Schools now have<br>preferred textbooks, and the<br>commercial benefits between                                 |       | 158          |
| est 3.03 rests of pupils. This kind<br>particularly prevalent without<br>and we have not seen relevant<br>puper of for now. |       | 160          |
| 4.04                                                                                                    |       | 162          |
| 5.05                                                                                                    |       | 164          |
| 6.06                                                                                                    |       | 166          |
| 7.07                                                                                                    |       | 168          |
| 8.08                                                                                                    |       | 170          |
| 9.09                                                                                                    |       | 172          |

Audio

154

## HyRead 電子書 APP

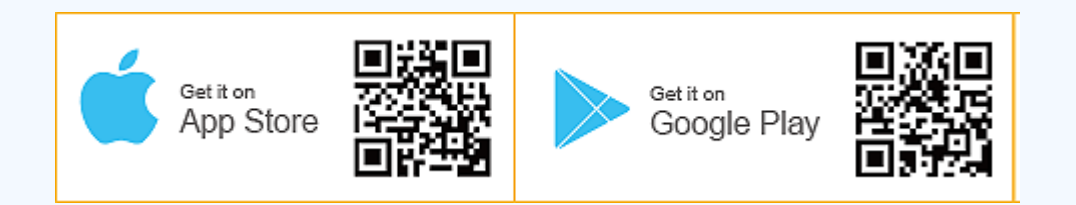

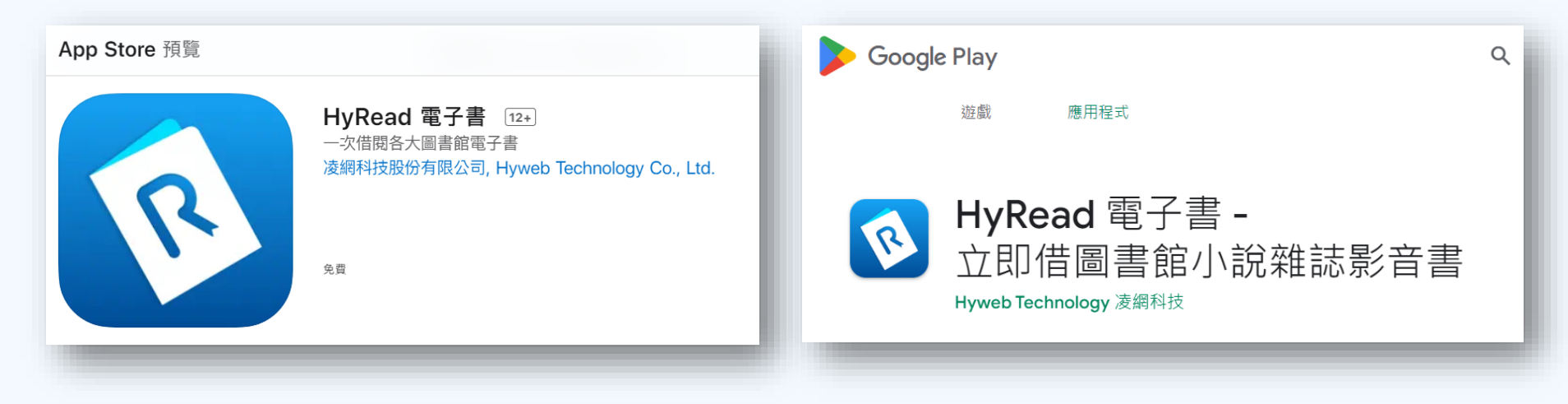

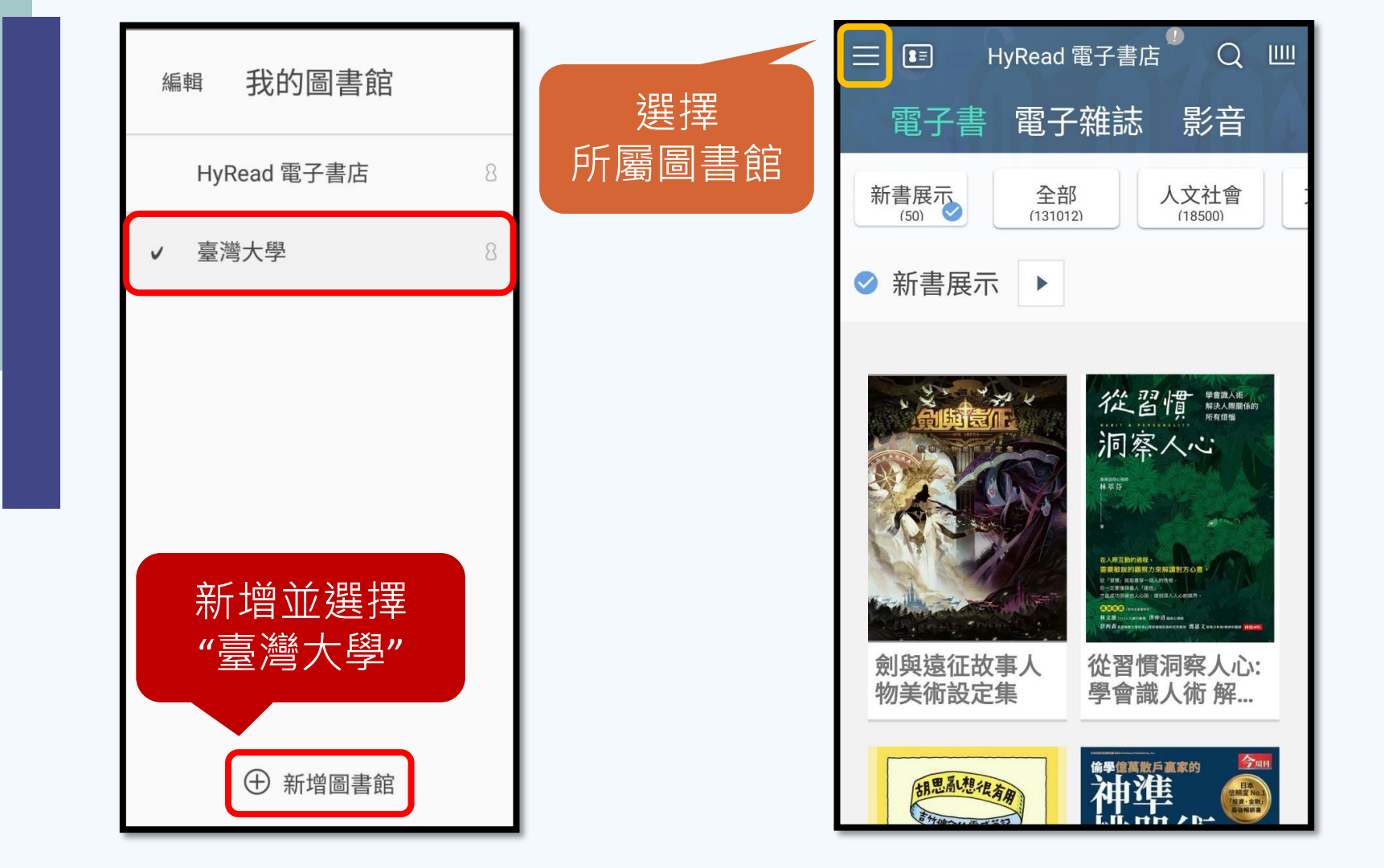

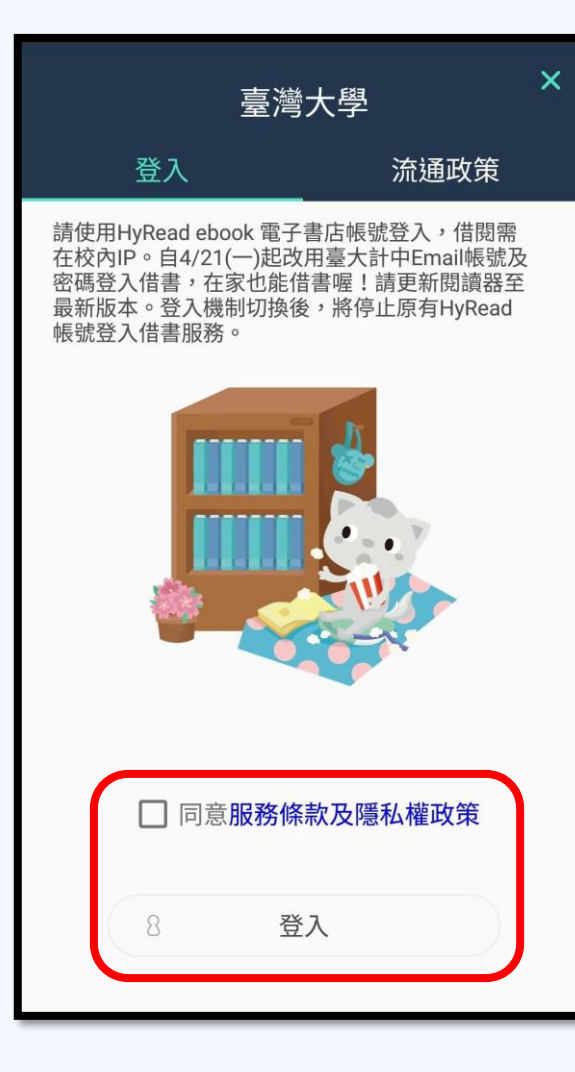

#### 臺灣大學

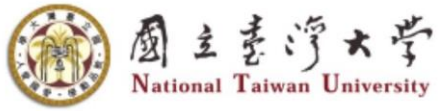

計算機及資訊網路中心帳號認證系統 Single Sign-On System

#### 帳號

NTU ID

#### 密碼

Password

確認送出 Submit

清除重填 Reset

帳號密碼重要資訊: 學生(新生)|學生(舊生)|教職 員工

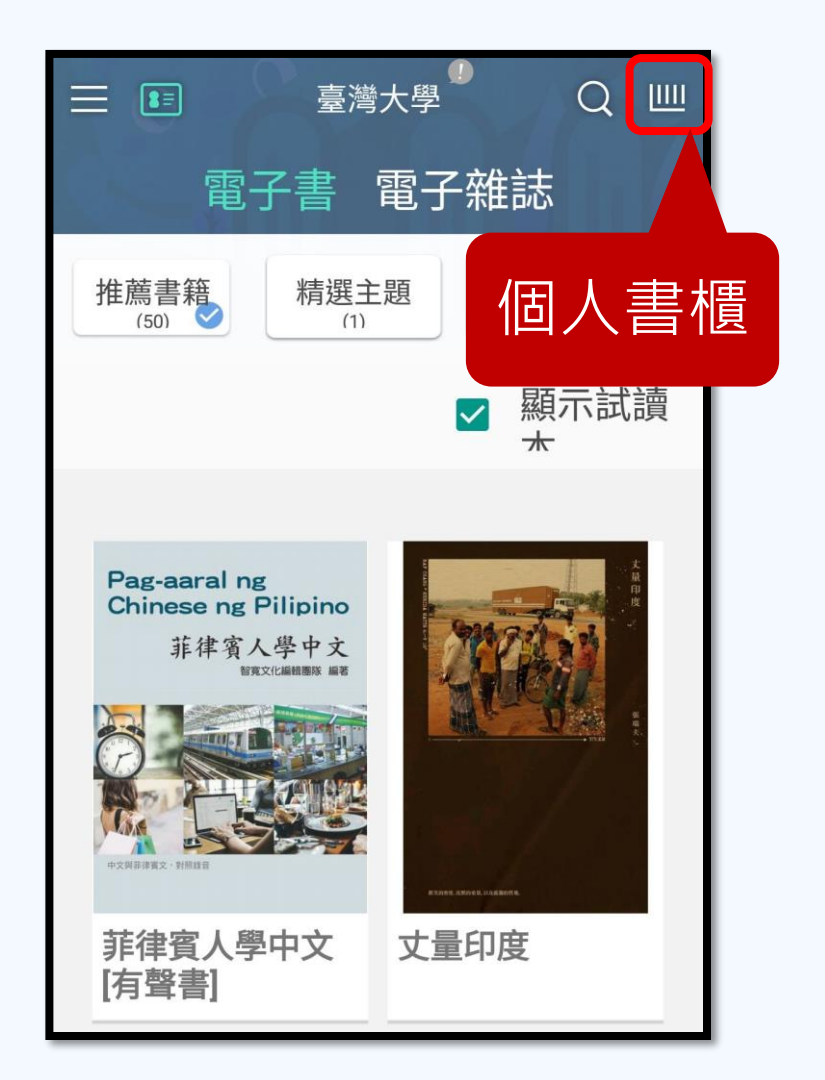

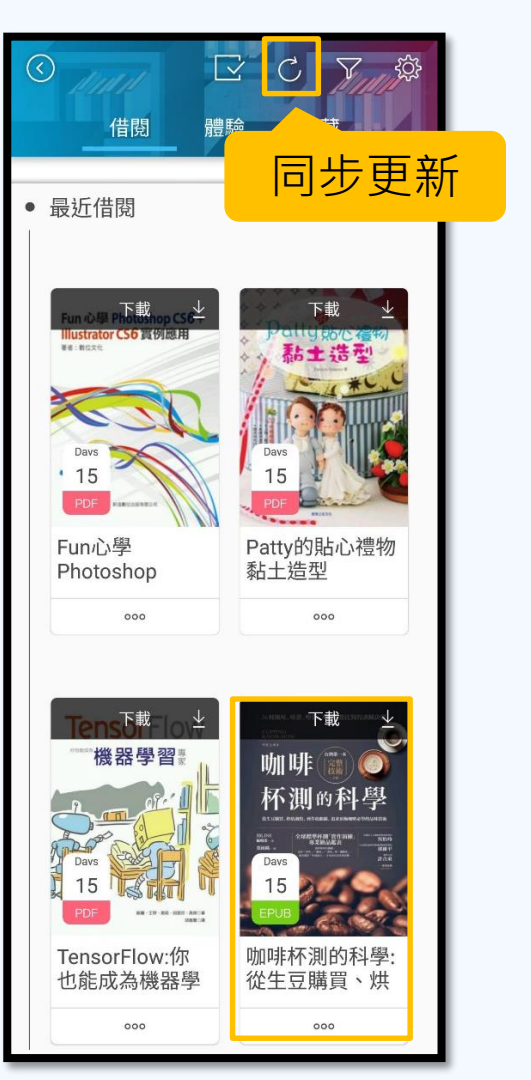

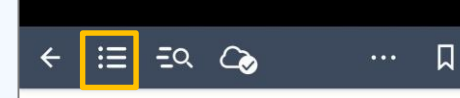

#### 7 「好咖啡」,如何定義?

「你喜歡哪一種咖啡?」面對這個問題,每個人都有不同答案。有人會 說出自己喜歡的咖啡店家;有人會提起具體的咖啡產地;有些人,會說出 「喜歡不帶麵來的咖啡」之類的回答。

咖啡當好極其主觀,這關乎個人的「口味」。人們常將自己溶歡的咖啡 當成,「好喝咖啡」的判斷準則,然而多數人讚不絕口的咖啡,喝在某些人嘴 裡,可能卻只是平淡無奇。

美味咖啡標準多元,誰說了算?

咖啡口味的喜好會隨著國情而異,對国容咖啡情有獨鍵的韓國人,便愛 好有如納巴般香味醇厚的咖啡;而以「Nordie Roasting」一詞開名、偏好漢

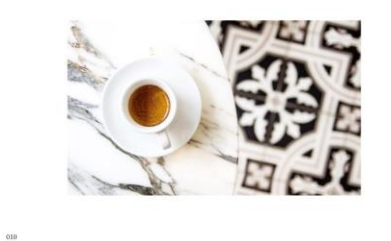

| 4 | 0 |  |
|---|---|--|
| 7 | 0 |  |

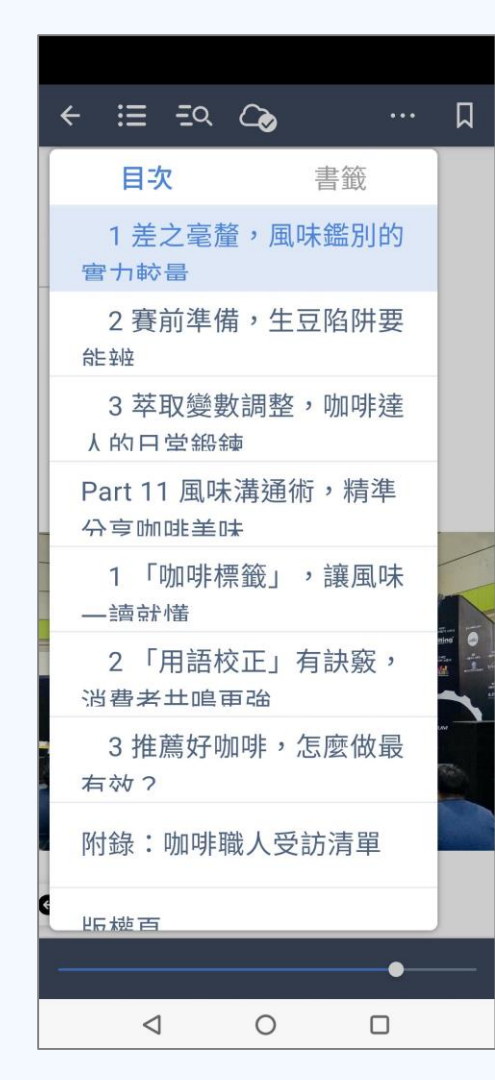

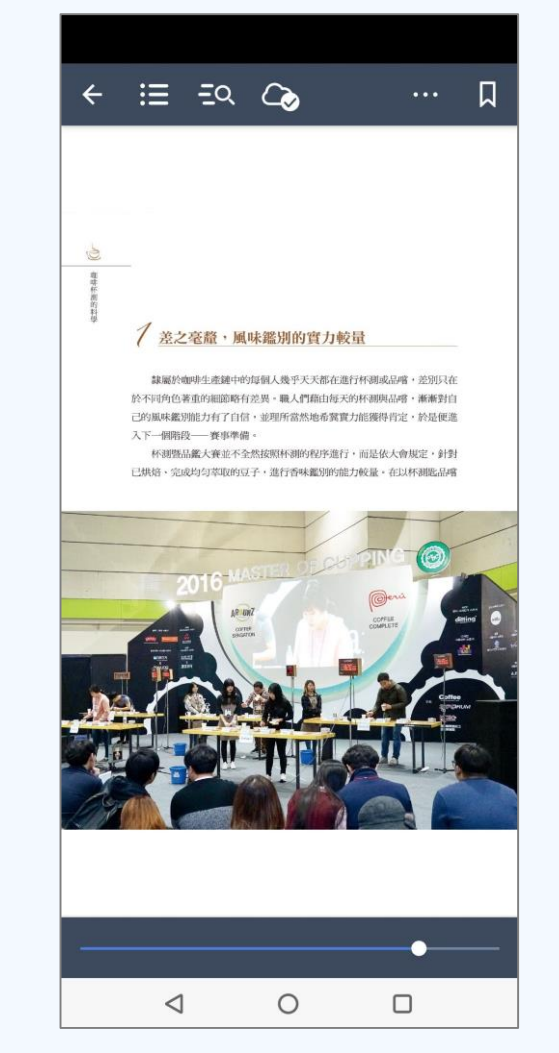

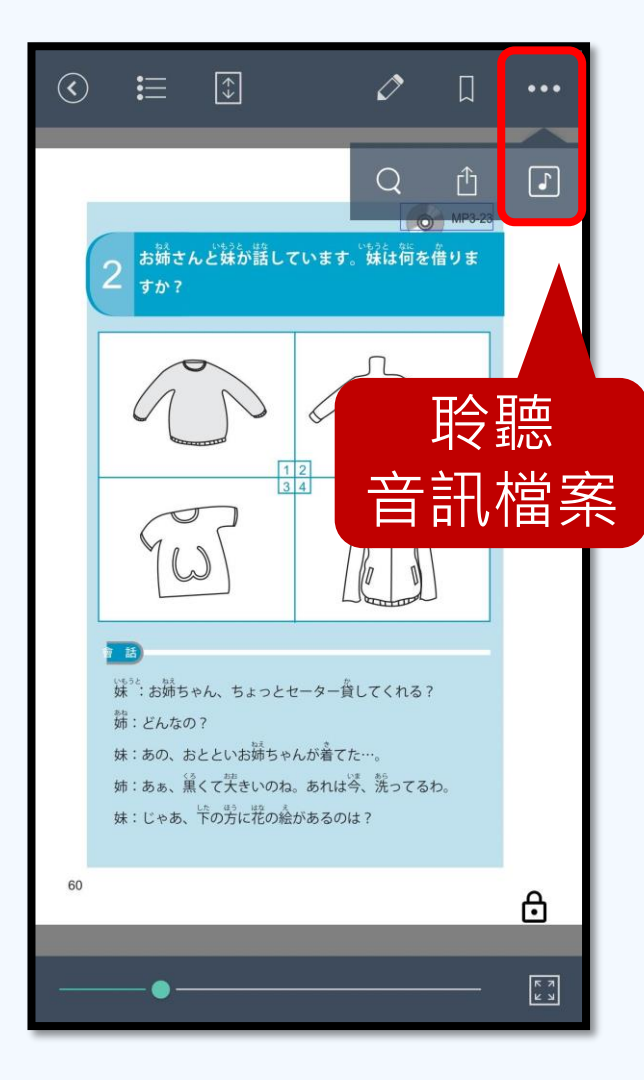

| ×                                        | 1     |
|------------------------------------------|-------|
| ●<br><sup>00:00</sup><br>自動翻頁 On ● Off ● | 00:00 |
| □ •                                      | ◄测    |
| 1. 曲目 01 版權聲明                            | 00:59 |
| 2. 曲目 02                                 | 02:06 |
| 3. 曲目 03                                 | 00:41 |
| 4. 曲目 04                                 | 00:58 |
| 5. 曲目 05                                 | 01:01 |
| 6. 曲目 06                                 | 01:02 |
| 7 曲日 07                                  | 01.06 |

## HyRead ebook 官網:使用教學手冊

https://ntu.ebook.hyread.com.tw/resource/userGuide3.0\_tw\_ch.pdf

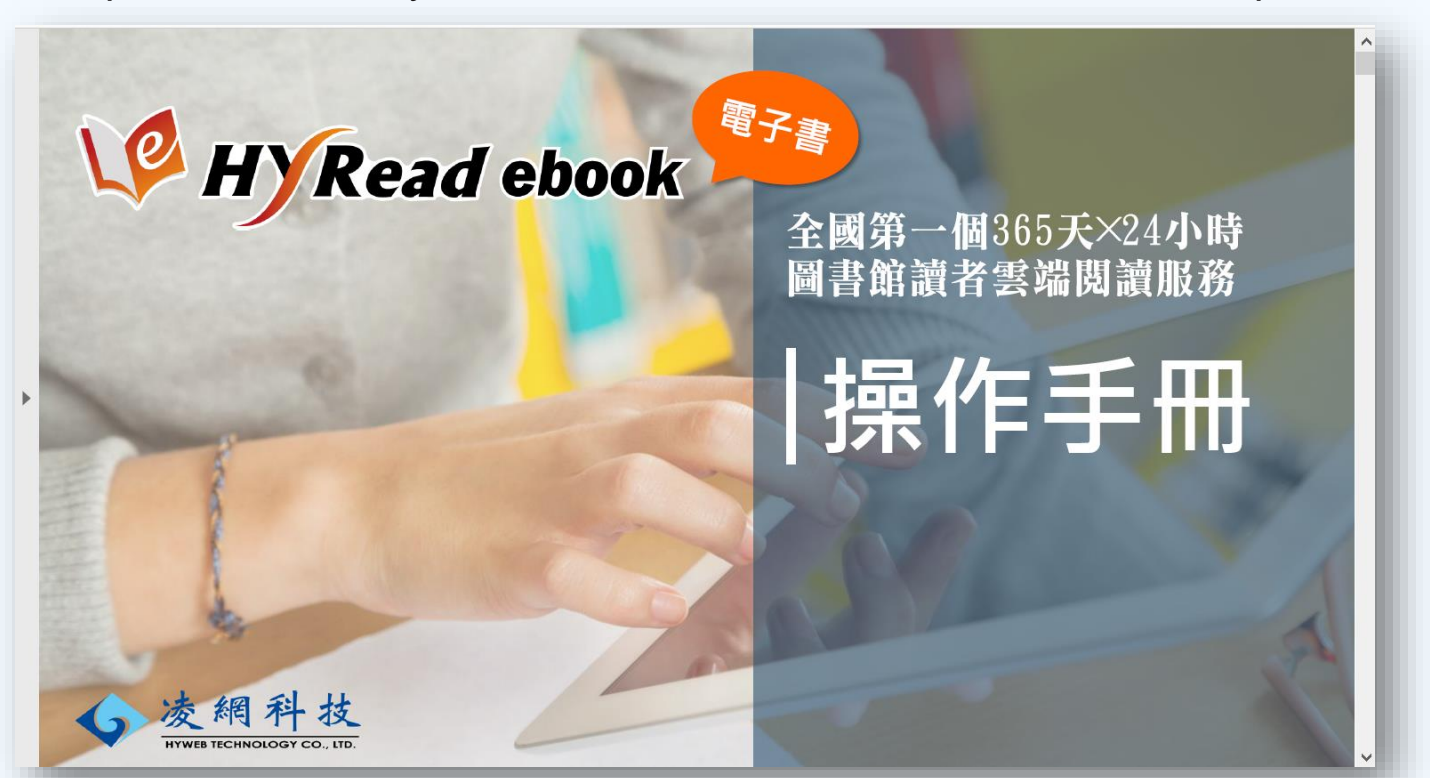

## HyRead ebook 官網:FAQ常見問題

https://ntu.ebook.hyread.com.tw/Template/RWD3.0/QA.jsp

| Q&A常見問題                       | 三、閱讀軟體操作                       |                           |  |
|-------------------------------|--------------------------------|---------------------------|--|
| 一、圖書館規則                       |                                |                           |  |
|                               | 1. 借閱/購買的電子書可以在幾台載具下載閱讀?       |                           |  |
| 1. 電子書可以借閱多久?                 | 2. 閱讀軟體有沒有操作說明?                | <b>四、</b> 則論爾乙聿           |  |
| 2. 可以去哪裡查借閱期限?                | 3. 行動載具中圖書館列表的公里是什麼意思?         | 四、閱讀電士書                   |  |
| 3. 書上會標示借閱期限嗎?                | 4. 閱讀軟體的圖書館書櫃中·可以搜尋電子書嗎?       | 1. 要怎麼閱讀有聲書?              |  |
| 4. 我忘記帳號密碼了怎麼辦?               | 5. 我有借書·但閱讀軟體中[我的書櫃]沒看到我借的書?   | 2. 我的PC Reader沒辦法播放聲音怎麼辦? |  |
| □ 、閱讀軟體安裝                     | 6. 閱讀軟體中·我的書櫃裡有很多不是我借/買的書·可以刪掉 | 3. 我買/借的書可以列印嗎?怎麼印?       |  |
|                               | 7. 在閱讀軟體中·我借的書逾期了可以再借嗎?        |                           |  |
| 1. 電腦、智慧型手機或平板電腦等行動載具可以離線閱讀嗎? | 8. 電子書要如何還書?沒還書會逾期嗎?           | 4. 找不到閱讀軟體的螢光筆功能·上次用還有看到? |  |
| 2. 電腦、智慧型手機或平板電腦等行動載具可以線上閱讀嗎? | _                              | 5. 可以將閱讀內容分享給朋友嗎?         |  |
| 3. 為什麼安裝PC Reader的時候出現錯誤訊息?   |                                | 6. 可以搜尋電子書的內容嗎?           |  |
| 4. 為什麼PC閱讀軟體裝完之後沒辦法正常開啟?      |                                | 7. Epub格式要怎麼做螢光筆註記?       |  |
| 5. 為什麼PC閱讀軟體看書的時候有錯誤訊息出現?     |                                |                           |  |

## udn讀書館

http://tul.blog.ntu.edu.tw/archives/19346

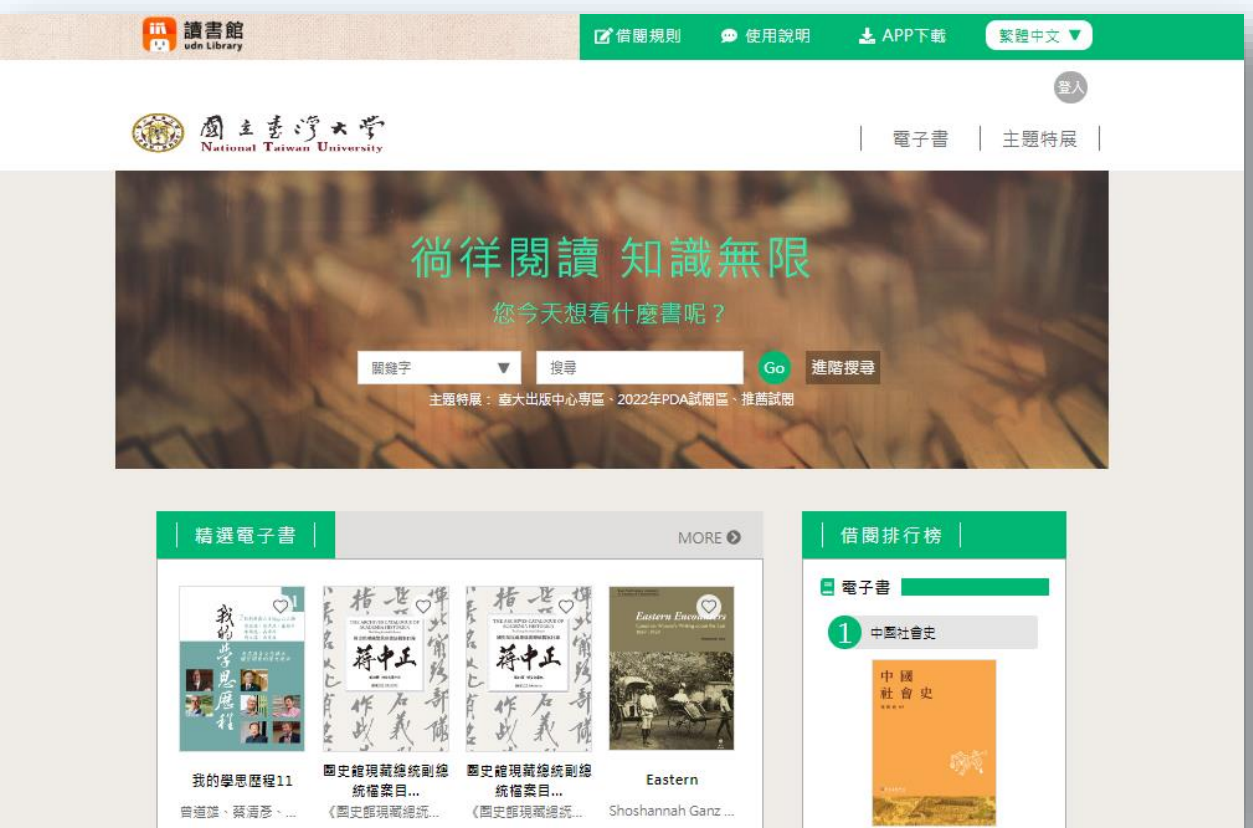

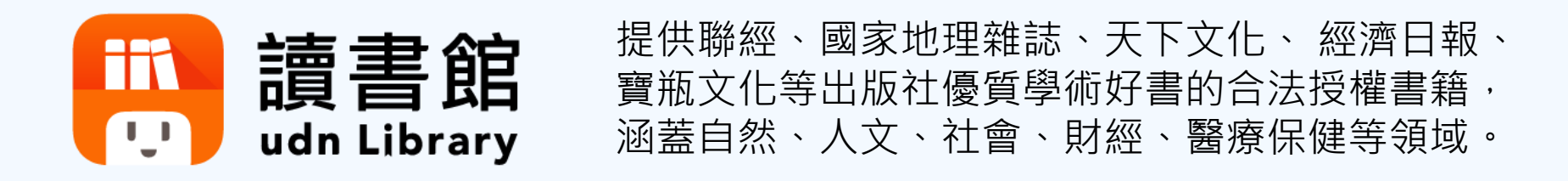

#### ➢線上閱讀 【線上PDF、線上EPUB】

•台大校內網域不需登入帳密,直接以瀏覽器開啟閱讀

•若在校外,需登入台大計中帳密,但不必設定VPN

### ➤下載閱讀【APP借閱】

- ●行動裝置(手機、平板):需下載APP●需登入台大計中帳號及密碼
- •下載的電子書可離線閱讀14天(部分電子書借期為7天)

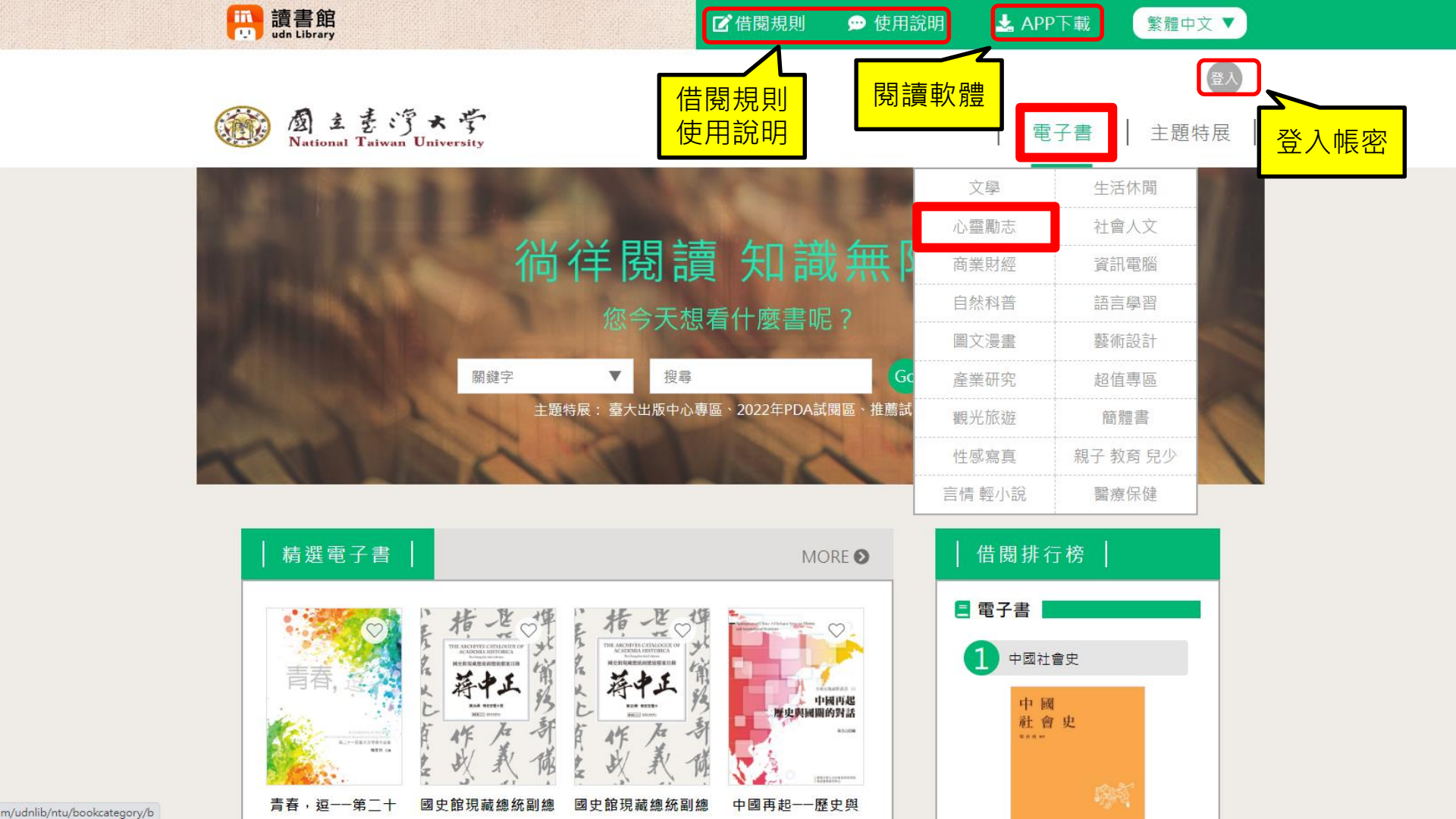

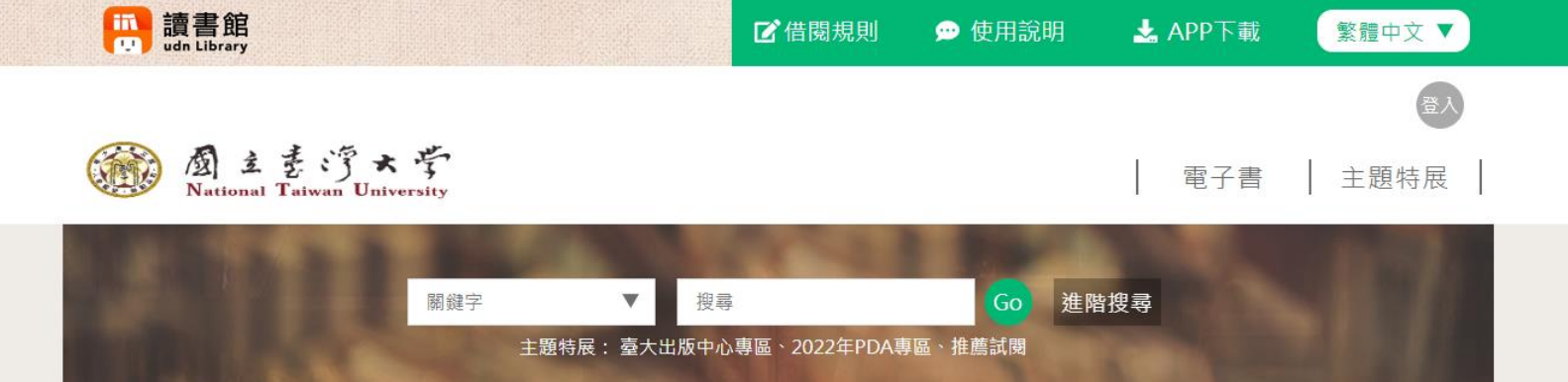

#### ★/電子書/心靈勵志/人際關係

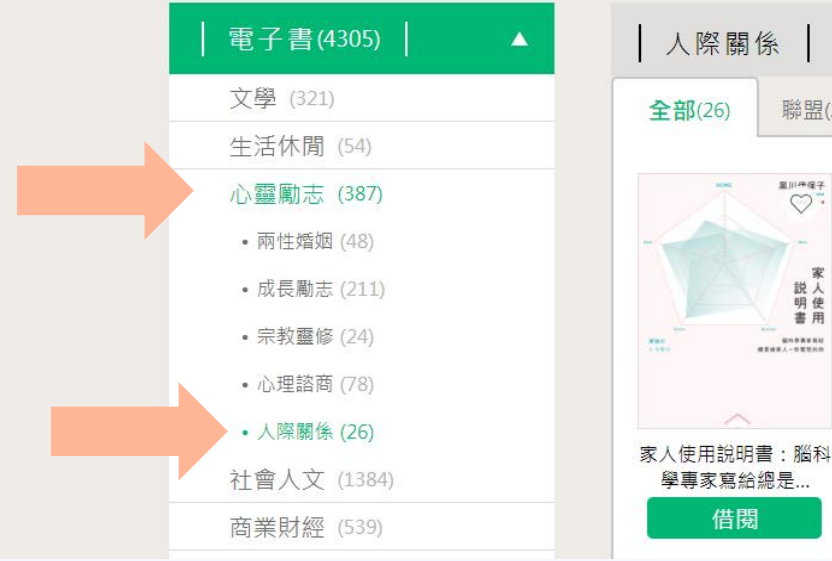

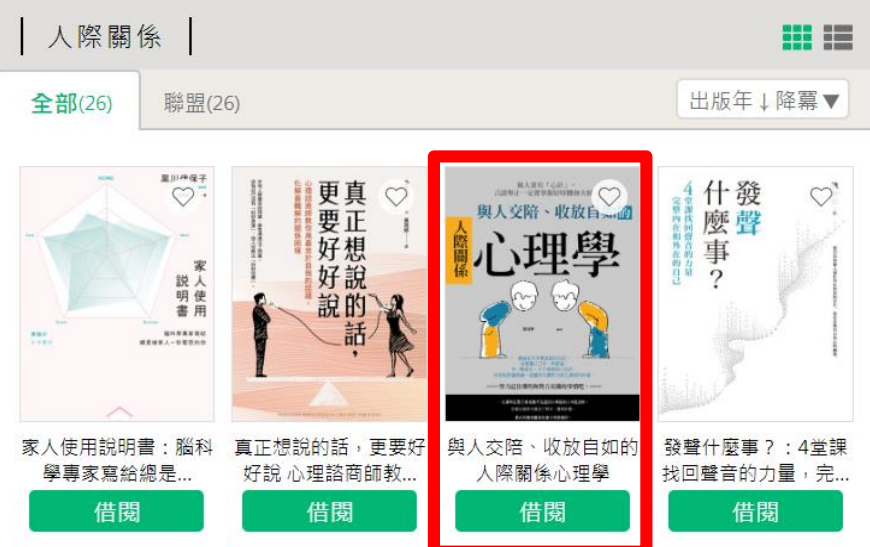

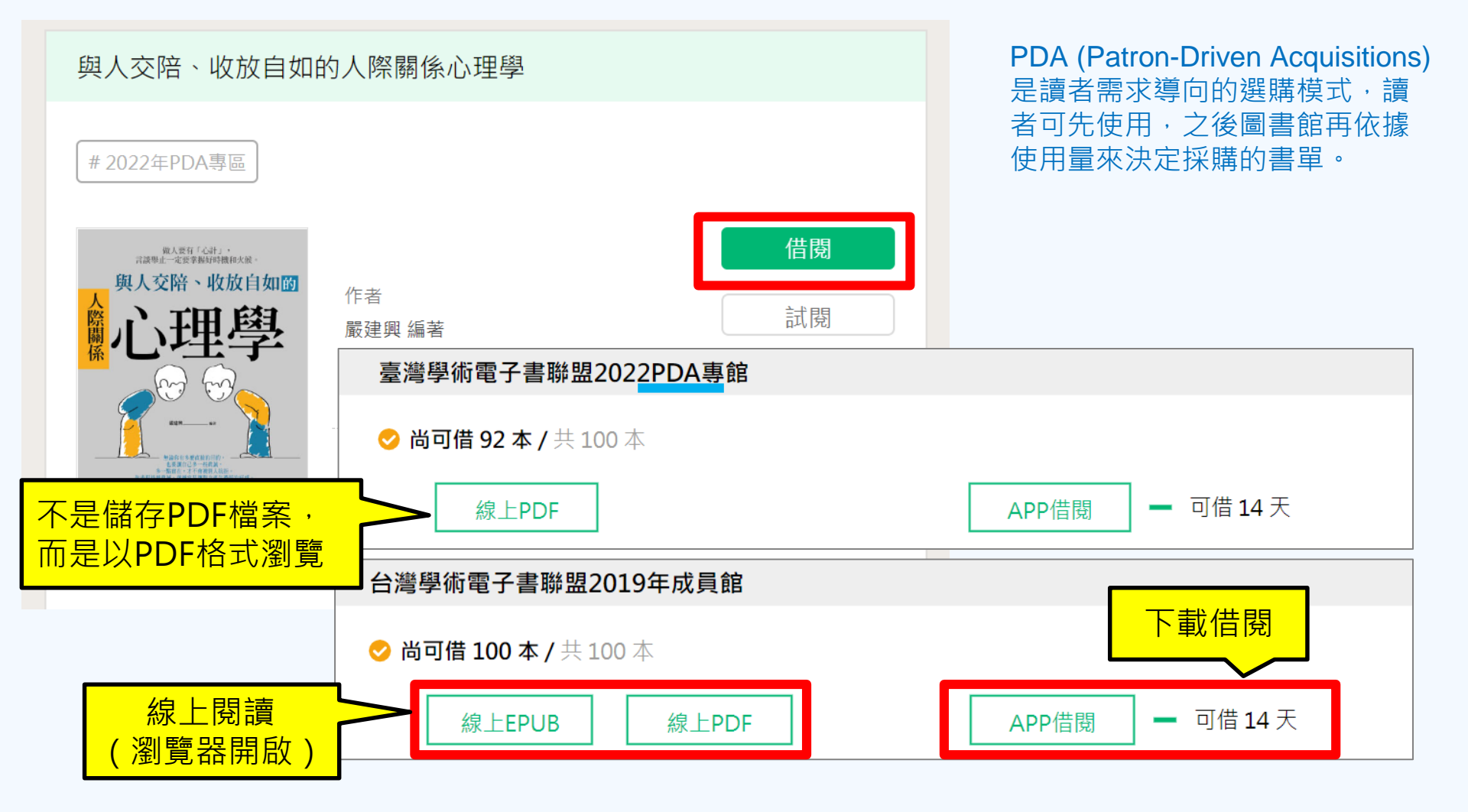

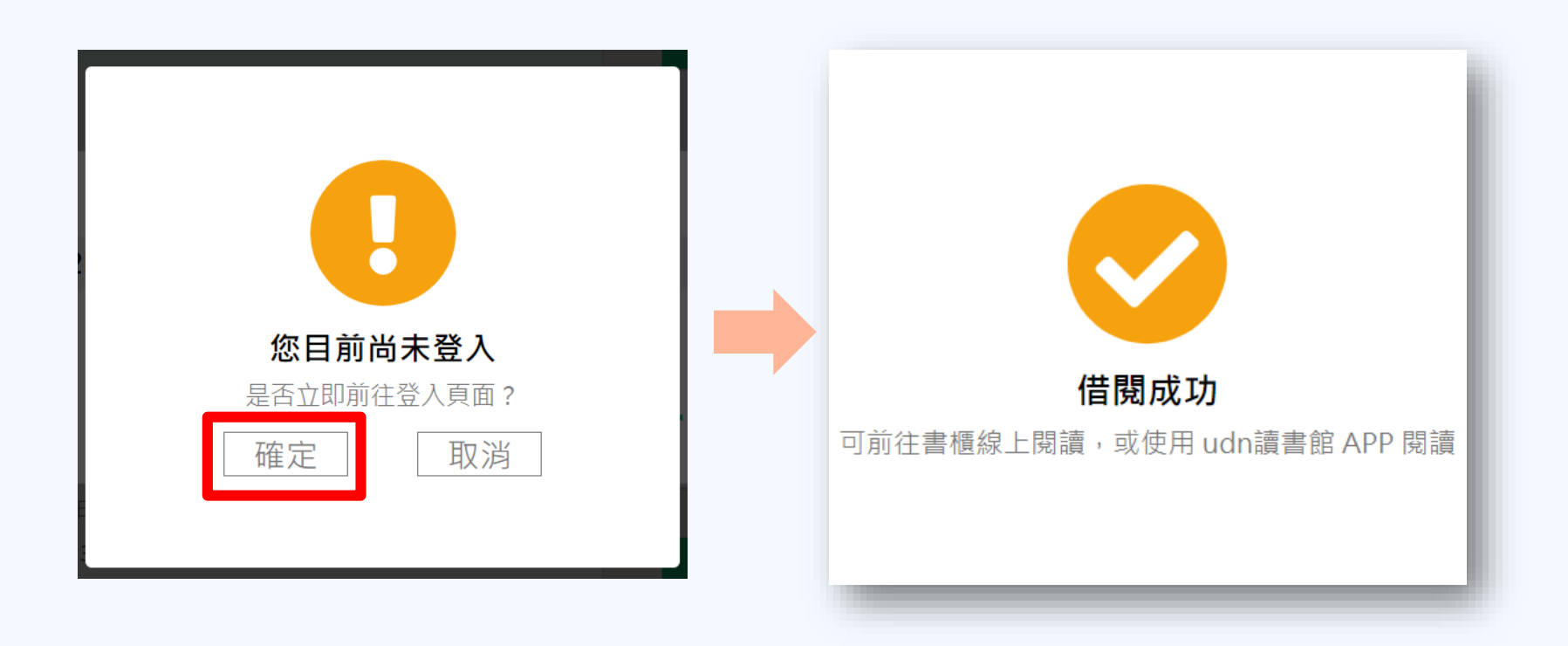

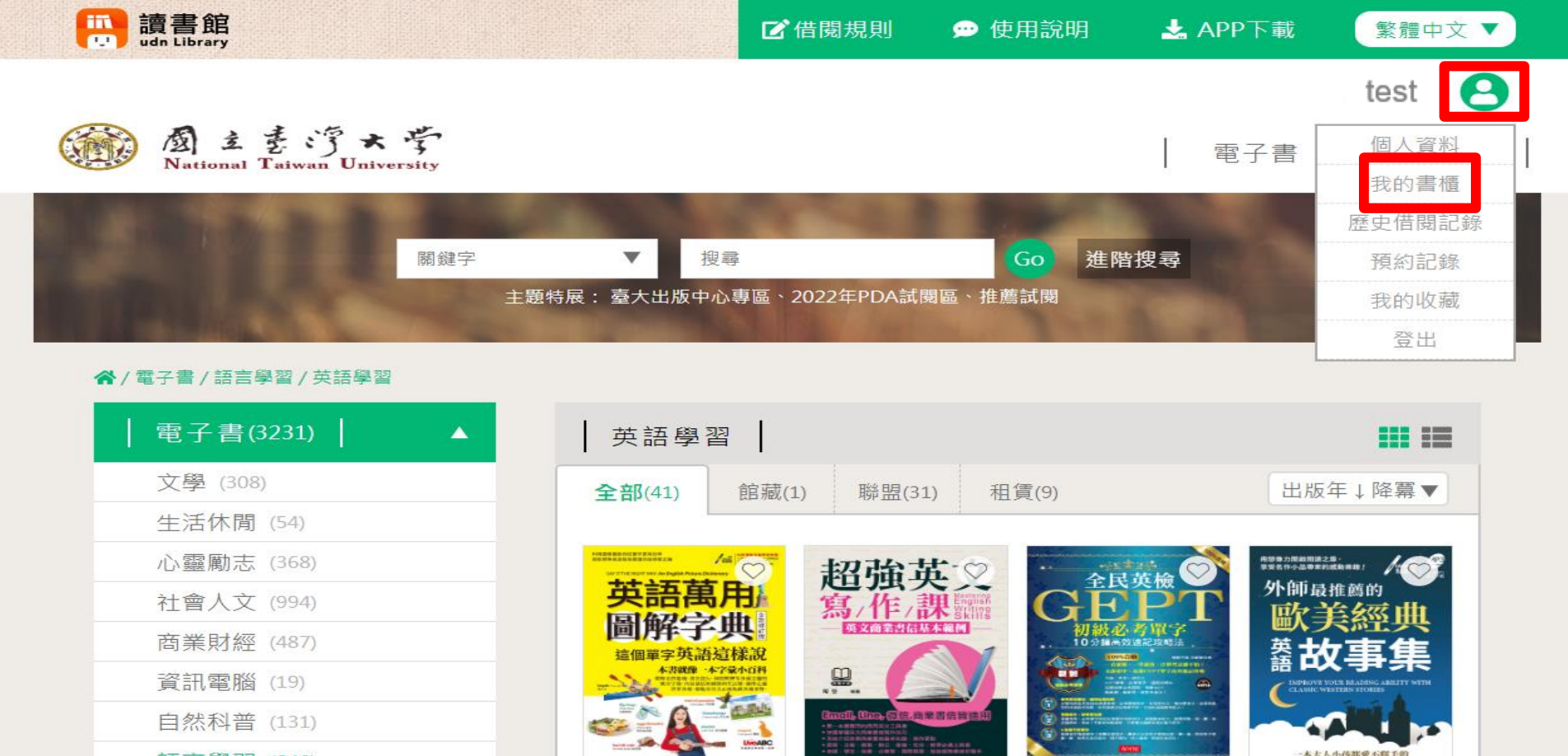

超強英文寫作課:英文

商業書信基本範例

借閱

全民英檢GEPT初級必

考單字:10分鐘...

借閱

外師最推薦的歐美經典

英語故事集(口袋書)

線上閱讀

英語萬用圖解字典 這

個單字英語這...

借閱

- 語言學習 (240)
- 英語學習 (41)
- •課業教材 (167)
- 多國語學習 (32)

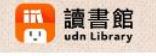

📝 借閱規則 😠 使用說明 🛃 APP下載

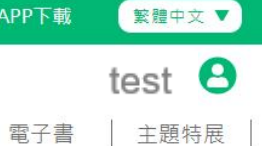

· Mational Taiwan University

| 個人管理頁  |  |
|--------|--|
| 個人資料   |  |
| 我的書櫃   |  |
| 歷史借閱紀錄 |  |
| 預約紀錄   |  |
| 我的收藏   |  |
|        |  |

#### 我的書櫃

#### ▶ 注意事項

- 借閱期間若被預約或超過可續借次數,則無法續借。
- 推薦試閱的書不提供續借、不歸入歷史借閱記錄。

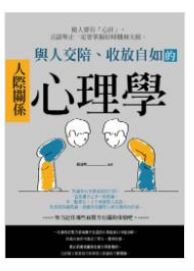

到期日: 2022-12-21 13:54:56 (剩餘天數14天內) 與人交陪、收放自如的人際關係心理學 借閱方式: 館藏借閱

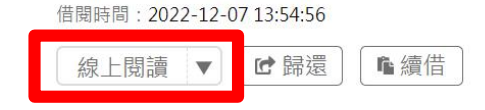

#### 到期日: 2022-12-21 13:58:00 (剩餘天數14天內)

| 急診鋼鐵人Dr.魏的<br>淚、有血無尿的急調             | 進擊:一起體<br>②人生! | 驗笑中帶        |
|-------------------------------------|----------------|-------------|
| 借閱方式: <b>館藏借閱</b><br>借閱時間:2022-12-0 | 07 13:58:00    |             |
| 線上閱讀▼                               | ☞歸還            | <b>ቤ</b> 續借 |

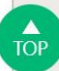

## 用瀏覽器線上閱讀

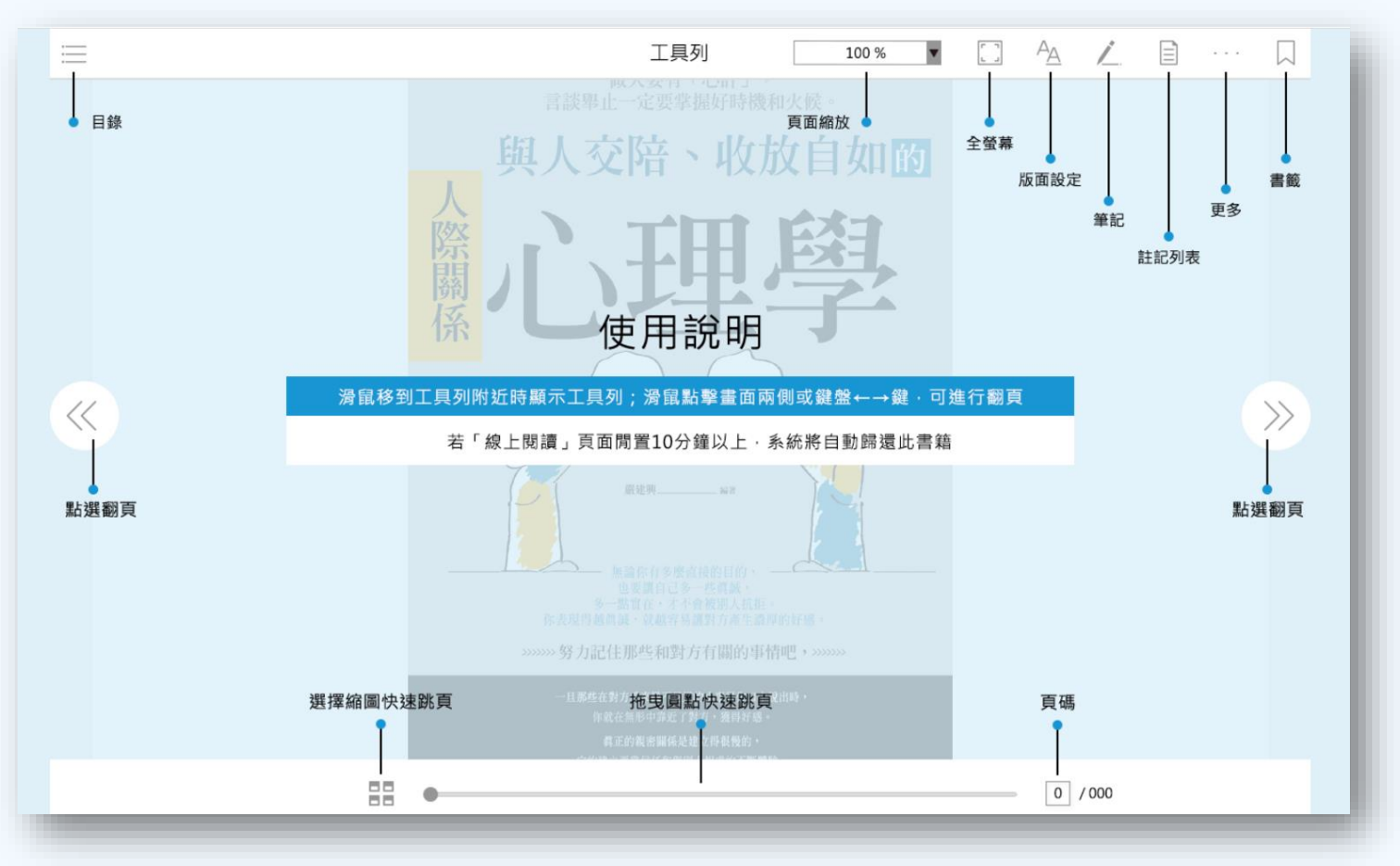

## 行動裝置下載APP

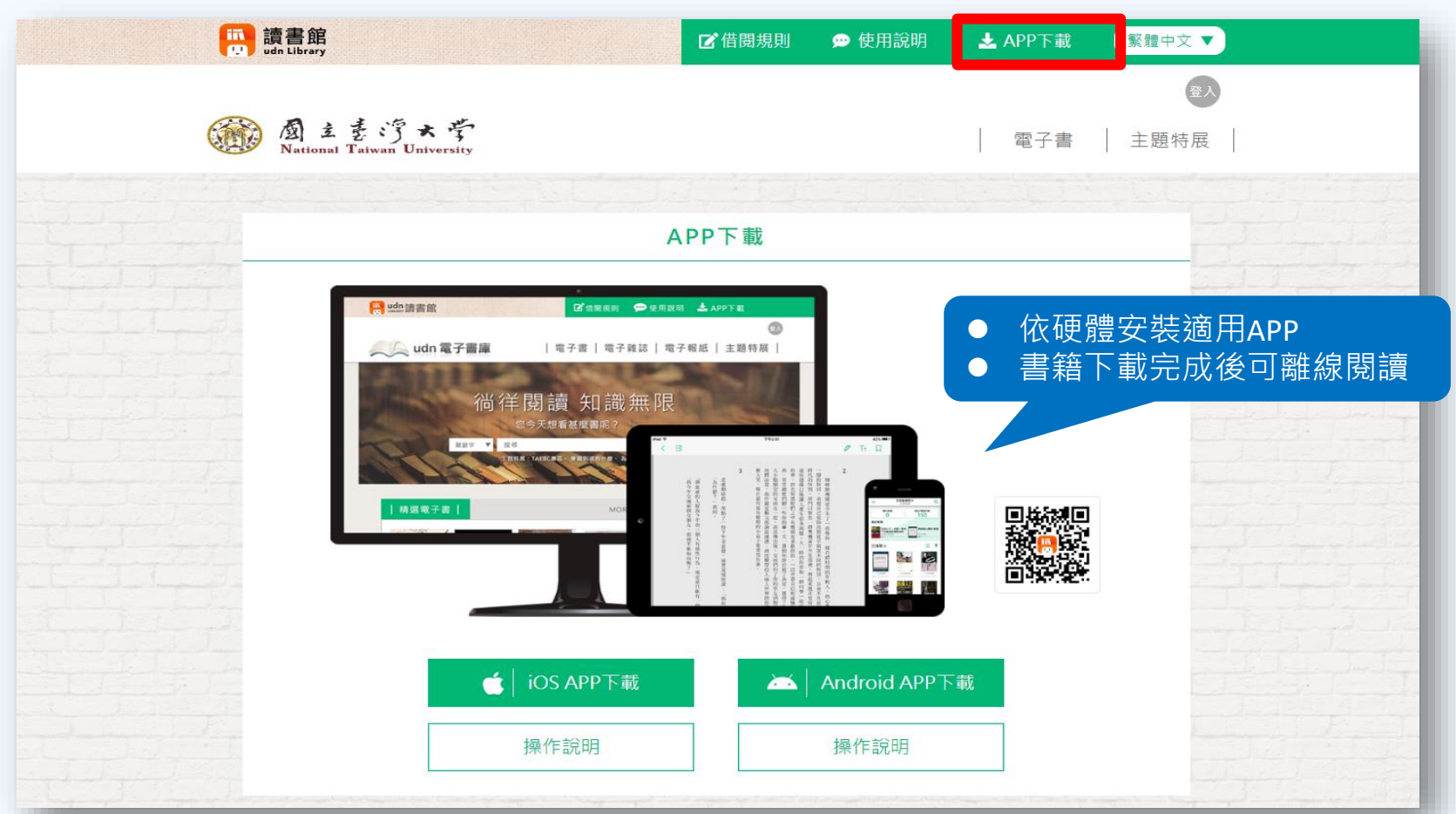

# 

## udn讀書館 APP

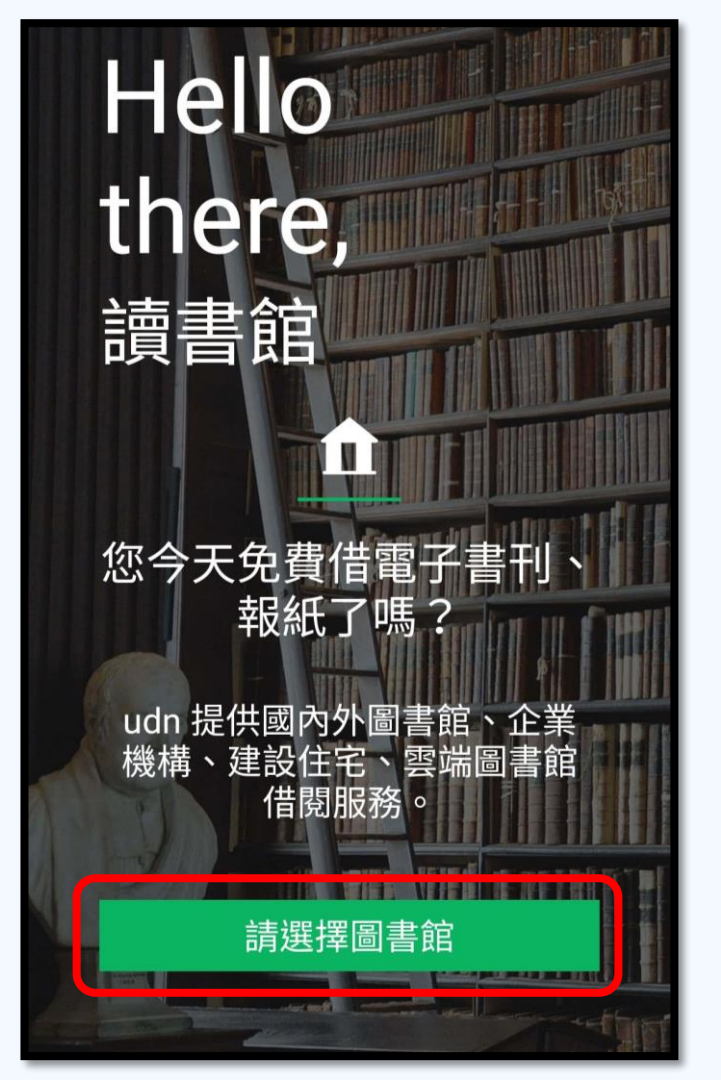

| ← 選擇圖書   | 館                   | (             | Q |  |
|----------|---------------------|---------------|---|--|
| 公共圖書館    | 大專院校                | 高中職           | 靣 |  |
| 台南       | i應用科技大 <sup>編</sup> | <b>翠</b><br>子 |   |  |
| 台        | 南藝術大學               |               |   |  |
| 台南護理專科學校 |                     |               |   |  |
|          | 台灣大學                |               |   |  |
| 台        | 灣科技大學               |               |   |  |
| 台        | 灣首府大學               |               |   |  |
| 台        | 灣師範大學               |               |   |  |
| 台        | 灣海洋大學               |               |   |  |
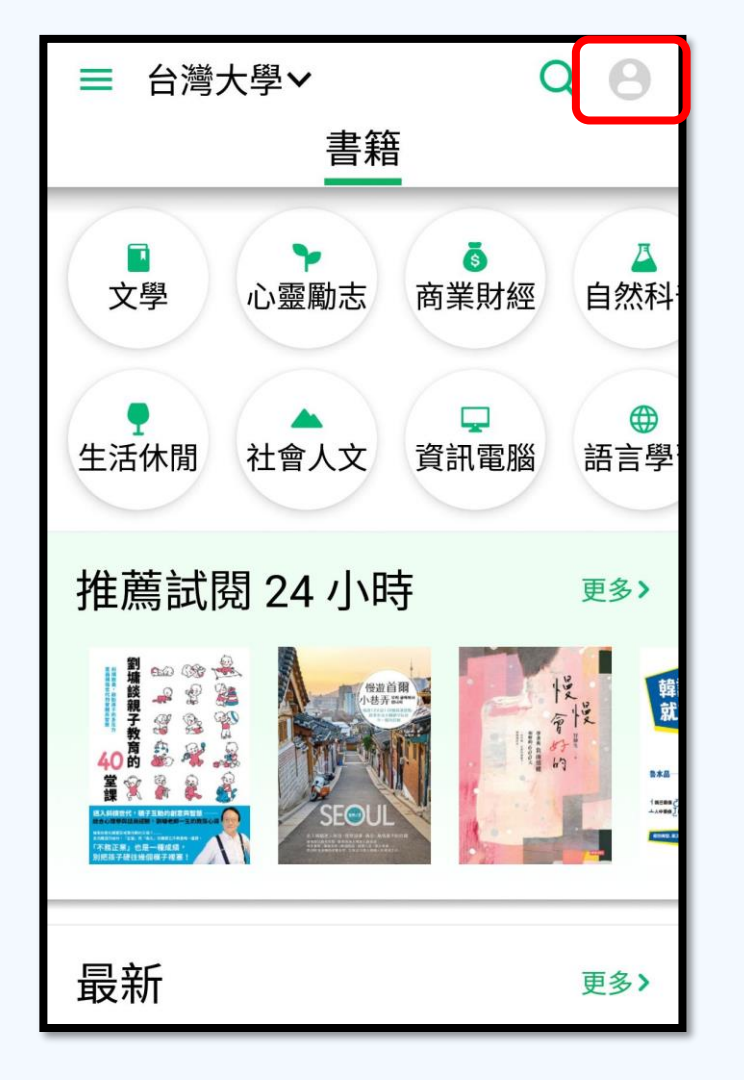

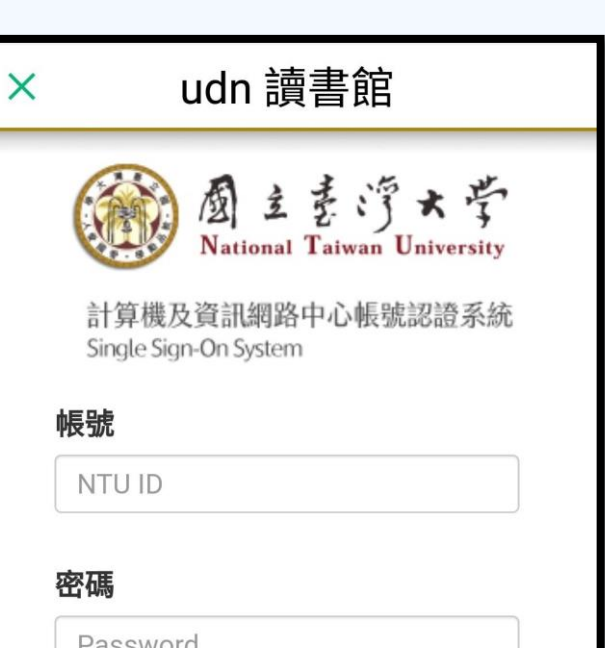

Password

確認送出 Submit

清除重填 Reset

帳號密碼重要資訊: 學生(新生)|學生(舊生)|教職 員工

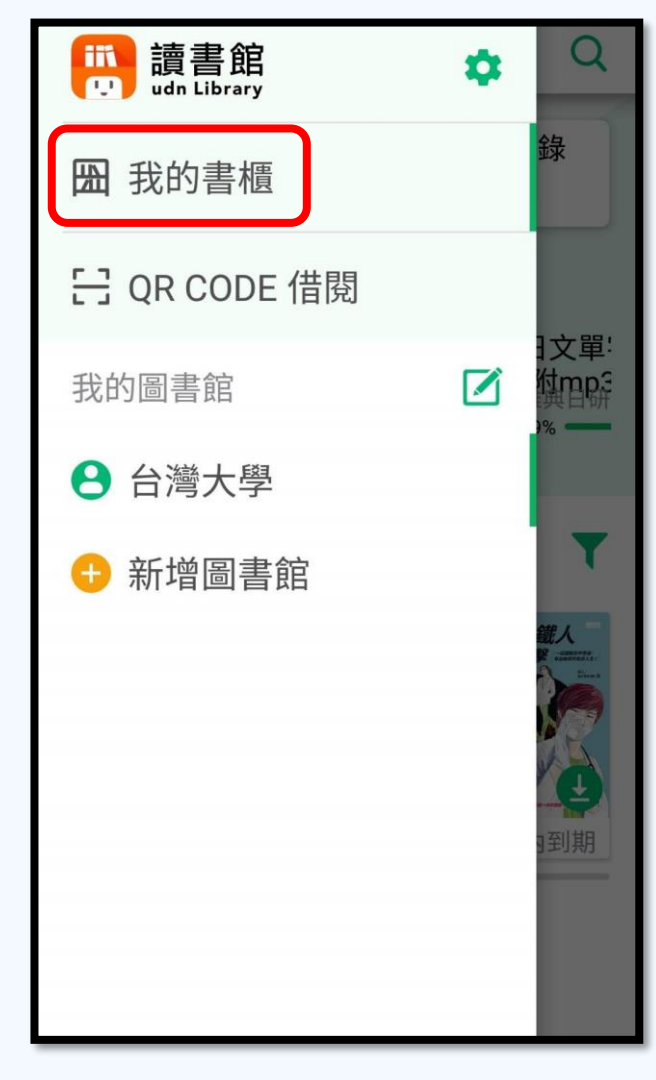

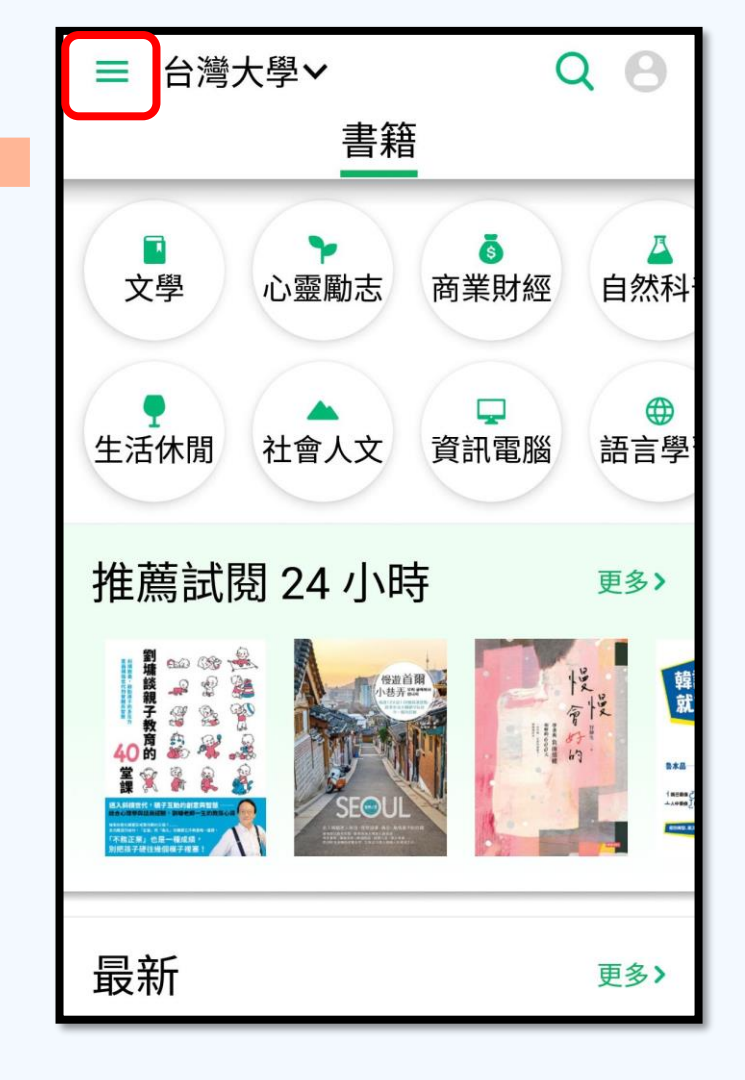

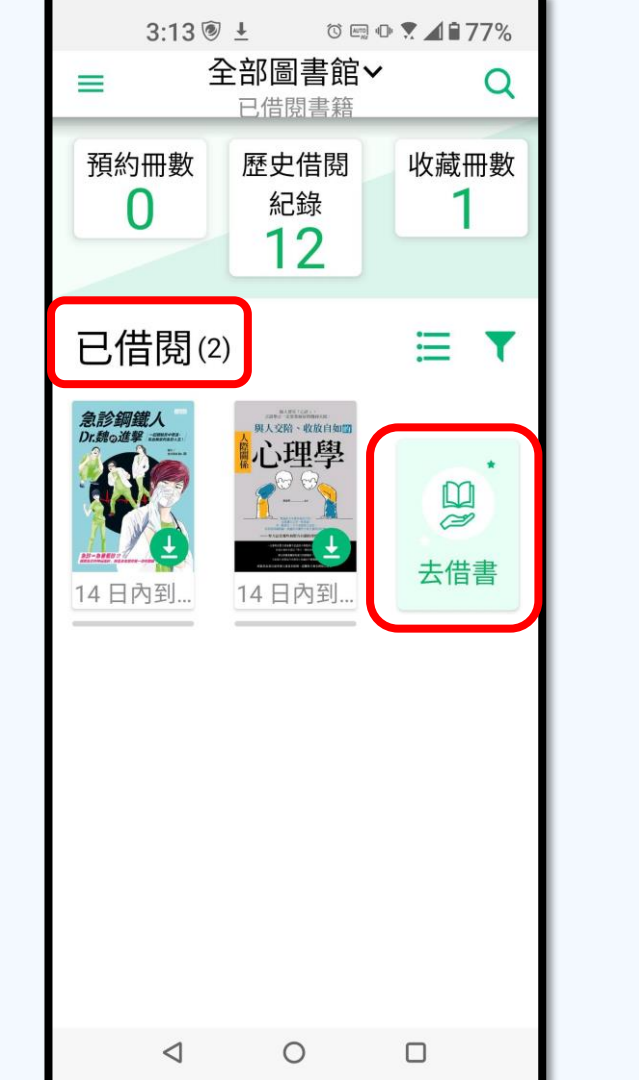

3:16 🖲 🕹 ☜ ☜ ❣ ◢ 🕯 76% Q 心理學如何幫助了我 4 X 搜尋:心理學如何幫助了我 共:1筆結果 心理學如何幫助 心理學 了我:享受美好... 如何 幫助了我 作者劉軒 出版社天下文化  $\triangleleft$ 0 

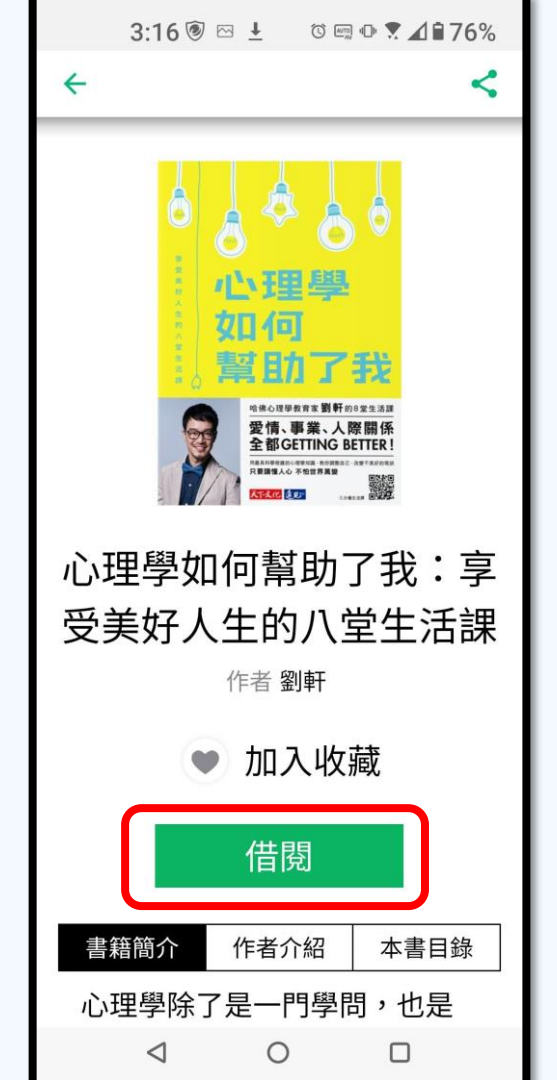

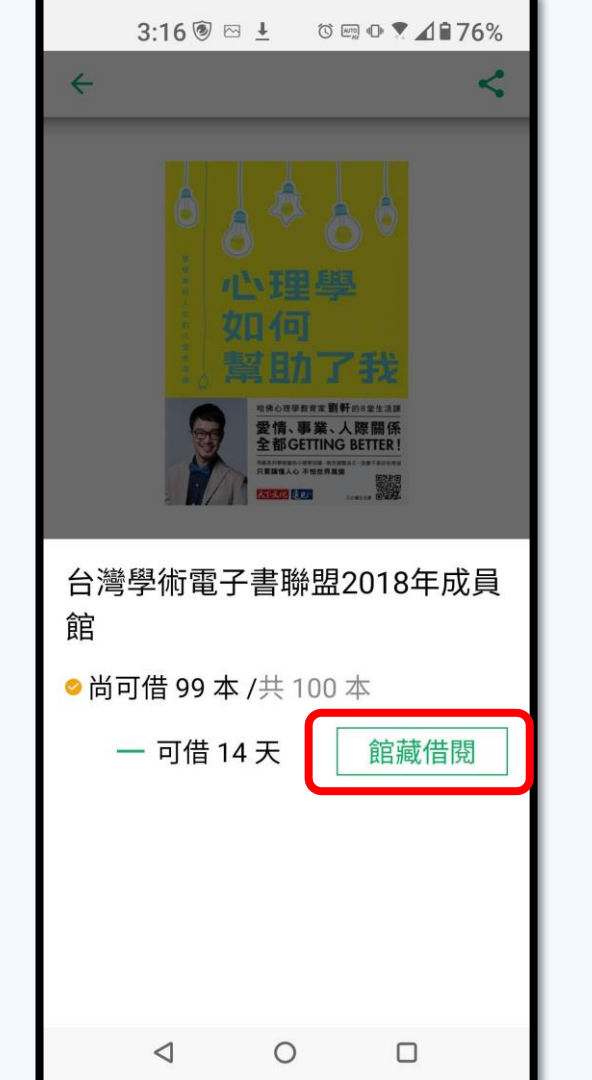

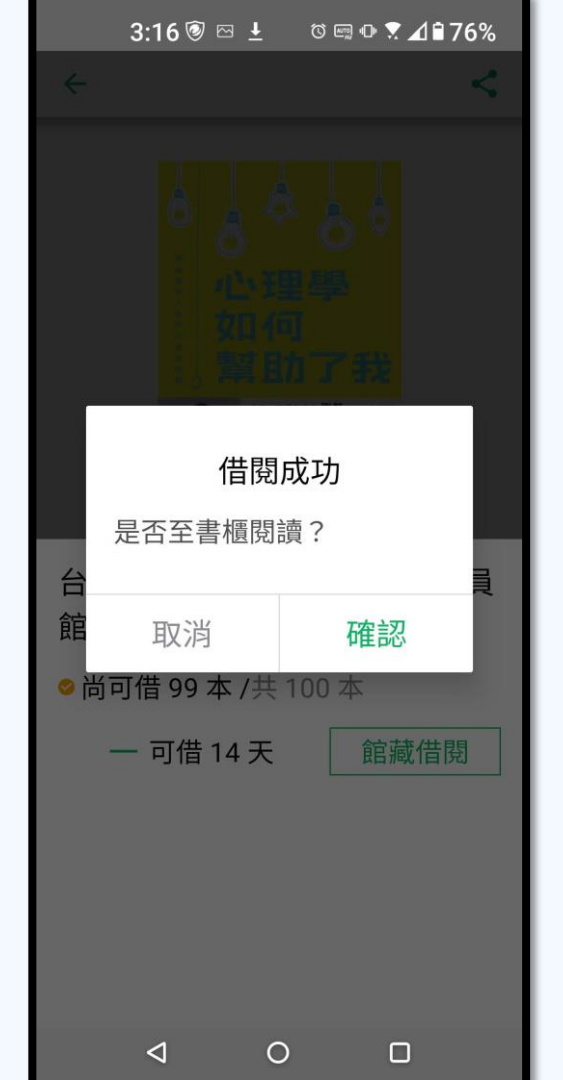

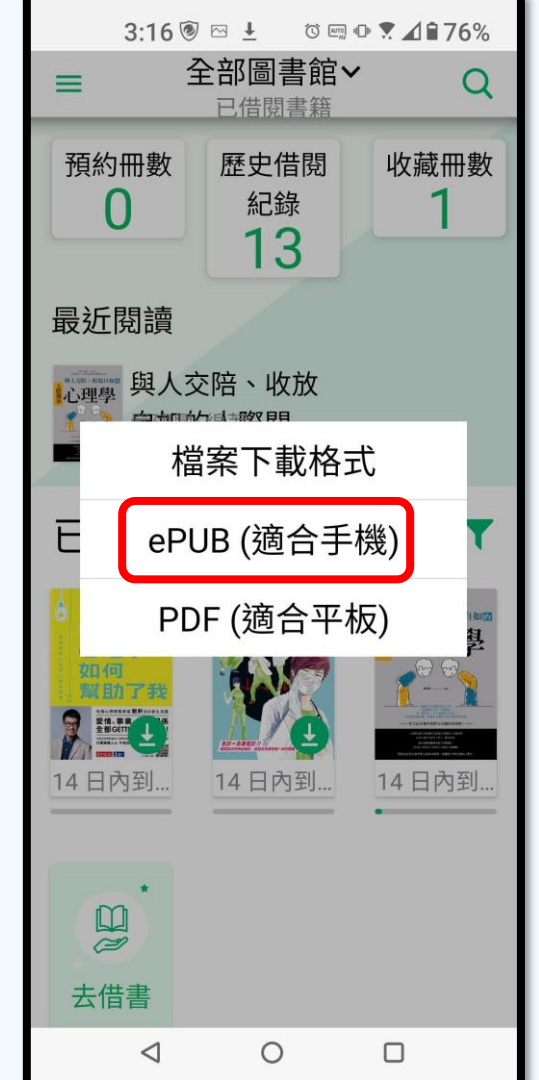

|           | 3       | :17             | 🕑 E       | <u>→</u> | -       | 0              | AUTO) 4        |         | 1      | ₿7         | 6%      |  |
|-----------|---------|-----------------|-----------|----------|---------|----------------|----------------|---------|--------|------------|---------|--|
| ÷         | ≔       | 0               |           |          |         |                | C              | 2       | Т      | T          | D       |  |
| 這         | 間       | 比               | 美         | 或        | 建       | 或              | 史              | 遻       |        | <u>冬</u> : | 久       |  |
| 的         | 老       | 學               | 校         | 袓        | ,       | 我              | 看              | 到       | ן ד    | 了 i        | 最       |  |
| 傳         | 統       | 和               | 最         | 先        | 進       | 的              | 思              | 惁       | 3      | Æ          | 天       |  |
| 撞         | 擊       | ,               | 創         | 造        | 各       | 種              | 可              | 能       | 主作     | 生          | ,       |  |
| 可         | 以       | 說               | 是         | _        | 個       | 海              | 闊              | 天       | 2      | 空日         | 的       |  |
| 知         | 識       | 樂               | 袁         | 0        |         |                |                |         |        |            |         |  |
| 我詞學就園例 Jo | 特,校是」如。 | 別是裡懂而我,         | 「一」因混得非很力 | 為得把「欣修   | 「我最學殿賞作 | <b>警發好校堂的表</b> | <b>園現的當」一學</b> | 」那同成的個材 | 辺当らし見る | 宣告學「人朋參    | 個在,樂。友加 |  |
| Π         | 47777   | 隊               |           | <b>t</b> | 毎       | ے<br>ا         | 巴              | Π       | I      | $\sim$     | 左       |  |
| 心理        | 里學      | 如               | 何青        | 訂助       | ]了:     | 我:             | 亭              | 受       | 美      | 街          | z       |  |
| 前言        | 1       |                 |           |          |         |                |                |         |        | 7          | /15     |  |
| -         |         |                 |           |          |         |                |                |         |        |            | _       |  |
|           |         | $\triangleleft$ |           |          | 0       |                |                | C       | כ      |            |         |  |

|                 | 3:18                  | ۵                          | Ŧ                                        | 0        | 4010 4014           |                              |                       | 76%          |   |
|-----------------|-----------------------|----------------------------|------------------------------------------|----------|---------------------|------------------------------|-----------------------|--------------|---|
| <del>&lt;</del> | E                     |                            |                                          |          | Q                   | 1                            | Тт                    |              |   |
| 兩               | 個學                    | 生會                         | 會社                                       | 專        | o ž                 | 言                            | 些                     | 人            |   |
| 往               | 往不                    | 是現                         | 圧上                                       | 前        | 幾:                  | 名                            | ,                     | 也            |   |
| 不               | 是科                    | 科者                         | <b>邹</b>                                 | 分        | 的                   | Æ                            | 才                     | ,            |   |
| 但               | 他們                    | 才見                         | こうし こうしん こうしん こうしん こうしん こうしん こうしん こうしん こ | īE       | 的」                  | 虱                            | 雲                     | 人            |   |
| 物               | 0                     |                            |                                          |          |                     |                              |                       |              |   |
| TL              | ᆎᇏ                    | п                          | . >=                                     | IFF.     |                     | ক্র                          | L                     | # <i>h</i> m |   |
| 我               | 也贺                    | 現                          | ,垣                                       | 些        | 風                   |                              | 八                     | 初            |   |
| 月               | 兩個                    | 特制                         | 記:                                       | 1也       | 169 1               | 邹                            | 很                     | 曾            |   |
|                 |                       |                            |                                          |          |                     |                              |                       |              |   |
|                 | ++                    | - #11 .                    | -                                        | *        | L-                  | τ.                           | <b>†</b> ₩            | ₹h           | ١ |
| ••              | 左右                    | 翻                          | 頁                                        | \$       | 上 <sup>-</sup>      | ኮ                            | 捲                     | 動            |   |
| ••              | 左右<br>A-              | 翻                          | 頁                                        | <b>‡</b> | 上 <sup>-</sup>      | <b>۲</b>                     | 捲                     | 動            |   |
| ••              | 左右<br>A-              | [翻]                        | 頁                                        | ‡<br>    | -<br>ا              | <b>▼</b>                     | 捲                     | 動            |   |
|                 | 左右<br>A-              |                            | 頁                                        | <b>*</b> |                     | <b>ד</b><br>++               | 捲                     | 動            |   |
|                 | 左右<br>A-              | ī翻]                        |                                          | ± ,      | <br>                | 下:<br>\+<br>[                | 捲                     | 動<br>        |   |
|                 | 左右<br>A-<br>副         | ī翻]<br>日天                  |                                          |          | 上 <sup>-</sup><br>/ | 下:<br>\+<br>〔                | 捲                     | 動<br>        |   |
|                 | 左右<br>A-<br>副<br>UB(え | 。<br>副<br>司<br>天<br>商<br>合 |                                          |          | 上 <sup></sup><br>// | 下:<br>\+<br>(页<br>窗1         | 捲<br>一<br>三<br>晩<br>合 | 動<br>空<br>平  |   |
|                 | 左右<br>A-<br>副<br>UB(え | i翻<br>日天<br>商合             |                                          | *<br>    | 上 <sup></sup><br>// | 下:<br>\+<br>(<br>)<br>(<br>) | 捲 三 晩 合               | 動<br>空<br>平  |   |

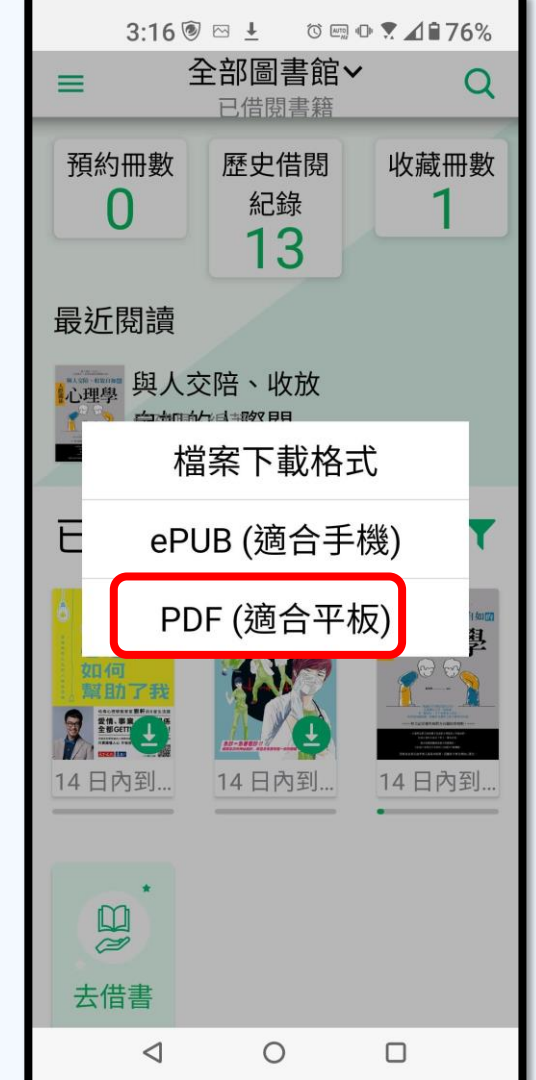

| 3:19 🖲 🗠 🛓 🛛 ७ 📼 🕩 🕈 🛋 🕯 76%                                                                                                    | 4:41 🖲                                 | ⊠ ∔              | ©  ⊕ 🕈 ⊿ 🕯 74%   |
|----------------------------------------------------------------------------------------------------|----------------------------------------|------------------|------------------|
|                                                                                                    |                                        |                  |                  |
| 金      金     金 | (                                      | <b>Chapt</b><br> | <mark>er1</mark> |
| 1.4 才長聚一堂。在這間比美國建國史還悠久的老學校裡,我看到<br>了當傳統和最先進你思想天天撞擊,創造各種可能性。可以說是<br>個海關天空的知識樂園。<br>我特別用「樂園」這個詞,是因為我發現那些在學校裡混<br>号最好的同學,就是懂得把學校當成「樂園」而非「嚴堂」的人。<br>例如我很欣賞的一個朋友 Joe,他不僅代表學校參加用接際、在<br>導會當 DJ,在慈善機構做志工,還主導兩個學生會社團。這些<br>人往往不是班上前幾名,也不是科科都滿分的天才,但他們才是                                                                                                    | ~~~~~~~~~~~~~~~~~~~~~~~~~~~~~~~~~~~~~~ | 。。。。。。           | 觀閱人術             |
| 5年的風景人物。<br>我也發現,這些風景人物有兩個特點:他們都很會利用時<br>用。而且也很少抱怨生活。有別於很多學生總把自己苦讀的黑眼<br>習家魚動章,以為繼圍兩頭燒代表他們很持命,像 1%。這類的同<br>勞難然行程滿檔,但你永遠不會獲得他們擁自己的行程鄉住,或<br>是把分身乏術當成坟鐘的틁碼。<br>我曾問過 Joc:「你怎麼能在一天裡做這麼多事情,你一定<br>民早起吧!」<br>Ioc不買可否,他跟我說:「兄弟,其實倚難的不是早起。                                                                                                    |                                        |                  | ?>               |
| 「<br>し<br>の<br>一<br>、<br>し<br>、<br>、<br>し<br>、<br>、<br>、<br>、<br>、<br>、<br>、<br>、<br>、<br>、<br>、<br>、<br>、                                                                                                    |                                        | ,<br>,<br>,      |                  |
|                                                                                                    |                                        |                  |                  |
|                                                                                                    | 4                                      | 0                |                  |

### udn讀書館app使用教學影片

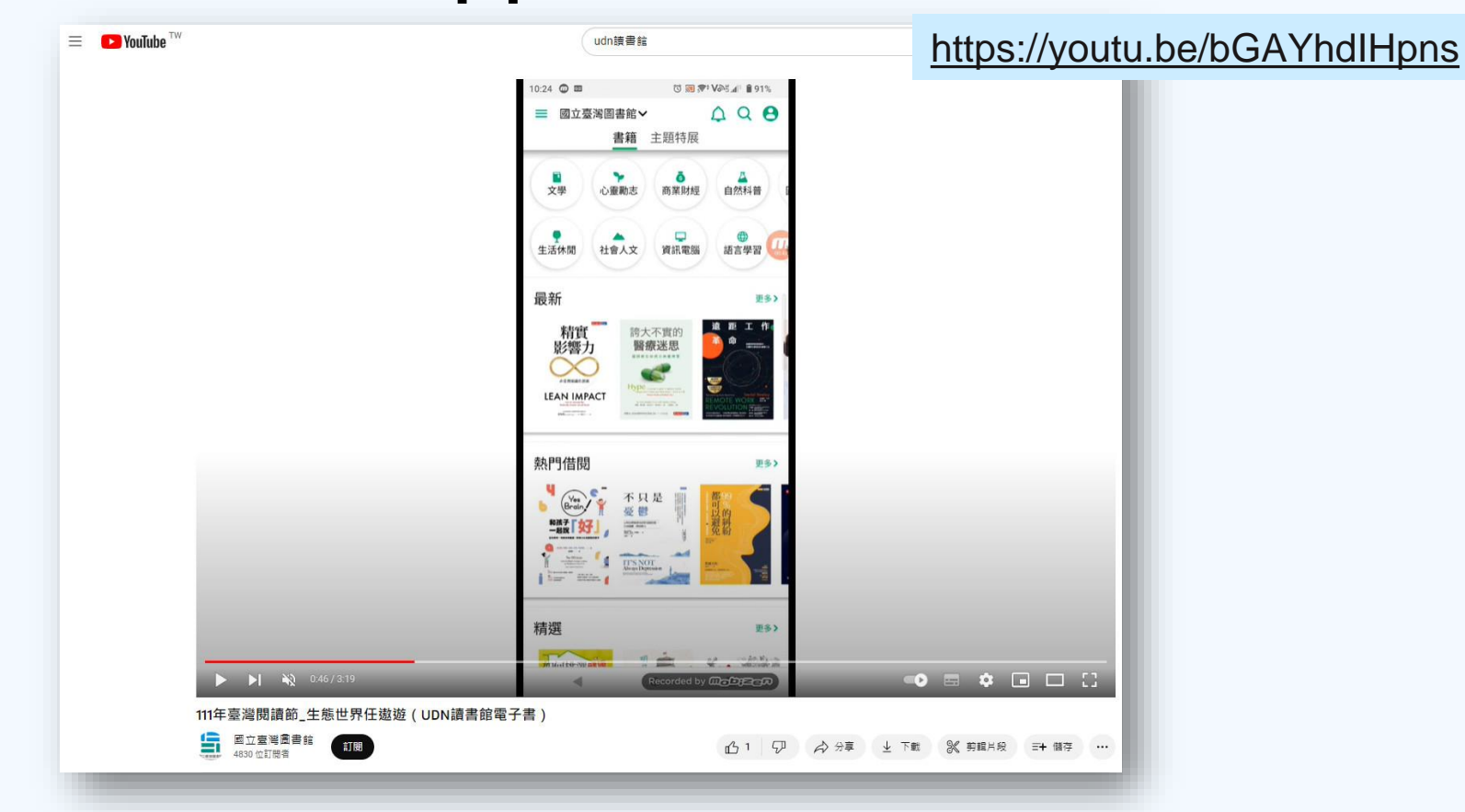

# iRead eBooks

http://tul.blog.ntu.edu.tw/archives/16988

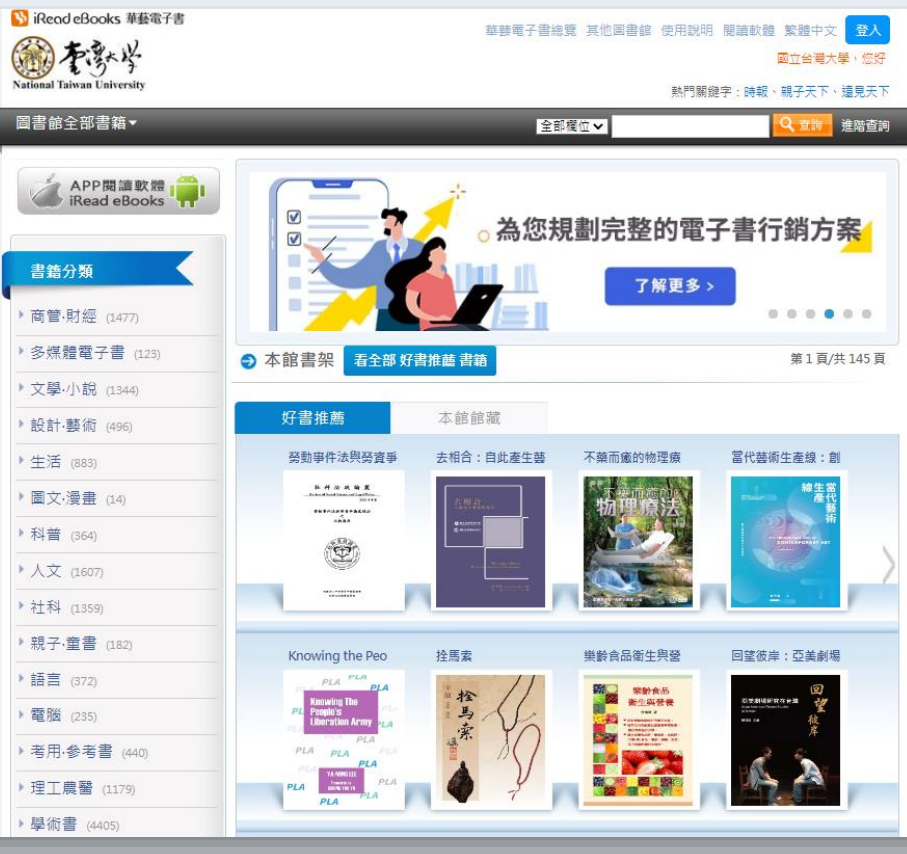

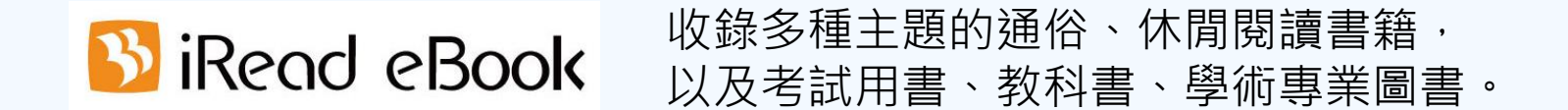

▶ 線上閱讀 【線上看】 •台大校內網域不需登入帳密,直接以瀏覽器開啟閱讀

### ➤ 下載閱讀 【借閱】

- •PC/NB:需安裝電腦版閱讀軟體
- •行動裝置(手機、平板):需安裝APP
- •需登入台大計中帳號及密碼

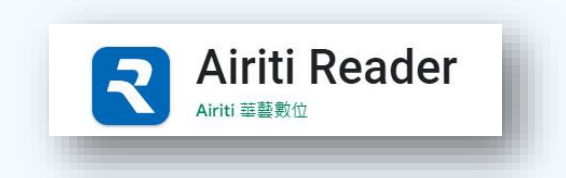

•書籍下載完成後,即使沒有網路連線也能閱讀,到期將自動歸還

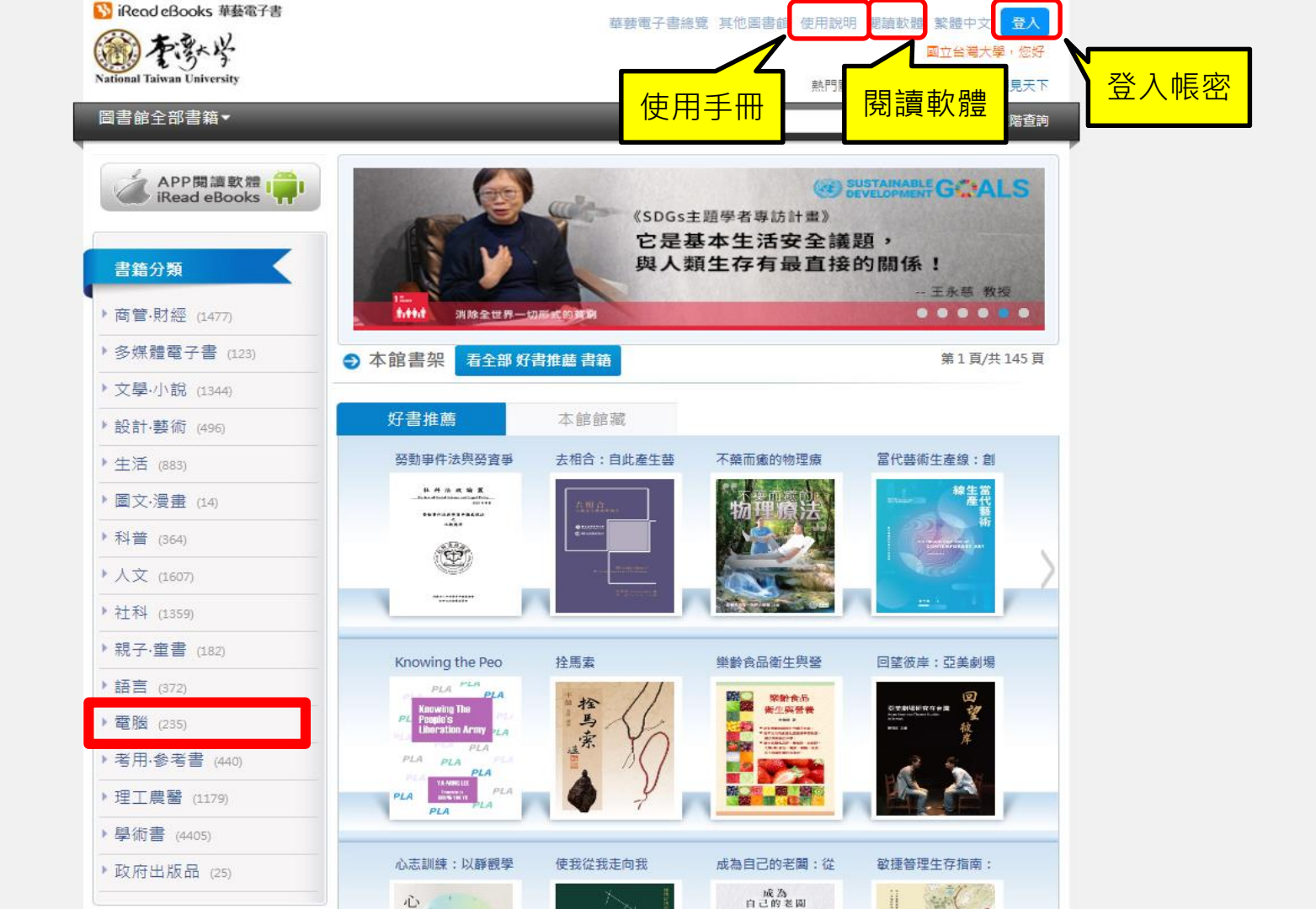

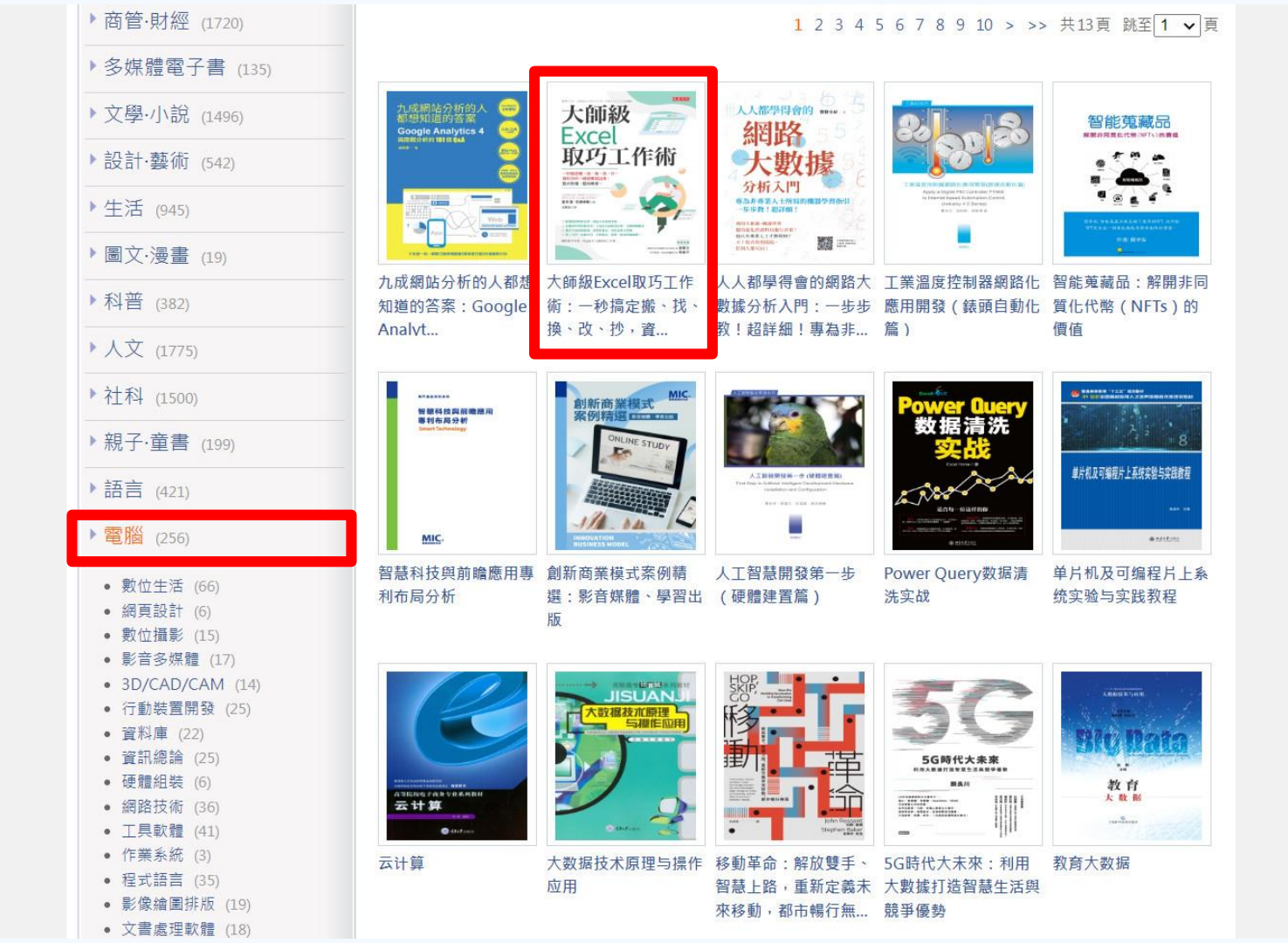

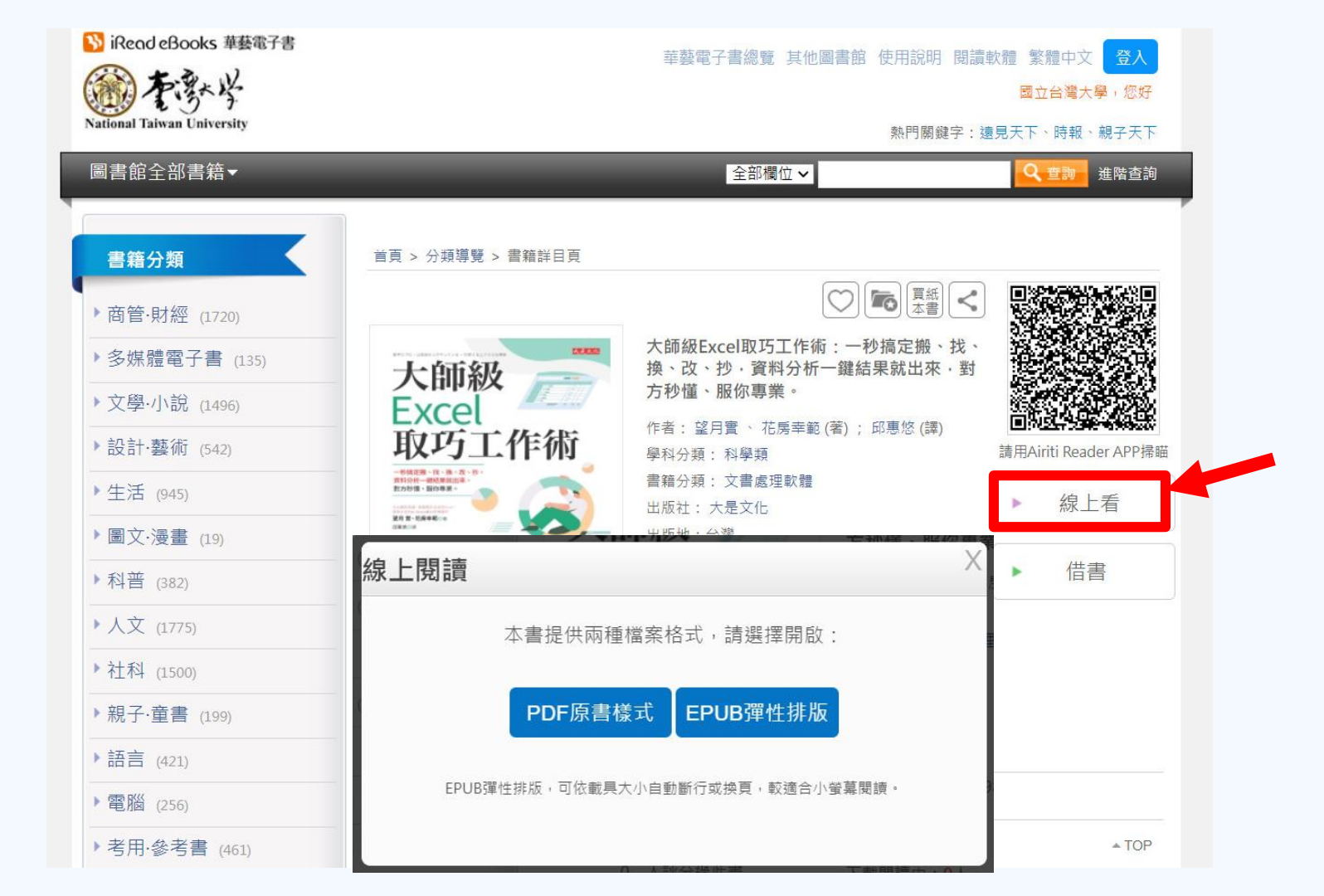

### 用瀏覽器線上閱讀 (PDF原書樣式)

|           | 大師級Excel取巧工作術:一秒搞定搬、找、换、改、                                                   | 抄,資料分析一鍵結果就出來,對方秒懂、服你專業。                                                                                                    |       |
|-----------|------------------------------------------------------------------------------|----------------------------------------------------------------------------------------------------|-------|
|           | 大時級Excel取巧工作術                                                                |                                                                                                    | ~ ~ ~ |
|           | 另外,我們也可將索引頁籤內的任一功能,加入快速存取工具<br>列裡,步驟如下;先將滑鼠游標移動到欲追加的功能的圖示上,接                 | 2 用Ctrl快捷鍵,<br>搬、找、換、改一次搞定                                                                                                    |       |
|           | 著按下右鍵,就會出現捷徑還項,選擇「新增至快速存取工具列」<br>(見圖三)就可以了。<br>圖圖三 將「版面配置」底下的「對齊」功能加入快速存取工具列 | 使用 Excel 時,經常會重複操作複製貼上、插入或删除行與<br>列、移動工作表等步驟。為提高使工作效率,以下介紹三種可加快<br>作業的快捷鍵使用方法。                                                                                                    |       |
|           |                                                                              | ① 使用頻率較高的快捷鍵                                                                                                    |       |
|           |                                                                              | ■ 個 - 使用頻率較高的快捷鍵                                                                                                    |       |
|           |                                                                              | Crin     + (Z) **使用 级所语学     Crin     + (P) **     **     **     **     **     **     **     **     **     **     **     **     **     **     **     **     **     **     **     **     **     **     **     **     **     **     **     **     **     **     **     **     **     **     **     **     **     **     **     **     **     **     **     **     **     **     **     **     **     **     **     **     **     **     **     **     **     **     **     **     **     **     **     **     **     **     **     **     **     **     **     **     **     **     **     **     **     **     **     **     **     **     **     **     **     **     **     **     **     **     **     **     **     **     **     **     **     **     **     **     **     **     **     **     **     **     **     **     **     **     **     **     **     **     **     **     **     **     **     **     **     **     ** </td <td></td> |       |
| 表格欄位裡一大堆写 | 字?下拉式清單一秒寫完                                                                  | 【Ctr】 + 【Shit】 + (一) 耳(_]) ** 圖室下一個未輸入資料儲存格的前一格<br>※1 若使用注音輸入法 必須先切換至英數模式。<br>※2 如果保定那種鏈維作和操作,則要換入了Ctrl+Shit ++ (加號)」。若                                                                                                    |       |

### 用瀏覽器線上閱讀 (列印功能)

| S 書名大朝版Excel取巧工作術:-× +<br>← → C ● alritibooks.com/pdfViewer/index.aspx?PublicationID=P20220516005&GoToPage=-1<br>大師級Excel取巧工作術:一秒搞定搬、找、換、改、<br>■                                                         | <ul> <li>&gt; - □ ×</li> <li>Q ピ ☆ ● ★ □ ◎ :</li> <li>抄,資料分析→鍵結果就出來,對方秒懂、服你專業。</li> <li>Q Q Q Q Q ↓</li> </ul>                                                                                                    |
|----------------------------------------------------------------------------------------------------|----------------------------------------------------------------------------------------------------|
| S 電子書列印 - Google Chrome - □ × ▲ https://www.airitibooks.com/pdfViewer/print.aspx                                                                                                    | 2 用Ctrl快捷鍵,<br>搬、找、換、改一기 <sup>單頁/雙頁切換</sup> ■ ■                                                                                                    |
| 每本書依據出版社授權列印範圍差異,列印頁數有所不同<br>本書授權列印範圍為整本書的30%,共計201頁<br>已列印0頁,剩餘可列印頁數為201頁                                                                                                    | 使用 Excel 時,經常會重複操作複製貼上<br>列、移動工作表等步驟。為提高使工作效率,以<br>作業的快捷鍵使用方法。<br>① 使用頻率較高的快捷鍵                                                                                                    |
| 900時<br>員(每次限即一員)<br>請者列印電子書資料時,列印範圍不可超過三分之一,並請遵守著作權法之相關規<br>範,切勿非法影印。非意圖營利而以重製之方法侵害他人之著作財產權,重製份數<br>超過五份,或其侵害總額按查獲時獲得合法著作重製物市價計算,超過新臺幣三萬<br>元者,處三年以下有期徒刑、拘役,或科或併科新臺幣七十五萬元以下罰金。(著作<br>權法第91條)<br>確定列印 取消 | ■ 一使用頻率較高的快捷鍵         Cttl + C       …複製運定儲存格         Cttl + C       …複製運定儲存格         Cttl + V       …貼上         Cttl + A       …還撑盤弧工作表         Cttl + A       …還撑盤弧工作表         Cttl + Pob還       …還撑盤弧工作表         Cttl + Pob還       …週漆酸打作表         Cttl + Pob還       …週漆酸打作表         Cttl + Pob還       …週漆酸打作素         Cttl + Z       …何用還原指令         Cttl + Z       …何用還原指令         Cttl + Y       …環驗行上         Cttl + F       …個處         Cttl + F       …個處         Cttl + F       …個處         Cttl + F       …個處         Cttl + F       …個處         Cttl + F       …個處         Cttl + m       …個處         Cttl + m       …個處         Cttl + m       …個處         Cttl + m       …個處         Cttl + m       …個處         Cttl + m       …         QL       …         QL       …         QL       …         QL       …         QL       …         QL       …         QL       …         QL       … <tr< td=""></tr<> |
| 5 表格欄位裡一大堆字 ? 下拉式清單一秒寫完<br>24                                                                                                    | Ctrl + Shift + → 或 ↓ … 以還定中的總件為追想: 近伸得跟的範         第1 若使用注音輸入法: 必须先均違至数教授式:         ※1 若使用注音輸入法: 必须先均違至数教授式:         ※2 如果從完整整婚進行輸入操作: 則要輸入「Ctrl+Shift ++ (加號)」;若<br>單獨使用右側數字鍵盤: 則輸入「Ctrl++ (加號)」即可。         25                                                                                                    |

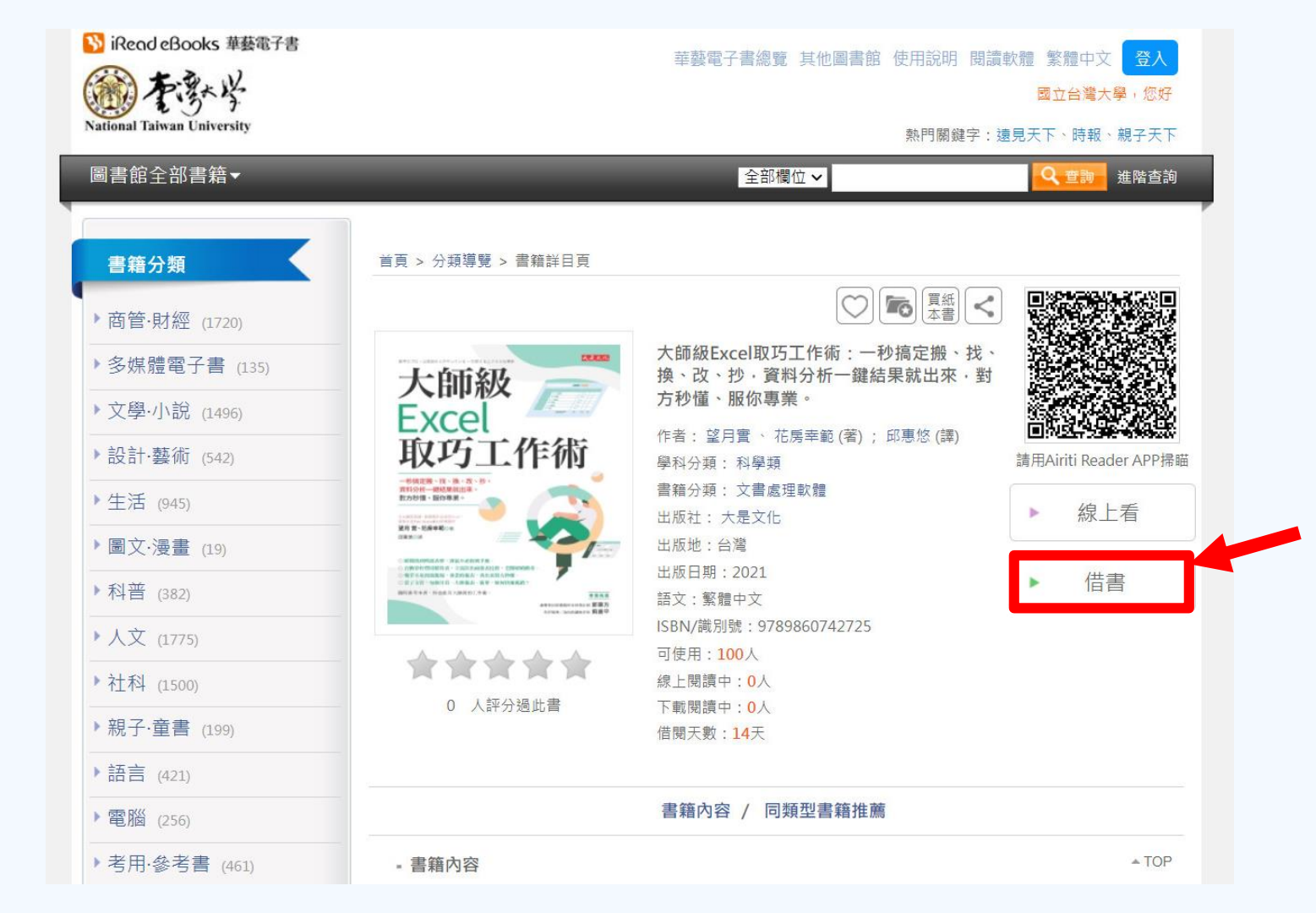

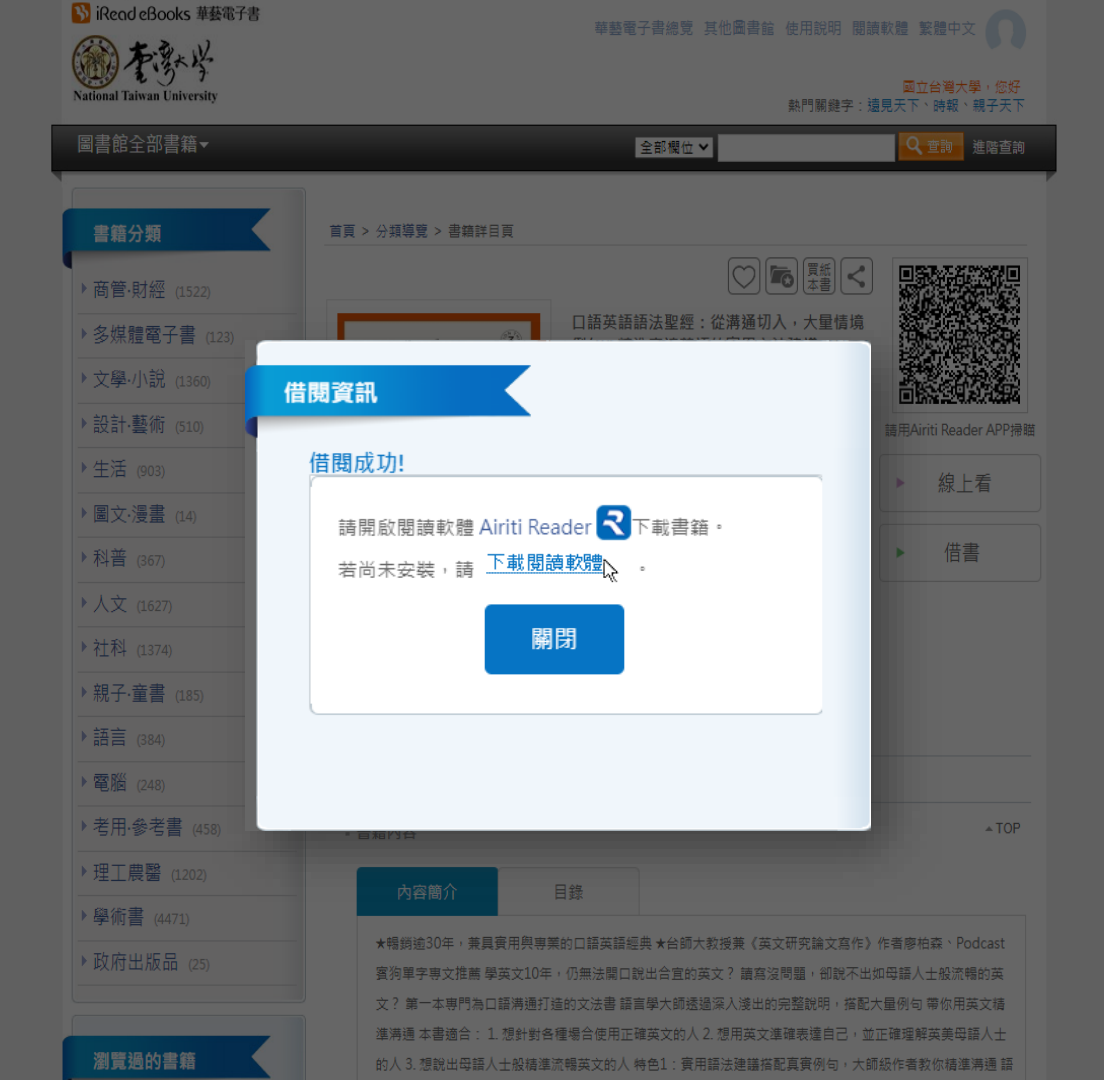

### 安裝閱讀軟體或APP

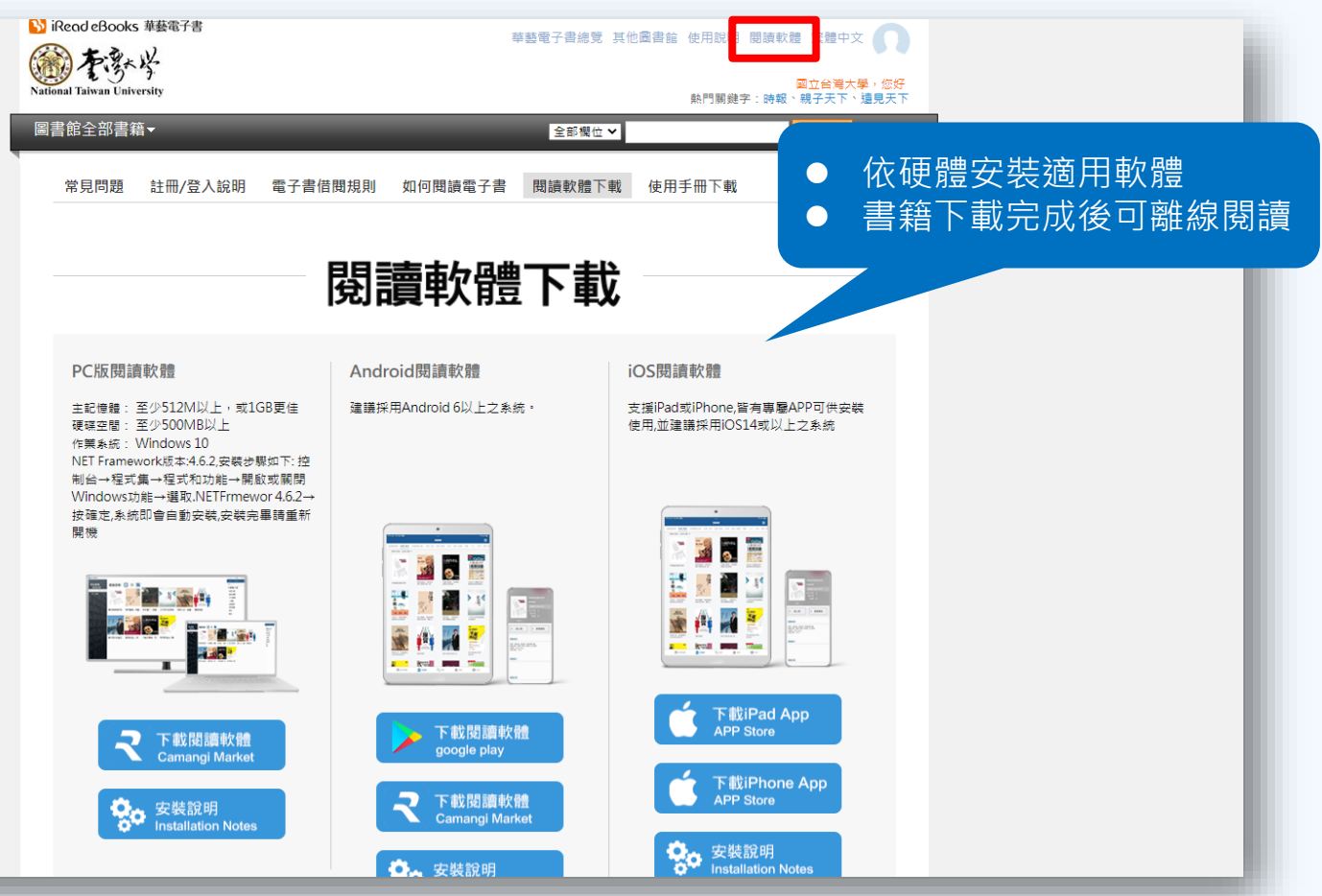

## PC版閱讀軟體

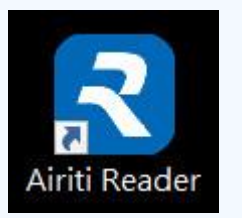

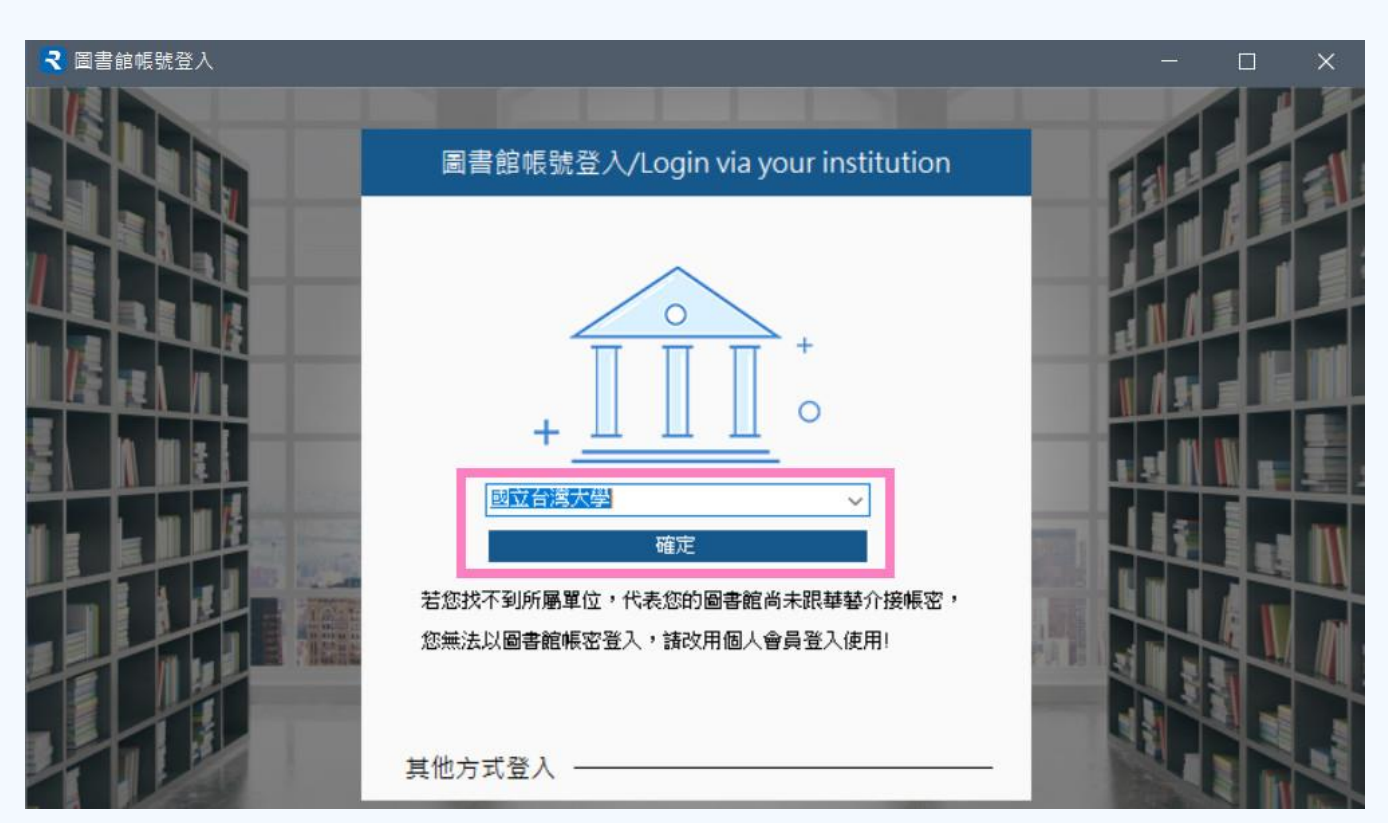

### PC版閱讀軟體

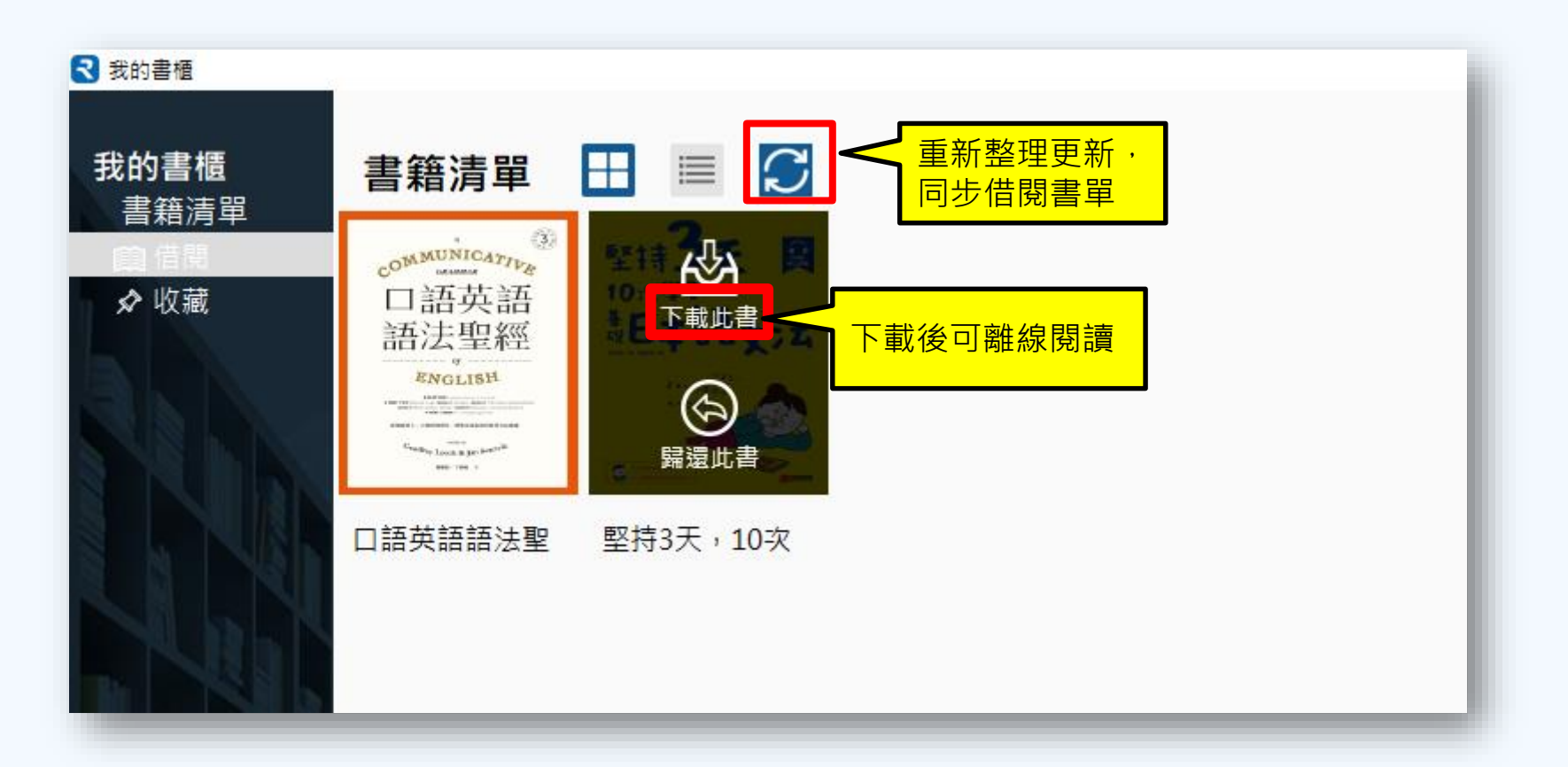

### PC版閱讀軟體

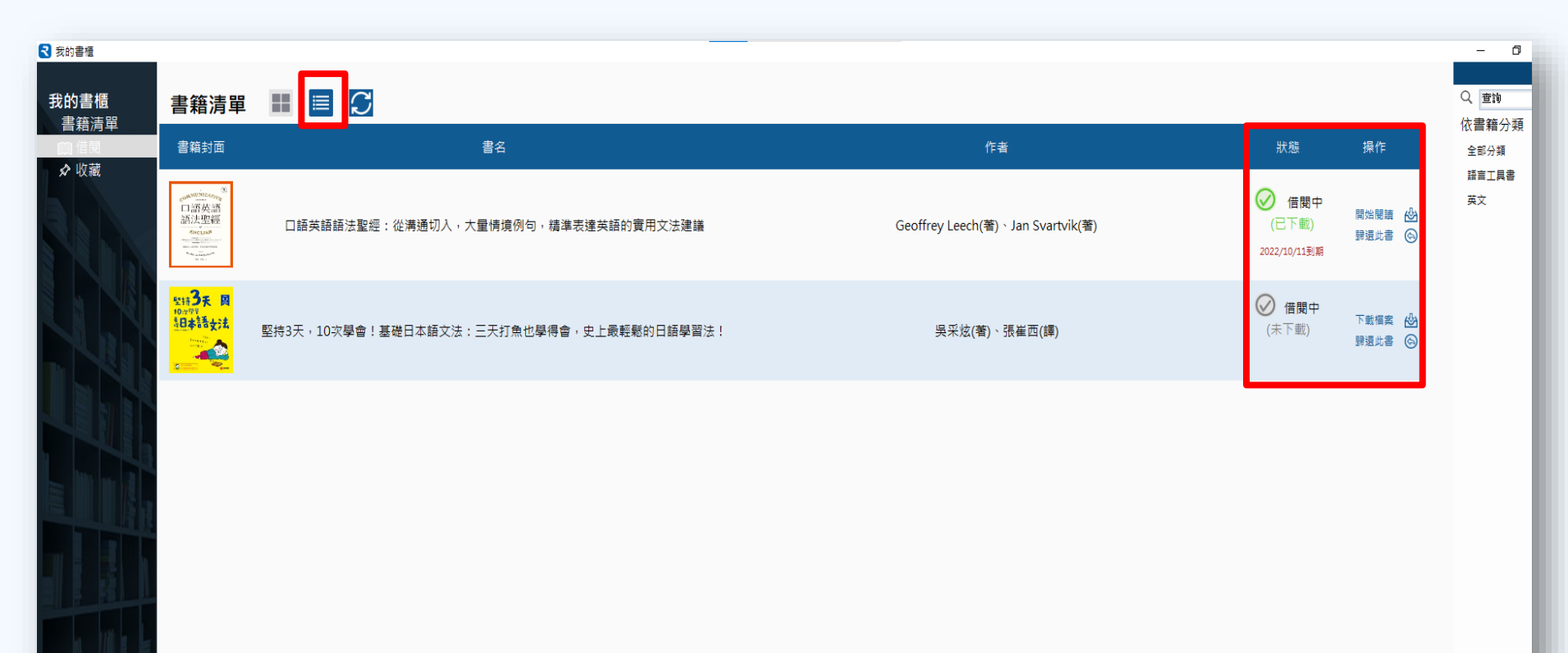

### Airiti Reader APP 官網使用手冊

https://www.airitibooks.com/Other/Newbie?NewbieType=5

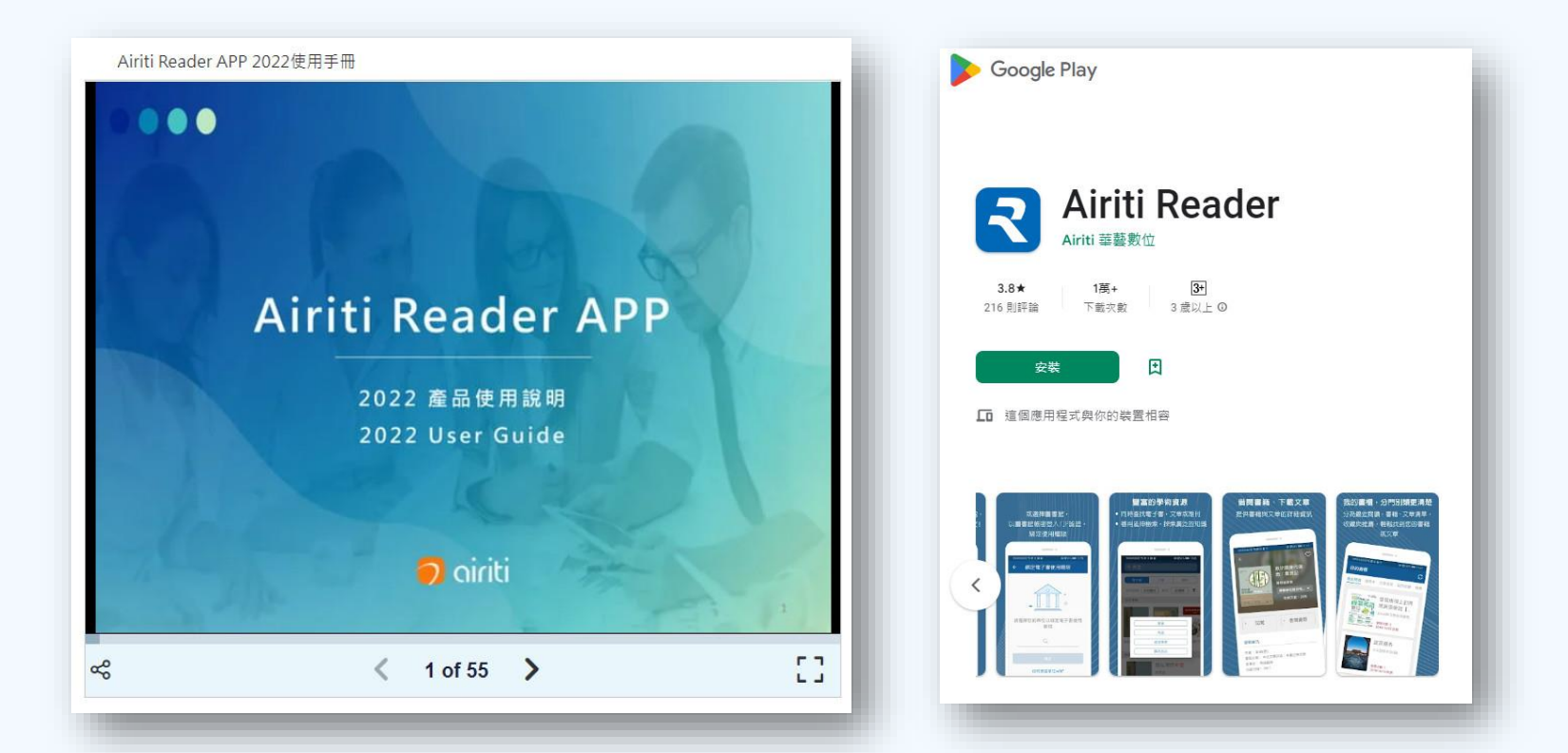

# 中文電子書平台-舉例

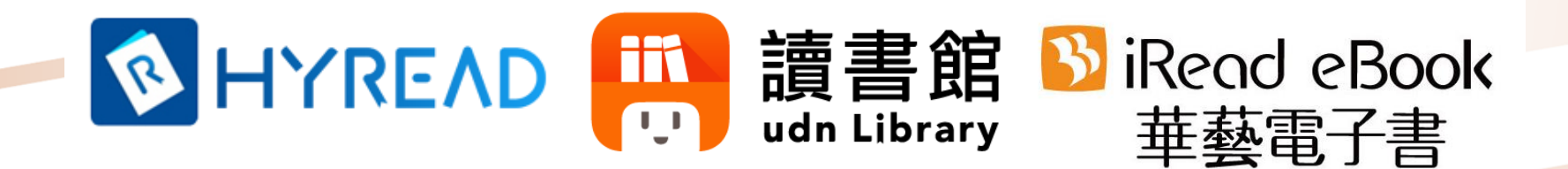

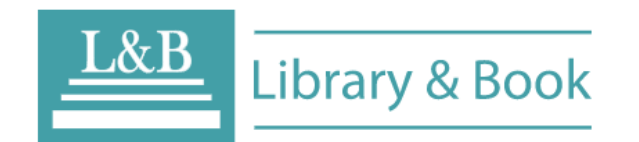

一國家教育研究院一 數位出版品資訊網

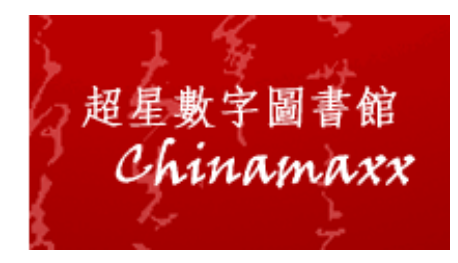

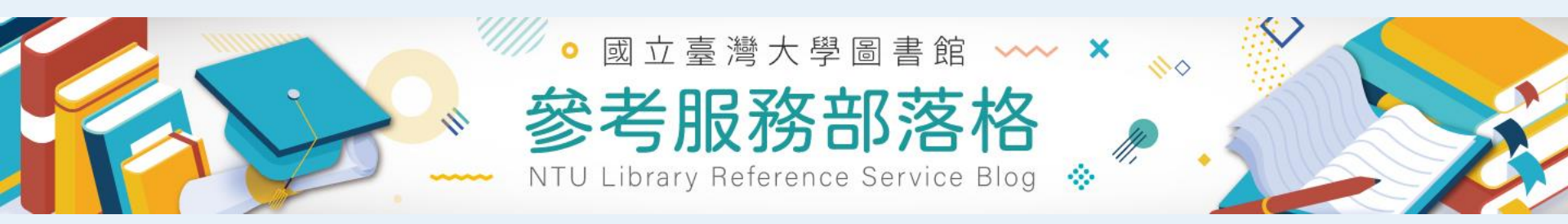

- HyRead 中文電子書閱讀與下載教學
  - <u>http://tul.blog.ntu.edu.tw/archives/8558</u>
- udn讀書館之電子書閱讀與下載教學
  - <u>http://tul.blog.ntu.edu.tw/archives/19346</u>
- 華藝電子書 iRead eBook 平台使用教學
  - <u>http://tul.blog.ntu.edu.tw/archives/16988</u>

- 快速學會使用 L&B eBook 與 McGraw-Hill
   E-Book,盡情瀏覽中西文電子書!
  - <u>http://tul.blog.ntu.edu.tw/archives/31261</u>
- **數位出版品資訊網**的中文學術電子書閱讀 及列印教學
  - <u>http://tul.blog.ntu.edu.tw/archives/8688</u>
- 如何複製與列印超星數字圖書館的電子書
  - <u>http://tul.blog.ntu.edu.tw/archives/11925</u>

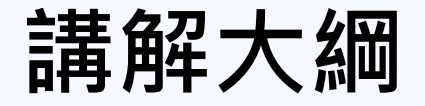

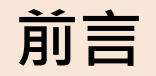

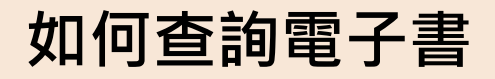

中文電子書平台

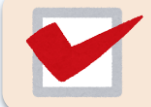

外文電子書平台

公共圖書館免費資源

# 外文電子書平台-舉例

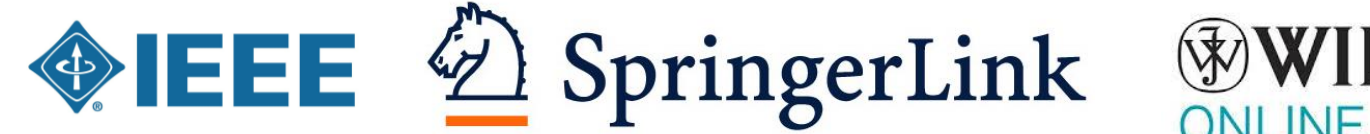

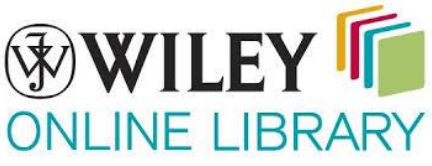

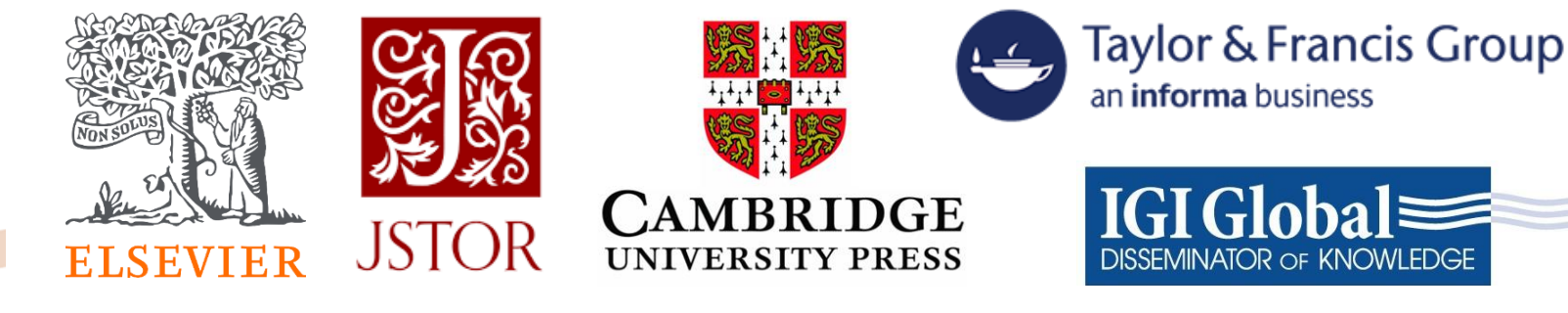

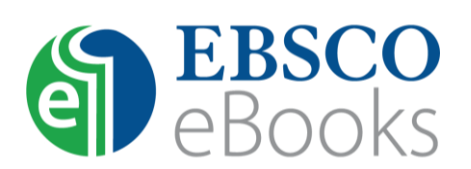

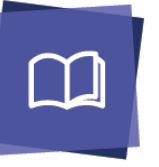

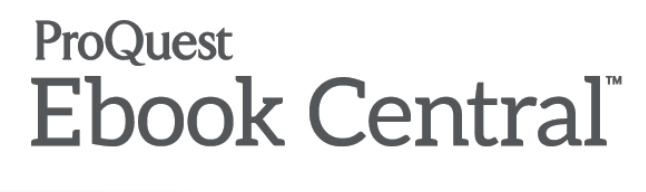

## 容易使用的外文電子書平台

- 可以下載整本/分章節的PDF檔案,
   不需登入帳號密碼、不需安裝閱讀軟體。
   (若於校外連線,需先設定VPN)
  - Cambridge Core Books
  - Elsevier ScienceDirect
  - JSTOR
  - Oxford Academic
  - SpringerLink
  - Taylor & Francis
  - Wiley Online Library .....

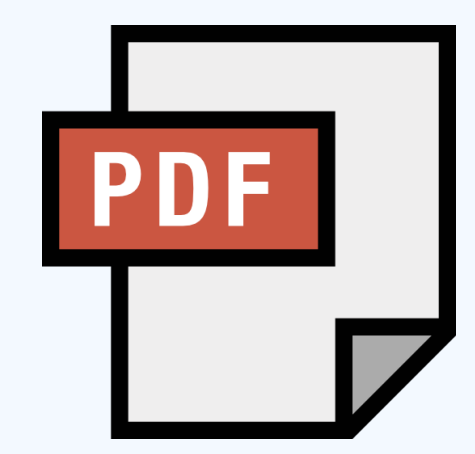

# Wiley Online Library 平台

Wiley Online Library

National Taiwan University

### Advances in Energy Storage: Latest Developments from R&D to the Market

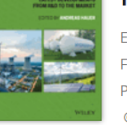

Editor(s): Andreas Hauer First published: 25 April 2022

Print ISBN: 9781119239352 | Online ISBN: 9781119239390 | DOI: 10.1002/9781119239390 © 2022 John Wiley & Sons Ltd.

HOME AUTHOR BIOGRAPHY

#### About this book

#### ADVANCES IN ENERGY STORAGE

下載全書PDF檔案

An accessible reference describing the newest advancements in energy storage technologies Advances in Energy Storage: Latest Developments from R&D to the Market is a comprehensive exploration

of a wide range of energy storage technologies that use the fundamental energy ... Show all  $\checkmark$ 

📕 View and download full book

**滑鼠往下捲動** 

# Wiley Online Library 平台

#### CHAPTER 4

#### Full Access

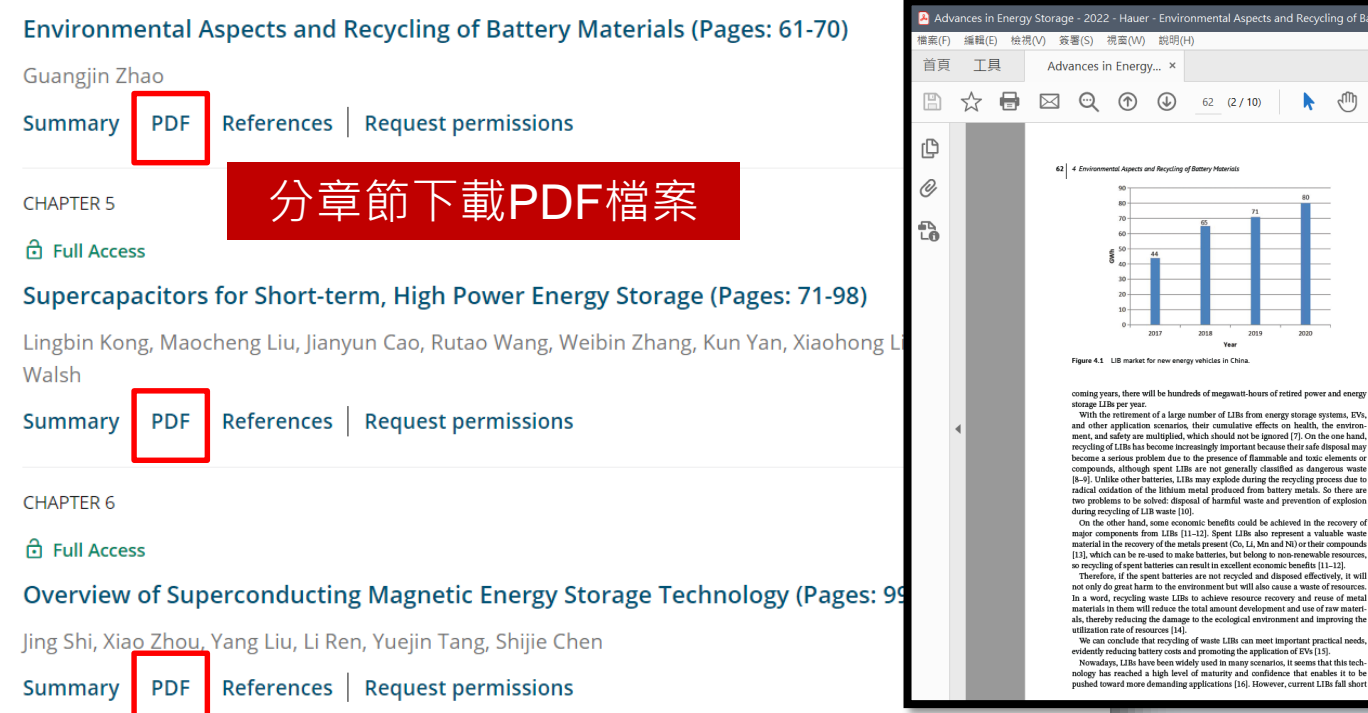

🐣 Advances in Energy Storage - 2022 - Hauer - Environmental Aspects and Recycling of Battery Materials.pd... 檔案(F) 編輯(E) 檢視(V) 簽署(S) 視窗(W) 說明(H) ? Advances in Energy... >  $(\uparrow)$  $( \downarrow )$  $\odot$ 62 (2 / 10) 63.7% • ••• 62 4 Environmental Aspects and Recycling of Battery Materials Figure 4.1 LIB market for new energy vehicles in China coming years, there will be hundreds of megawatt-hours of retired power and energy storage LIBs per year. With the retirement of a large number of LIBs from energy storage systems, EVs, and other application scenarios, their cumulative effects on health, the environment, and safety are multiplied, which should not be ignored [7]. On the one hand, recycling of LIBs has become increasingly important because their safe disposal may become a serious problem due to the presence of flammable and toxic elements or compounds, although spent LIBs are not generally classified as dangerous waste [8-9]. Unlike other batteries, LIBs may explode during the recycling process due to radical oxidation of the lithium metal produced from battery metals. So there are two problems to be solved: disposal of harmful waste and prevention of explosion during recycling of LIB waste [10]. On the other hand, some economic benefits could be achieved in the recovery of major components from LIBs [11-12]. Spent LIBs also represent a valuable waste material in the recovery of the metals present (Co, Li, Mn and Ni) or their compounds [13], which can be re-used to make batteries, but belong to non-renewable resources, so recycling of spent batteries can result in excellent economic benefits [11-12]. Therefore, if the spent batteries are not recycled and disposed effectively, it will not only do great harm to the environment but will also cause a waste of resources In a word, recycling waste LIBs to achieve resource recovery and reuse of metal materials in them will reduce the total amount development and use of raw materials, thereby reducing the damage to the ecological environment and improving the utilization rate of resources [14]. We can conclude that recycling of waste LIRs can meet important practical needs evidently reducing battery costs and promoting the application of EVs [15]. Nowadays, LIBs have been widely used in many scenarios, it seems that this tech nology has reached a high level of maturity and confidence that enables it to be

## Cambridge Core Books 平台

| Browse subjects       What we publish       Open research       Services       About Cambridge Core          Home > Books > Decolonizing Childhoods       Decolonizing Childhoods       Image: Childhoods       Image: Childhoods       Image: Childhoods         From Exclusion to Dignity       Image: Childhoods       Image: Childhoods       Image: Childhoods       Image: Childhoods | Access provided by Register Log In H Cart(0)<br>搜尋書籍內文 |
|----------------------------------------------------------------------------------------------------|--------------------------------------------------------|
| Home > Books > Decolonizing Childhoods Decolonizing Childhoods From Exclusion to Dignity                                                                                                    | 搜尋書籍內文                                                 |
| Decolonizing Childhoods                                                                                                    |                                                        |
|                                                                                                    | Search in this book Q Search within full text          |
| Access Cited by 3<br>Manfred Liebel, Technische Universität Berlin                                                                                                    | BRISTOL<br>UNIVERSITY<br>PRESS                         |
| Publisher:     Bristol University Press       Online publication date:     March 2021       Print publication year:     2020       Online ISBN:     9781447356424       DOI:     https://doi.org/10.46692/9781447356424                                                                                                    | Export citation                                        |
| FROM EXCLUSION TO DIGNITY MAINFRED LIBER. Subjects: Regional and World History: General Interest, History P                                                                                                    |                                                        |
| Information Contents Metrics                                                                                                    |                                                        |

## Cambridge Core Books 平台

| Actions for selected content: | Part I - How to Understand Childhoods in the Postcolonial Context | pp 7-8   |
|-------------------------------|-------------------------------------------------------------------|----------|
| Select all   Deselect all     | Access Access PDF Export citation                                 |          |
| View selected items           | 1 - Childhoods from Postcolonial Perspectives                     | pp 9-32  |
| Save to my bookmarks          |                                                                   | pp 33-52 |
| Export citations<br>下載多個章     | <ul> <li>✓ Access</li> <li>✓ PDF Export citation</li> </ul>       | pp 55 52 |
| Download PDF (zip)            | 3 - Postcolonial Theories from the Global South                   | pp 53-74 |
| Save to Kindle                | Access Access PDF Export citation                                 |          |
| Save to Dropbox               | Part II - Children Under Colonial and Postcolonial Rule           | pp 75-76 |
| Save to Google Drive          | ▲ Access     △ PDF     ▲ Export citation     進出引又格式     □         | _        |

## Cambridge Core Books 平台

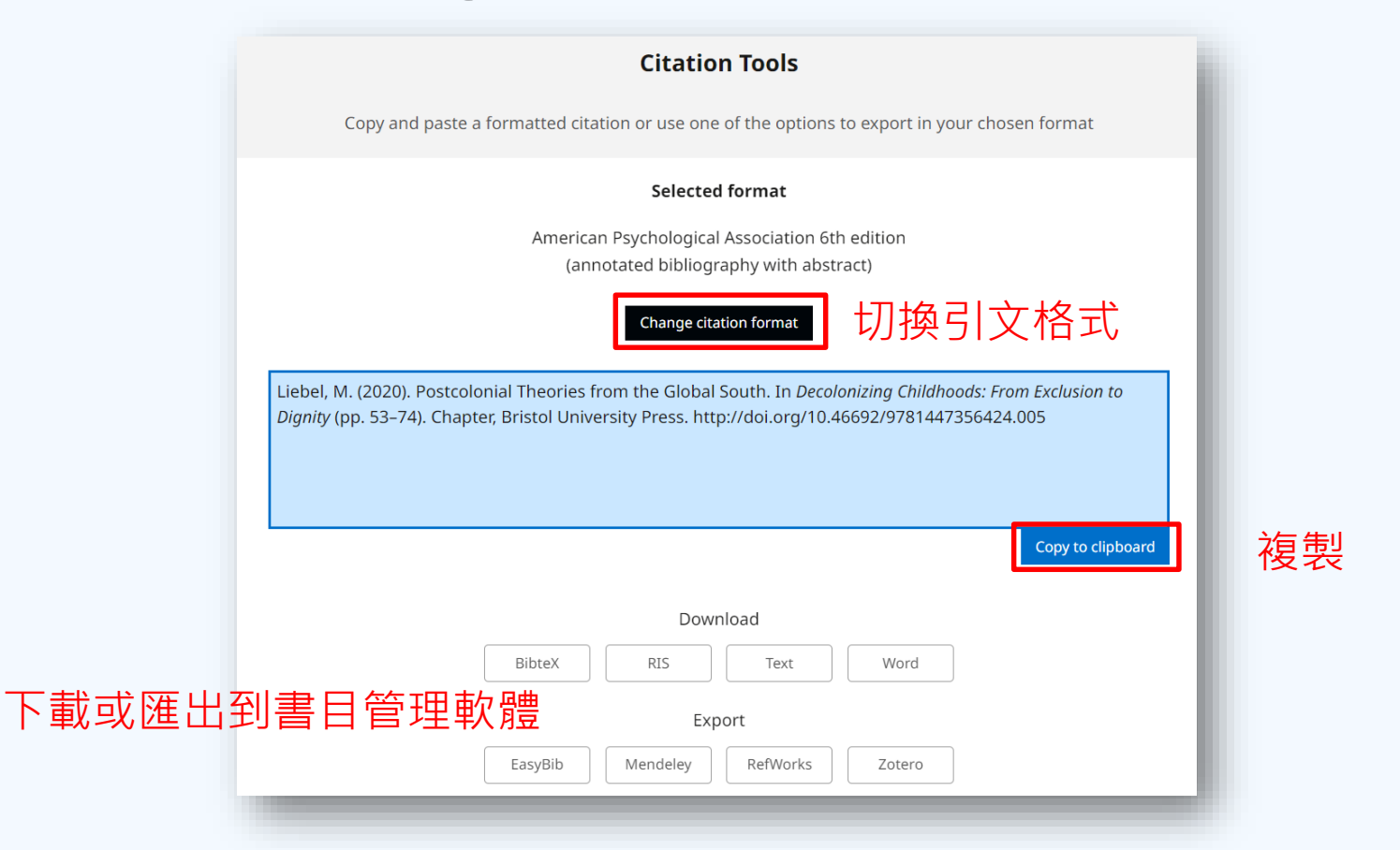

### Elsevier ScienceDirect 平台

| An Ultralow Temperature<br>Book • 2018                              | Phenomenon                                                                                                    |                                                    |
|---------------------------------------------------------------------|----------------------------------------------------------------------------------------------------|----------------------------------------------------|
| PHYSICS OF<br>CRYOGENICS<br>WINNERSENS<br>Authors:<br>Bahman Zohuri | Browse this book<br>version 政策 (Definition States of Cryogenics: An Ultralow Temperature Phenomenon discusses the significant number of advances that have been made during the last few years in a variety of cryocoolers, su read full description | Get this book<br>⊉ Download all chapters<br>下載全書PD |
|                                                                     |                                                                                                    |                                                    |

### Elsevier ScienceDirect 平台

#### Table of contents

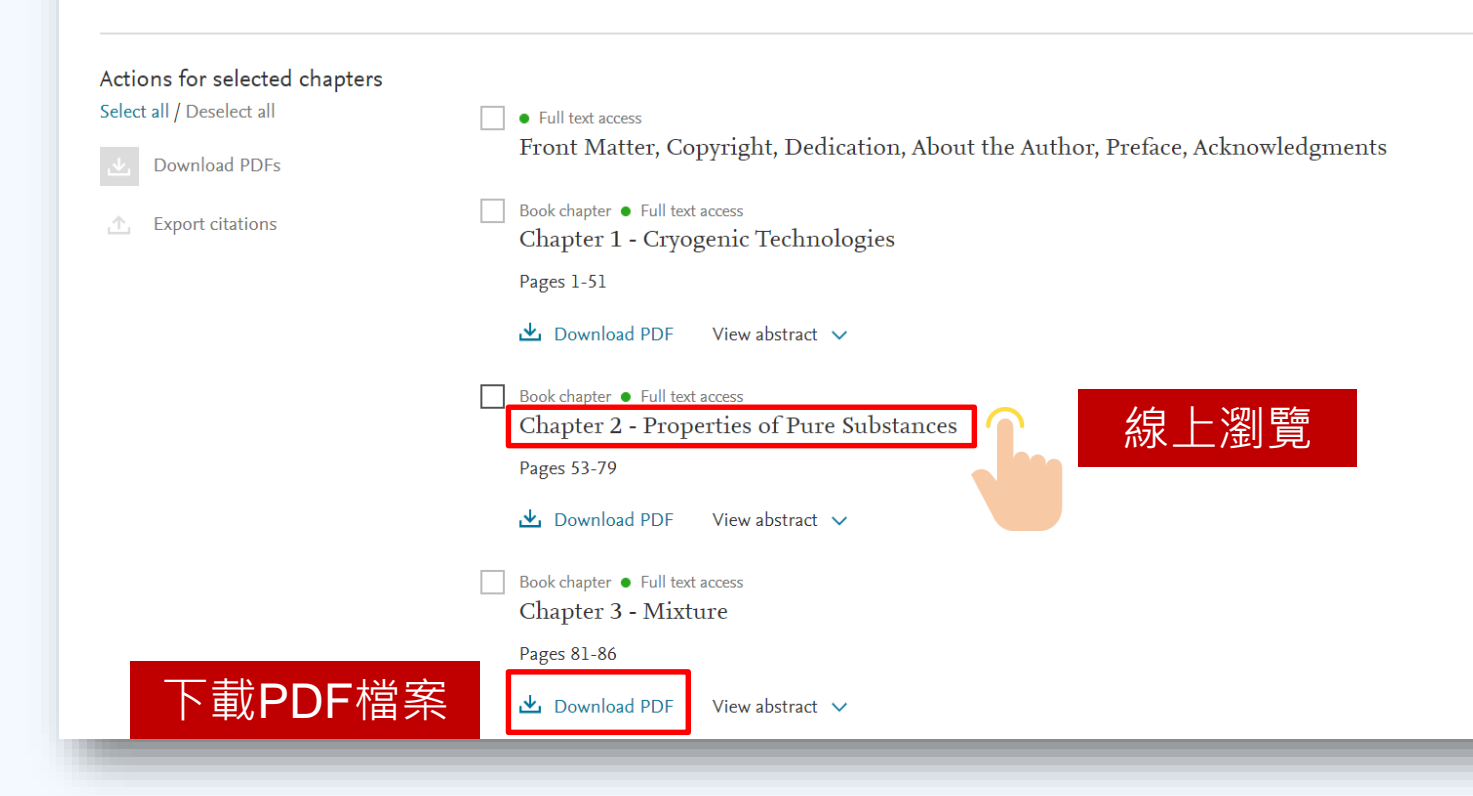

### Oxford Academic 平台

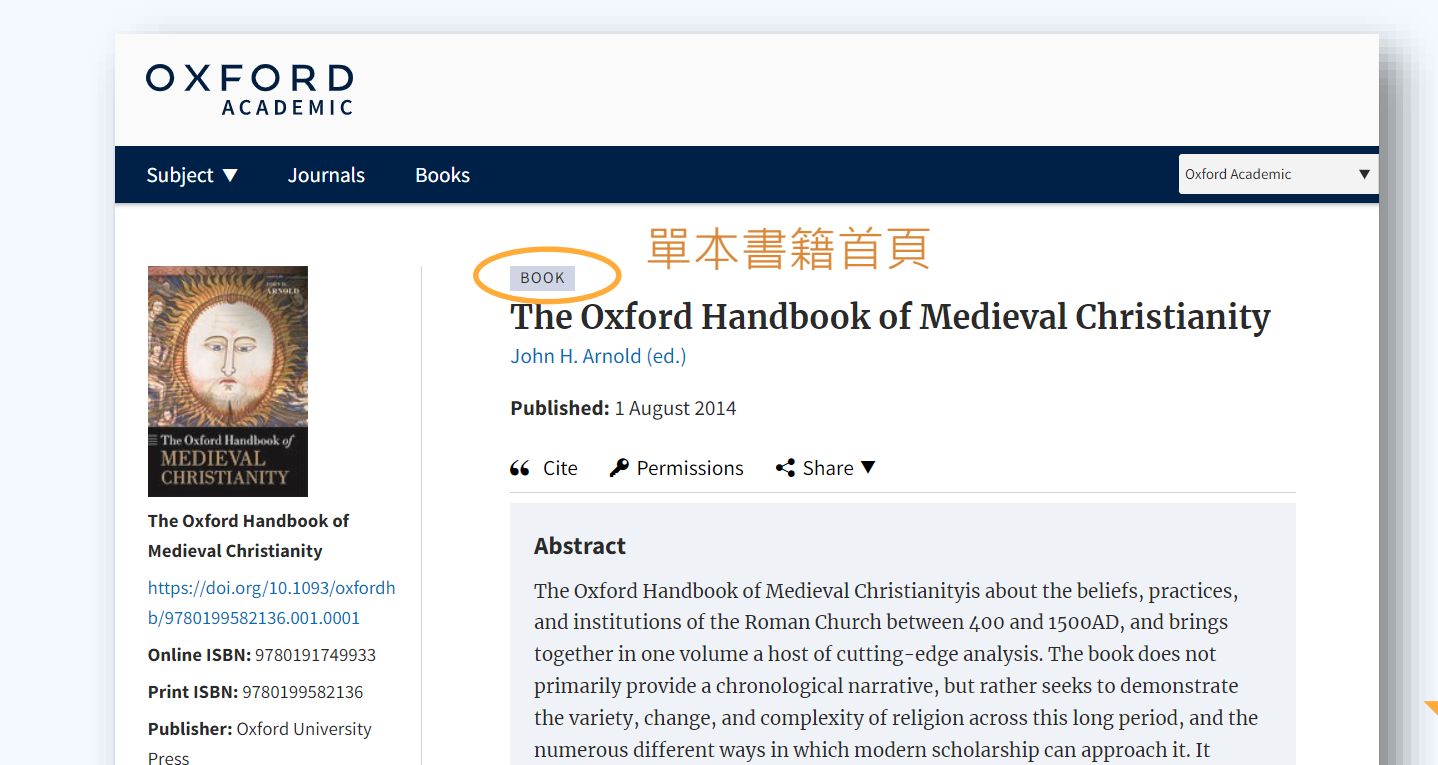

presents the work of thirty academic authors, from the US, the UK, and Europe,

addressing topics that range from early medieval monasticism to late medieval

**滑鼠往下捲動** 

Find in my library

### Oxford Academic 平台

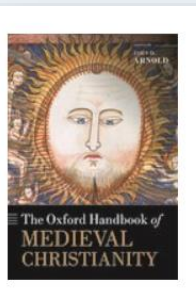

The Oxford Handbook of **Medieval Christianity** https://doi.org/10.1093/oxfordh b/9780199582136.001.0001 Online ISBN: 9780191749933 Print ISBN: 9780199582136 Publisher: Oxford University Press

#### Find in my library

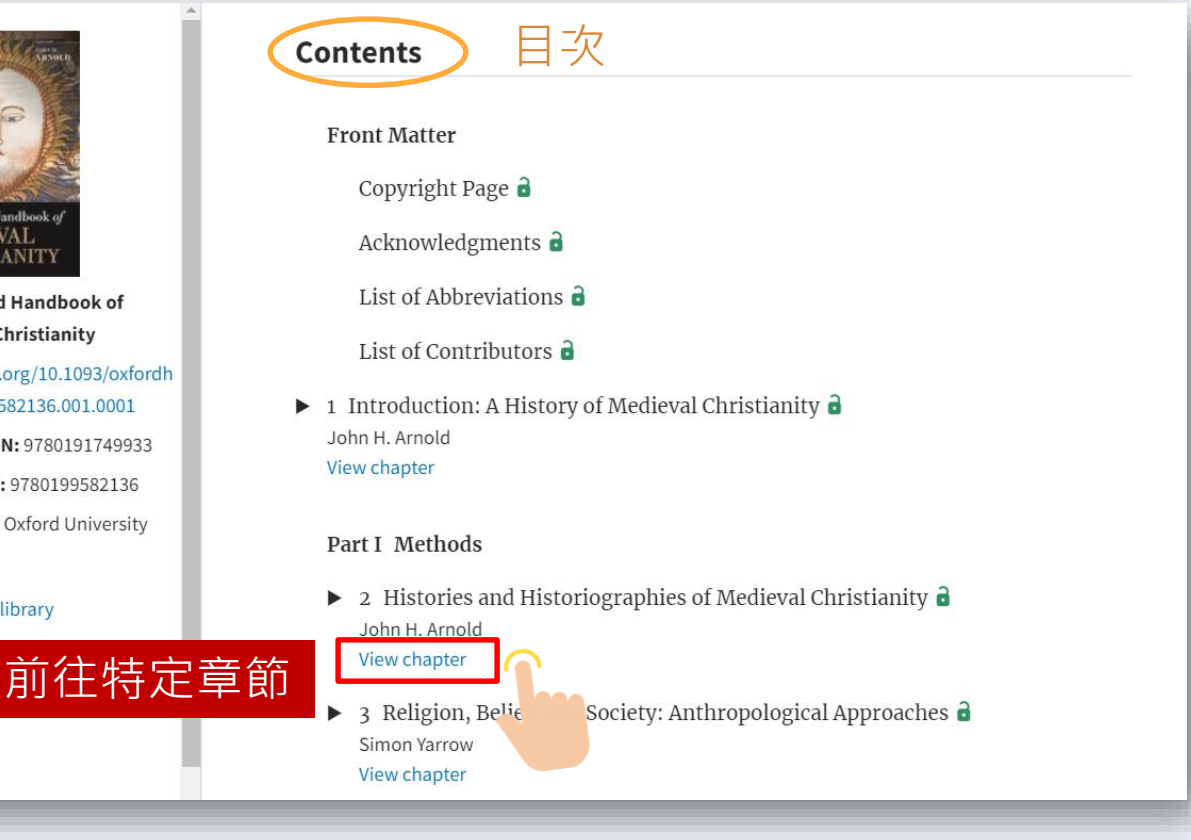

### Oxford Academic 平台

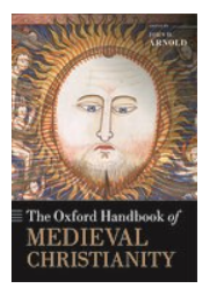

The Oxford Handbook of Medieval Christianity John H. Arnold (ed.)

#### Contents

Front Matter

1 Introduction: A History of Medieval Christianity

- ▼ Part I Methods
  - ▼ 2 Histories and Historiographies of Medieval Christianity

# CHAPTER 章節 2 Histories and Historiographies of Medieval Christianity a

John H. Arnold

https://doi.org/10.1093/oxfordhb/9780199582136.013.002 Pages 23-41 Published: 02 June 2014

下載PDF檔案

rmissions 🛛 < Share 🔻

#### Abstract

PDF

This chapter provides an overview of the main historiographical contexts in which the study of medieval Christianity has been pursued, and raises questions about its future direction. It begins with a brief sketch of the pre-modern historiography of medieval religion (including within the medieval period itself), and its place within the establishment of academic history in the nineteenth century. The chapter emphasizes the embedded legacies of Protestant/Catholic division from the Reformation period onward, and certain national differences in historiographical practice and inherited 'grand
# 較複雜的外文電子書平台

- 集成商平台
  - EBSCOhost eBook Collection
  - ProQuest Ebook Central
- 每本書可供下載/列印的頁數有限制, 但下載的PDF檔案可以永久保存。
- 可能有同時上線人數限制, 依出版社政策及採購模式而異。
- 若想離線閱讀整本書,需另外註冊個人帳號、 安裝專屬閱讀軟體 (adobe digital editions)。

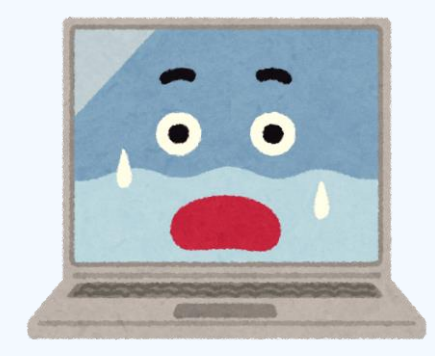

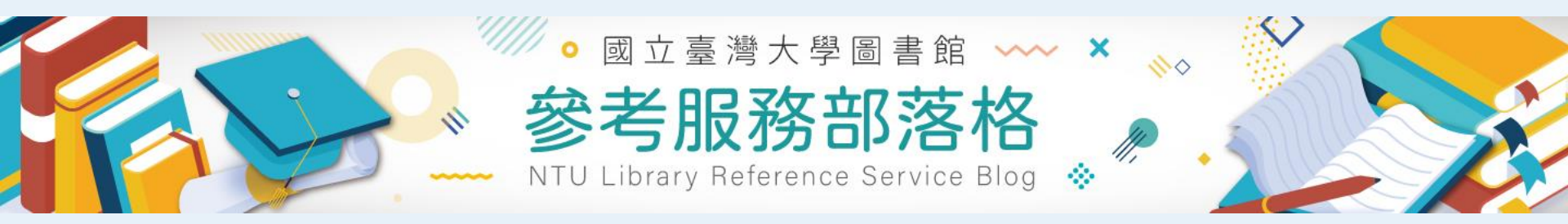

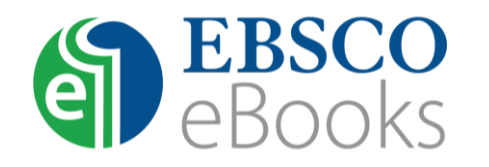

#### 如何從EBSCOhost eBook Collection下載電子書

<u>http://tul.blog.ntu.edu.tw/archives/6210</u>

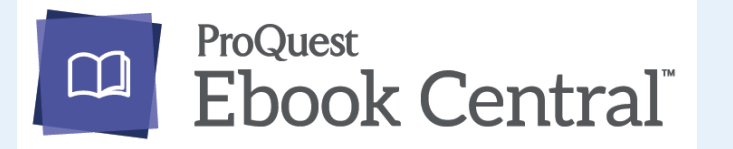

#### 如何下載 ProQuest Ebook Central平台的電子書

http://tul.blog.ntu.edu.tw/archives/2667

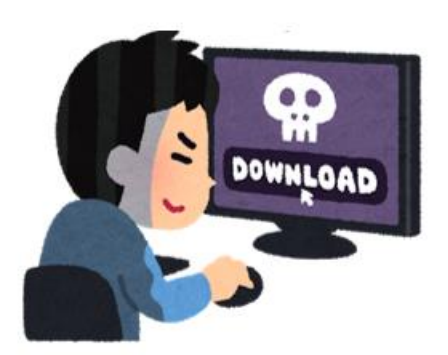

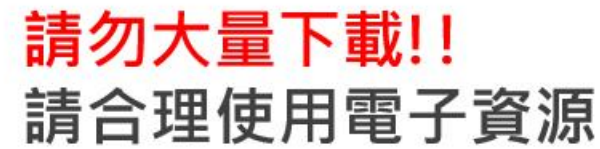

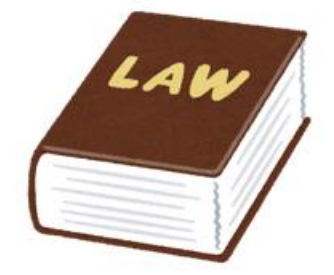

### 嚴重侵犯智慧財產權!! 侵害全校師生權益

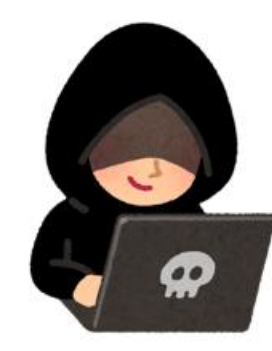

#### 資安防駭!! 定期更換台大計中帳號的密碼

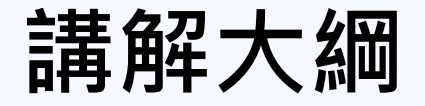

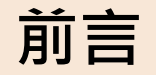

如何查詢電子書

中文電子書平台

外文電子書平台

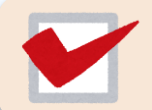

公共圖書館免費資源

# 臺北市立圖書館

• 臺北好讀電子書

- 沒有借書證? 不能登入借書怎辦? 線上辦證 立即借書 全國民衆 皆可申請
- <u>https://tpml.ebook.hyread.com.tw/</u>
- 線上辦證即可借書,全國民眾都能申請!
- HyRead平台
  - 台灣大學圖書館亦訂購此平台,可使用同款APP, 同時設定多家圖書館的帳號/借書證號,閱讀電子書

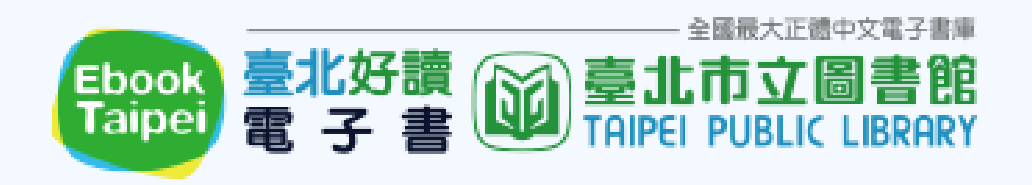

| Γ | 我的圖書館       |   |
|---|-------------|---|
|   | HyRead 電子書店 | 8 |
| ~ | 臺灣大學        | 8 |
|   | 臺北市立圖書館     | 8 |
|   | 新北市立圖書館     | 8 |

#### 分別登入臺灣大學、 臺北市立圖書館的帳號

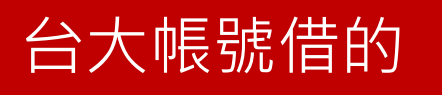

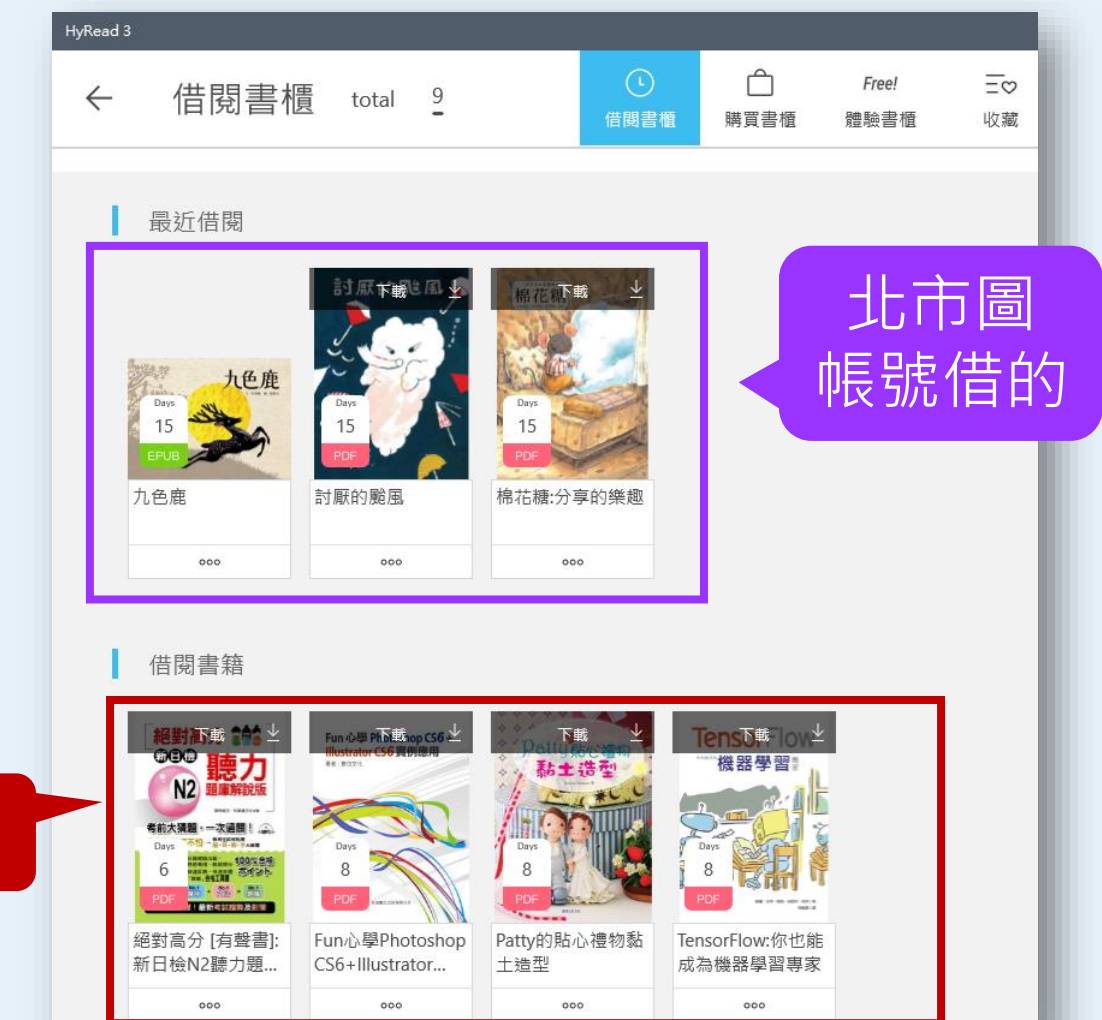

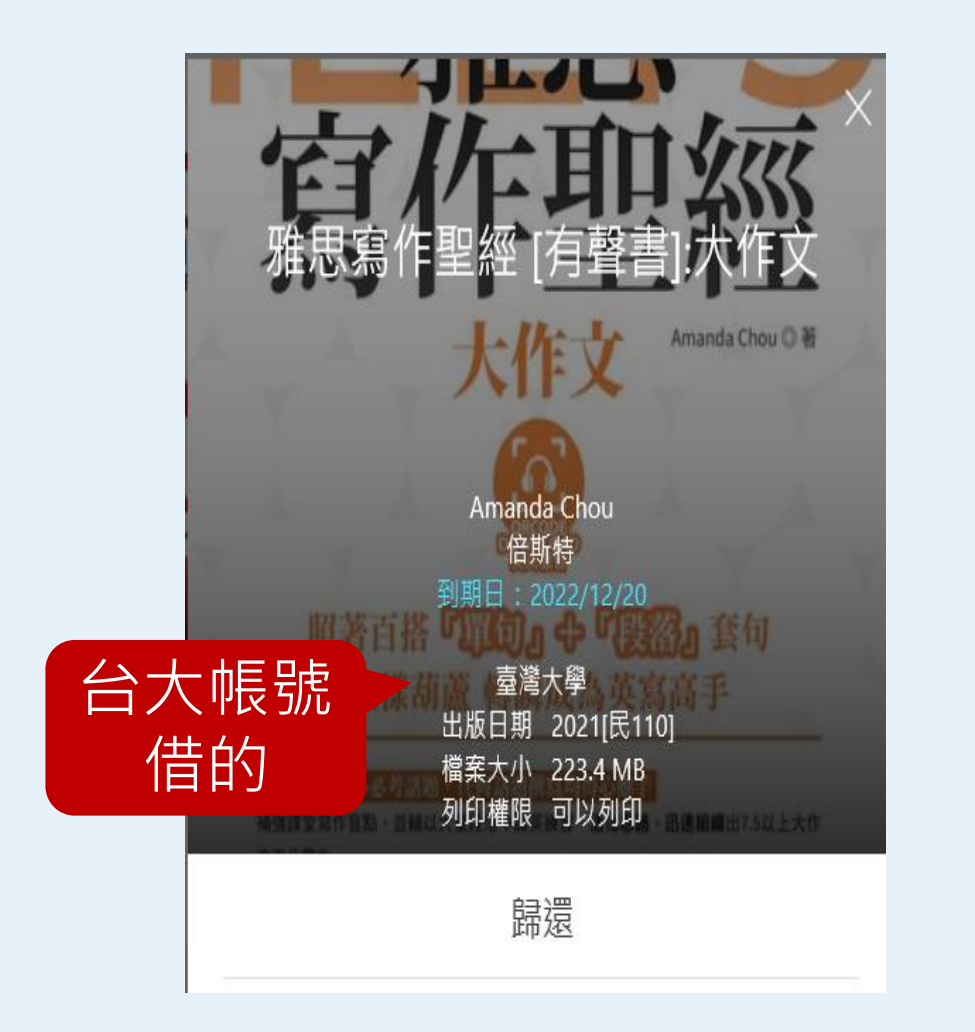

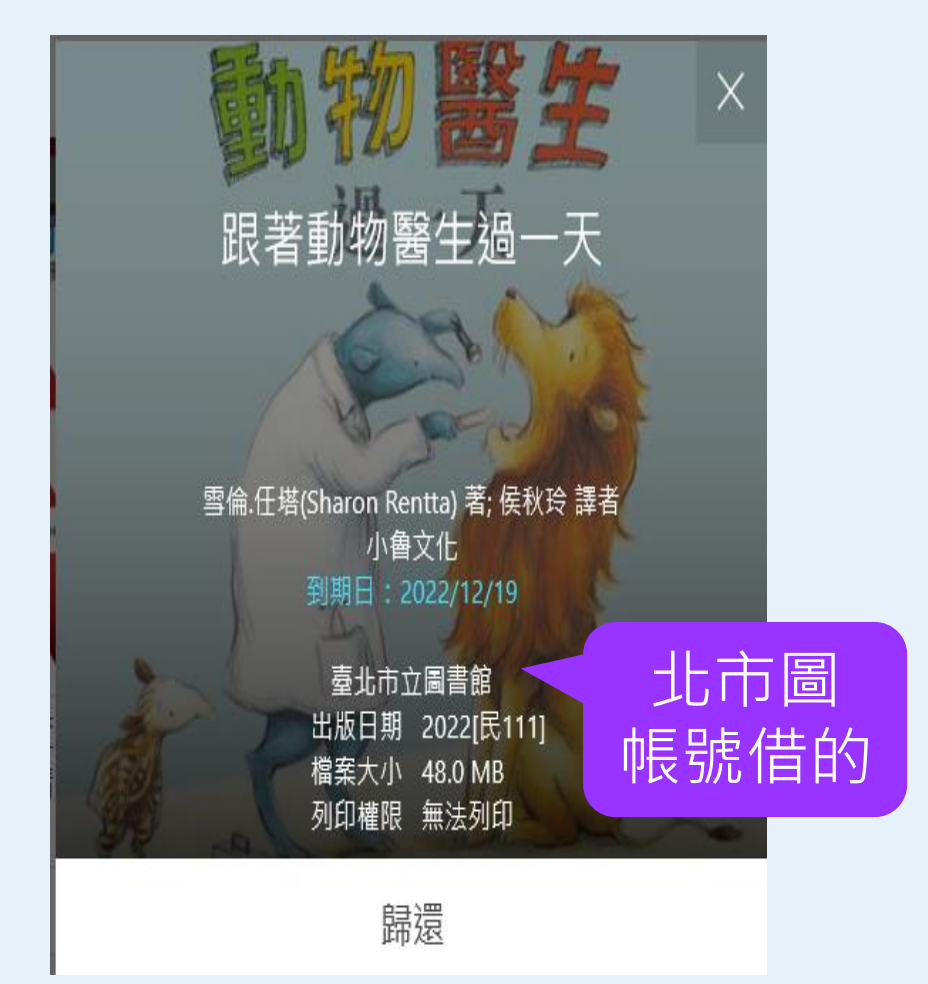

# 國立公共資訊圖書館

- 國立公共資訊圖書館:電子書服務平台
  - o <u>http://ebook.nlpi.edu.tw/</u>
  - 線上辦證即可借書,全國民眾都能申請!

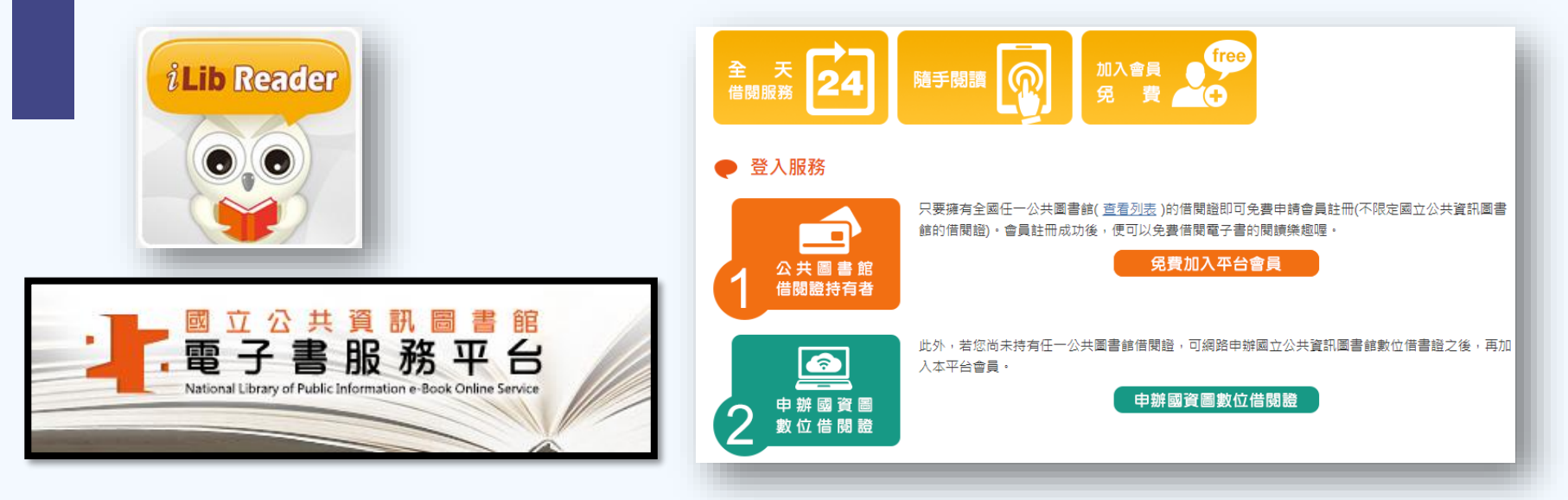

## 臺灣華文電子書庫 <u>https://taiwanebook.ncl.edu.tw/zh-tw</u>

 國家圖書館廣邀國內各大學圖書館、公共圖書館、政府機關、研究機構加入「臺灣文獻合作數位化計畫」 進行1911年至1949年出版品的數位保存與利用。

| ::   國國首頁   網站商介   操作說明   網站荷覧  <br>「「「Taiwan eBook<br>「空湾華文電子書庫 |      |            |        |       |      |  |  |  |
|------------------------------------------------------------------|------|------------|--------|-------|------|--|--|--|
| 類別                                                               |      | 查詢全部範圍     | Q」進階檢索 |       |      |  |  |  |
| <b>()</b><br>線類                                                  | 哲學宗教 | 人<br>科學與工程 | 農林漁牧   | 留 葉家政 | 經濟財政 |  |  |  |
| 教育                                                               | 社會   | 政治法律軍事     | 歷史地理   | 語言文學  | 藝術   |  |  |  |

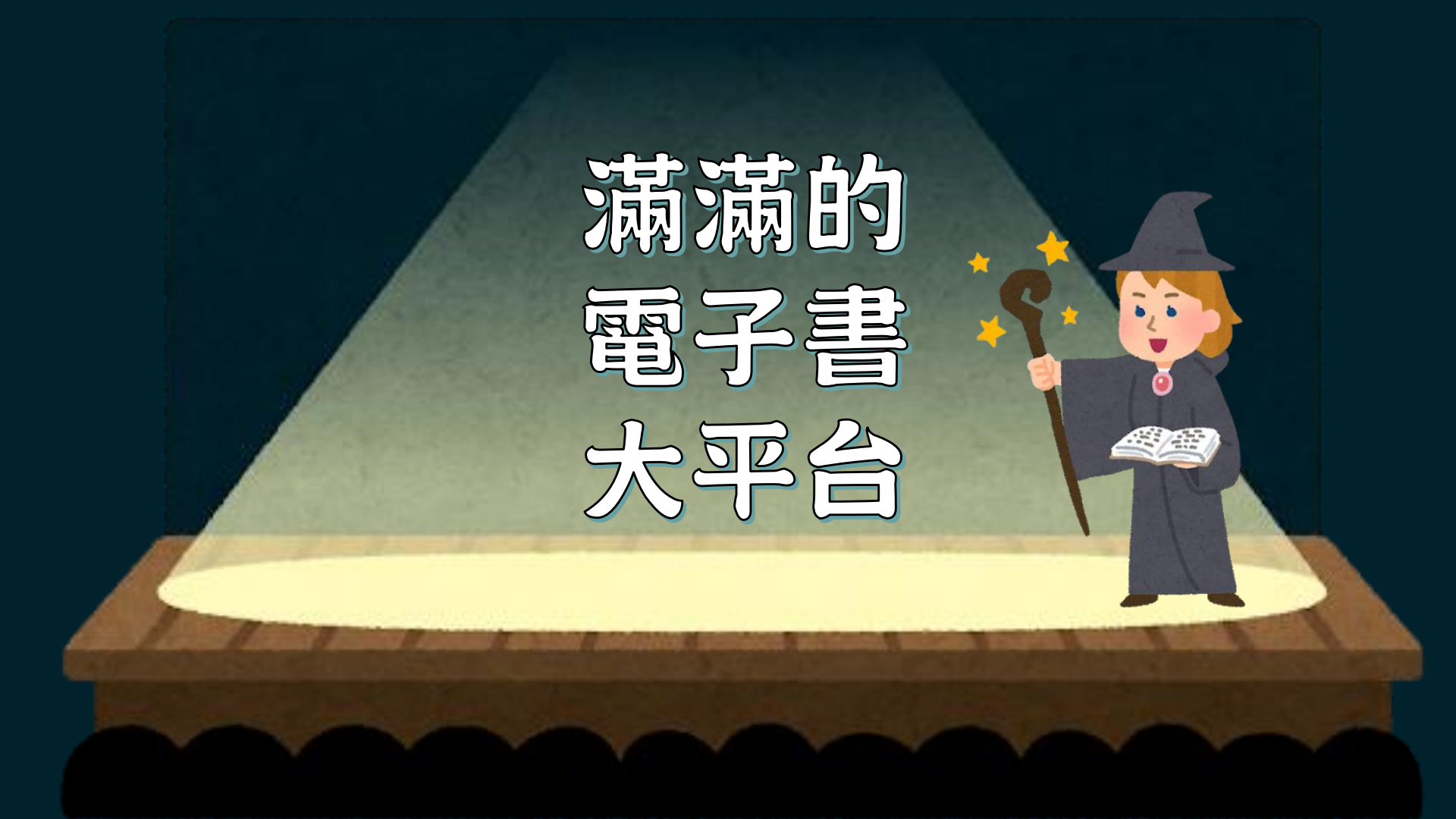

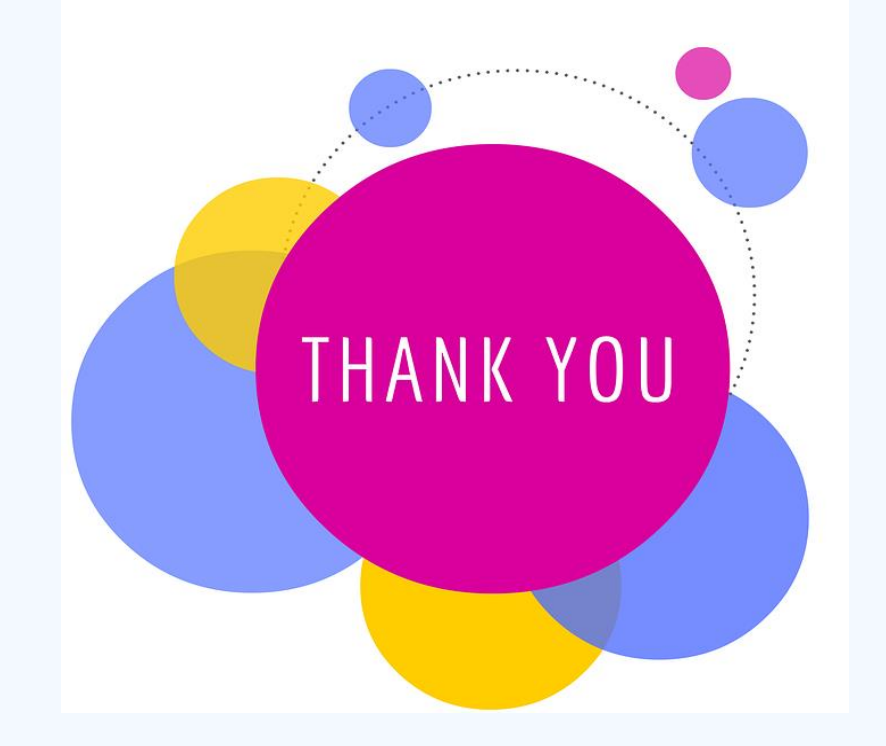

### 國立臺灣大學圖書館 學科服務組

(02)3366-2326 tul@ntu.edu.tw